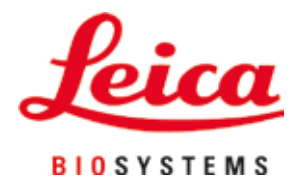

# Leica CV5030

## Aparat robotizat de aplicare a lamelelor

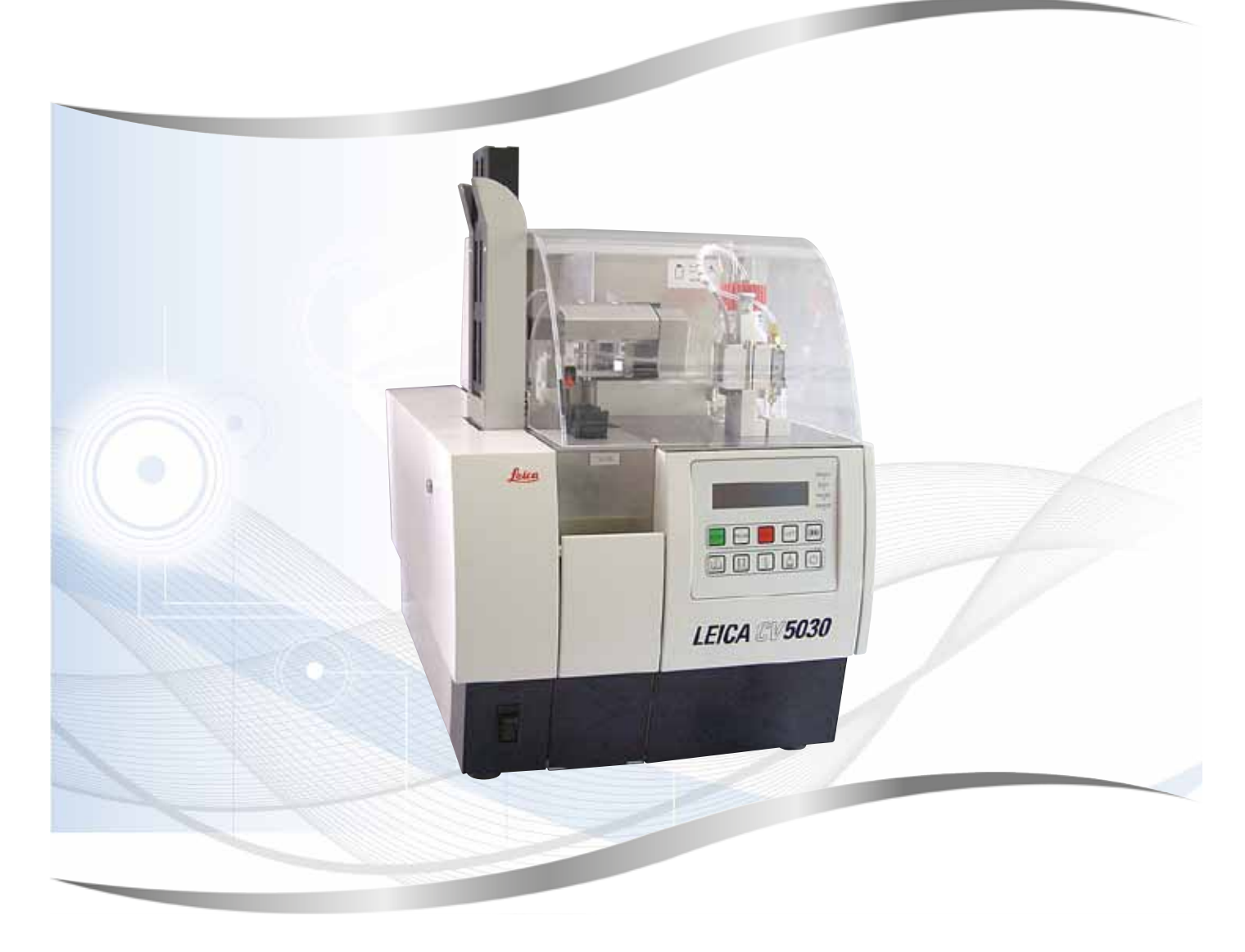

Instrucțiuni de utilizare Română

#### Nr. comandă: 14 0478 80121 - Revizuire N

A se păstra în permanență în preajma instrumentului. A se citi cu atenție înainte de punerea în funcțiune a instrumentului.

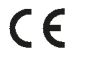

Informațiile, datele numerice, notele și valorile conținute în aceste instrucțiuni de utilizare reprezintă starea actuală a cunoștințelor științifice și a tehnologiilor de ultima generație, așa cum le înțelegem în urma unor investigații aprofundate în domeniu.

Nu ne asumăm obligația de a actualiza periodic și permanent prezentele instrucțiuni de utilizare în funcție de cele mai recente evoluții tehnice și nici pe aceea de a le pune la dispoziție clienților noștri copii suplimentare, actualizări etc. ale acestor instrucțiuni de utilizare.

În măsura în care este permis de sistemul juridic național aplicabil în fiecare caz în parte, nu vom fi responsabili pentru declarații eronate, desene, ilustrații tehnice etc. incluse în aceste instrucțiuni de utilizare. În special, nu este acceptată nicio răspundere pentru nicio pierdere financiară sau daune cauzate de sau în legătură cu respectarea declarațiilor sau a altor informații din prezentele instrucțiuni de utilizare.

Datele, schițele, figurile și diversele informații despre conținut și de natură tehnică din aceste instrucțiuni de utilizare nu reprezintă o garanție asiguratorie pentru proprietățile produselor noastre.

În acest sens, sunt determinante numai dispozițiile contractuale dintre noi și clienții noștri.

Leica își rezervă dreptul de a întreprinde modificări ale specificațiilor tehnice, precum și ale proceselor de producție fără înștiințare prealabilă. Numai în acest mod este posibil un proces de îmbunătățire continuă la capitolele tehnică și producție.

Documentația de față este protejată prin drepturi de autor. Toate drepturile de autor revin firmei Leica Biosystems Nussloch GmbH.

Multiplicarea textelor și figurilor (inclusiv a unor părți din acestea) prin tipărire, fotocopiere, microfilme, web cam sau alte procedee – inclusiv în ce privește toate sistemele și mediile electronice – este permisă numai cu acordul explicit în scris al firmei Leica Biosystems Nussloch GmbH.

Numărul de serie, precum și anul fabricației sunt prezentate pe plăcuța de fabricație de pe partea posterioară a instrumentului.

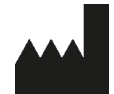

Leica Biosystems Nussloch GmbH Heidelberger Strasse 17 - 19 69226 Nussloch Germania Tel.: +49 - (0) 6224 - 143 0 Fax: +49 - (0) 6224 - 143 268 Web: www.LeicaBiosystems.com

### Cuprins

| 1. | Infor        | mații importante                                                                   | 7        |
|----|--------------|------------------------------------------------------------------------------------|----------|
|    | 1.1          | Simboluri si semnificatia lor                                                      |          |
|    | 1.2          | Calificarea personalului                                                           | 11       |
|    | 1.3          | Domeniul de utilizare specificat                                                   | 11       |
|    | 1.4          | Tipul instrumentului                                                               | 11       |
| 2. | Sigu         | ranța                                                                              | 12       |
|    | 2.1          | Indicații de securitate                                                            |          |
|    | 2.2          | Avertismente                                                                       | 13       |
| 3. | Com          | ponentele instrumentului și specificațiile acestora                                | 16       |
|    | 3.1          | Prezentare generală – componentele aparatului                                      | 16       |
|    | 3.2          | Date tehnice                                                                       | 17       |
|    | 3.3          | Livrare standard - Lista de ambalare                                               | 19       |
| 4. | Pune         | erea în funcțiune a aparatului                                                     | 20       |
|    | 4.1          | Cerintele locatiei de instalare                                                    | 20       |
|    | 4.2          | Despachetarea Leica CV5030                                                         | 21       |
|    | 4.2.1        | Configurarea Leica CV5030                                                          | 23       |
|    | 4.3          | Pregătirea și reglarea aparatului                                                  | 23       |
|    | 4.3.1        | Demontarea sau instalarea ancorelor de transport                                   | 24       |
|    | 4.4          | Așezarea aparatului pe o suprafață plană                                           | 25       |
|    | 4.5          | Sistemul de evacuare                                                               | 26       |
|    | 4.5.1        | Introducerea filtrului cu cărbune activ                                            | 27       |
|    | 4.5.2        | Atașarea furtunului de evacuare                                                    | 27       |
|    | 4.6          | Instalarea grupului dispenser                                                      | 27       |
|    | 4.7          | Alinierea înălțimii acului dispenser în raport cu linia de ieșire a lamei de probă | 30       |
|    | 4.7.1        | Verificarea înălțimii acului                                                       | 30       |
|    | 4.7.2        | Reglarea înălțimii acului                                                          |          |
|    | 4.8          | Dispozitiv de curățare a acului dispenser (dispozitiv de curățare duze)            |          |
|    | 4.9          | Conectarea sursei de alimentare                                                    |          |
|    | 4.10         | Montarea accesoriilor                                                              |          |
|    | 4.11         | Reumpierea cu consumablie                                                          |          |
| 5. | Func         | ționare                                                                            | 41       |
|    | 5.1          | Funcțiile panoului de control                                                      | 41       |
|    | 5.2          | Funcții cheie pentru funcționarea aparatului                                       |          |
|    | 5.3          | Conectarea sau deconectarea aparatului                                             |          |
|    | 5.4          | Scurta inspectare inainte de inceperea operațiunii de aplicare de lamele           |          |
|    | 5.4.1        | Inserție de baie pentru HistoCore SPECTRA ST                                       |          |
|    | 5.5          | Uperația de aplicare a lamelelor                                                   |          |
|    | 5.0<br>E 7   | Intreruperea operația de aplicare a lamelelor                                      |          |
|    | ט./<br>הס    | Anșarea murcătornor și a mstrucțiumor                                              |          |
|    | 5.δ<br>ΓΟ    | runcin ale putoanelor de programare                                                | 00       |
|    | ט.א<br>ניי   | Outifiyularea Seturiior de parametri                                               | 0I<br>21 |
|    | 5.10<br>5.11 | MENILI R - setări parametri                                                        | 10       |
|    | 5.11         | 1 Părăsirea narametrului și a submeniului                                          | 05<br>67 |
|    | 5 12         | Recomandare pertru setarea parametrilor (încenând cu firmware-ul 3 01 04)          |          |
|    | 0.12         | Recommander pentra setarea parametrior (mocpana da miniware di 5.01.04)            |          |

### Cuprins

|     | 5.13 Determinarea setării optime a parametrilor (MENIU A + B)<br>5.13.1Procedură                                                                                                    | 70<br>70             |
|-----|----------------------------------------------------------------------------------------------------|----------------------|
| 6.  | uncționarea stațiilor de lucru                                                                                                    | 76                   |
| _   | <ul> <li>Funcționare ca stație de lucru ST5010 - CV5030</li> <li>Funcționare ca stație de lucru ST5020 - CV5030</li> <li>Instrucțiuni importante pentru operarea ca stație de lucru</li> <li>Întreruperea funcționării stației de lucru</li> </ul> | 76<br>78<br>81<br>83 |
| 7.  | curățarea și întreținerea                                                                                                    | 84                   |
|     | <ul> <li>1 observații cu privie la curățare și intreținere</li></ul>                                                                                                    |                      |
| 8.  | Disfunctionalități și remedierea problemelor                                                                                                    | 95                   |
|     | 2.1 Coduri de eroare<br>2.2 Remediere                                                                                                    | 95<br>97             |
| 9.  | Accesorii opționale                                                                                                    | 103                  |
|     | .1 Informații despre comanda                                                                                                    | 103                  |
| 10. | Garanție și service                                                                                                    | 113                  |

### Cuprins

| 11. | Confirmarea decontaminării                                                                   | 114      |
|-----|----------------------------------------------------------------------------------------------|----------|
| 12. | Anexa A - Note și recomandări legate de aplicație                                            | 115      |
|     | 12.1 Suporturi pentru lamele de probă Leica, magazii de ieșire și magazii pentru lamele de a | coperire |
|     | fabricate din plastic                                                                        |          |
|     | 12.2 Suporturi pentru lame de probă de la alți producători                                   | 116      |
|     | 12.3 Lame de probă și mecanism de prindere                                                   | 116      |
|     | 12.4 Leica CV5030 – Lame de probă validate și recomandate                                    | 117      |
|     | 12.5 Lamele de acoperire                                                                     | 118      |
|     | 12.6 Etichete pentru lame de probă                                                           | 118      |

#### 1. Informații importante

#### 1.1 Simboluri și semnificația lor

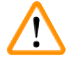

#### **Avertisment**

În caz de nerespectare a următoarelor indicații, în special referitoare la manevrarea în timpul transportului și ambalării, precum și a indicațiilor de lucru precaut cu aparatul, firma Leica Biosystems Nussloch GmbH nu își asumă nicio răspundere pentru prejudicii ulterioare.

### $\land$

#### Avertisment

În caz de nerespectare a următoarelor indicații, în special referitoare la manevrarea în timpul transportului și ambalării, precum și a indicațiilor de lucru precaut cu aparatul, firma Leica Biosystems Nussloch GmbH nu își asumă nicio răspundere pentru prejudicii ulterioare.

| Simbol:        | Titlul simbolului: | Avertisment                                                                                                    |
|----------------|--------------------|----------------------------------------------------------------------------------------------------|
| $\land$        | Descriere:         | Avertismentele apar într-o casetă și sunt marcate printr-un triunghi de avertizare.                                                                                                    |
| Simbol:        | Titlul simbolului: | Indicație                                                                                                    |
|                | Descriere:         | Note, adică informații importante pentru utilizator,<br>apar într-o casetă gri și sunt marcate cu un simbol<br>informațional.                                                                                                    |
| Simbol:        | Titlul simbolului: | Număr element                                                                                                    |
| → "Fig. 7 - 1" | Descriere:         | Numere pentru numerotarea ilustrațiilor. Numerele cu<br>roșu se referă la numerele de element din ilustrații.                                                                                                    |
| Simbol:        | Titlul simbolului: | Tastă funcțională                                                                                                    |
| START          | Descriere:         | Tastele de funcționare care trebuie apăsate pe aparat<br>sunt afișate cu majuscule și cu caractere aldine, negre.                                                                                                    |
| Simbol:        | Titlul simbolului: | Cheie software și/sau afișare mesaje                                                                                                    |
| Pregătit       | Descriere:         | Tastele software care trebuie apăsate pe afișaj și/sau<br>mesajele de pe afișaj sunt afișate ca text aldin, gri.                                                                                                    |
| Simbol:        | Titlul simbolului: | Atenție                                                                                                    |
|                | Descriere:         | Indică faptul că este necesară atenție atunci când<br>acționați dispozitivul sau comanda aproape de locul<br>în care este plasat simbolul sau că situația actuală<br>necesită atenția operatorului sau o acțiune din partea<br>operatorului pentru a evita consecințele nedorite.<br>Consultați instrucțiunile de utilizare pentru informații<br>importante de precauție, cum ar fi avertismentele și<br>precauțiile care nu pot, dintr-o varietate de motive, să<br>fie indicate pe dispozitivul medical. |
| Simbol:        | Titlul simbolului: | Avertisment cu privire la materialul inflamabil                                                                                                    |
|                | Descriere:         | Reactivii, solvenții și agenții de curățare inflamabili<br>sunt marcați cu acest simbol. Aveți grijă să evitați<br>apariția unui incendiu prin aprinderea materialului<br>inflamabil.                                                                                                    |

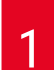

### Informații importante

| Simbol:  | Titlul simbolului:   | Producător                                                                                                    |
|----------|----------------------|----------------------------------------------------------------------------------------------------|
|          | Descriere:           | Indică fabricantul produsului medical.                                                                                                    |
|          |                      |                                                                                                    |
| Simbol:  | Titlul simbolului:   | Data fabricației                                                                                                    |
|          | Descriere:           | Indică data la care a fost fabricat produsul medical.                                                                                                    |
| Simbol:  | Titlul simbolului:   | Diagnostic in vitro                                                                                                    |
| IVD      | Descriere:           | Indică un produs medical care este prevăzut pentru<br>utilizare ca diagnostic in vitro.                                                                                                    |
| Simbol:  | Titlul simbolului:   | Etichetă identificator CE                                                                                                    |
| CE       | Descriere:           | Identificatorul CE este declarația producătorului care<br>atestă că produsul medical îndeplinește cerințele<br>directivelor și normelor UE în vigoare.                                                                                                    |
| Symbol:  | Title of the symbol: | Etichetă identificator UKCA                                                                                                    |
| UK<br>CA | Description:         | Marcajul UKCA (UK Conformity Assessed) este un nou<br>marcaj de produs din Marea Britanie care este utilizat<br>pentru mărfurile introduse pe piață în Marea Britanie<br>(Anglia, Țara Galilor și Scoția). Acoperă majoritatea<br>produselor care anterior necesitau marcajul CE.                                                                                                    |
| Simbol:  | Titlul simbolului:   | CSA Statement (Canada/USA)                                                                                                    |
| COLUS    | Descriere:           | Marcajul de testare CSA înseamnă că un produs a<br>fost testat și îndeplinește standardele de performanță<br>de siguranță aplicabile și/sau, inclusiv standardele<br>relevante definite sau administrate de către American<br>National Standards Institute (ANSI), Underwriters<br>Laboratories (UL), Canadian Standards Association<br>(CSA), National Sanitation Foundation International<br>(NSF) și altele. |
| Simbol:  | Titlul simbolului:   | China ROHS                                                                                                    |
|          | Descriere:           | Simbolul de protecție a mediului din directiva ROHS<br>China. Numărul din simbol indică "Durata de utilizare<br>sigură pentru mediu" a produsului în ani. Simbolul<br>este utilizat dacă o substanță cu restricții în China se<br>folosește dincolo de limita maximă avizată.                                                                                                    |
| Simbol:  | Titlul simbolului:   | Simbol WEEE                                                                                                    |
| X        | Descriere:           | Simbolul WEEE are semnificația de colectare separată<br>a deșeurilor din instrumentele electrice și electronice<br>și constă din simbolul unui tomberon barat pe roți<br>(în Germania § 7 din legea privind instrumentele<br>electrice).                                                                                                    |
| Simbol:  | Titlul simbolului:   | Curent alternativ                                                                                                    |

~

1

| Simbol:                    | Titlul simbolului:<br>Descriere: | Număr articol<br>Indică numărul de catalog al producătorului, astfel                                                                                                    |
|----------------------------|----------------------------------|----------------------------------------------------------------------------------------------------|
| REF                        | Descriere.                       | încât produsul medical să poată fi identificat.                                                                                                    |
| Simbol:                    | Titlul simbolului:               | Număr de serie                                                                                                    |
| SN                         | Descriere:                       | Indică numărul de serie al producătorului, astfel încât<br>un anumit produs medical să poată fi identificat.                                                                                            |
| Simbol:                    | Titlul simbolului:               | Consultați instrucțiunile de utilizare                                                                                                    |
| i                          | Descriere:                       | Atrage atenția asupra necesității pentru utilizator de a consulta instrucțiunile de utilizare.                                                                                                    |
| Simbol:                    | Titlul simbolului:               | PORNIT (alimentare)                                                                                                    |
|                            | Descriere:                       | La acționarea <u>întrerupătorului de rețea</u> este stabilită<br>alimentarea electrică.                                                                                                    |
| Simbol:                    | Titlul simbolului:               | OPRIT (alimentare)                                                                                                    |
| $\bigcirc$                 | Descriere:                       | La acționarea întrerupătorului de rețea este întreruptă alimentarea electrică.                                                                                                    |
| Simbol:                    | Titlul simbolului:               | Casant, a se manipula cu precauție                                                                                                    |
| Ţ                          | Descriere:                       | Desemnează un produs medical care se poate sparge<br>sau deteriora în caz de tratament neprecaut.                                                                                                    |
| Simbol:                    | Titlul simbolului:               | A se păstra uscat                                                                                                    |
| <b>—</b>                   | Descriere:                       | Desemnează un produs medical care trebuie să fie<br>protejat împotriva umidității.                                                                                                    |
| Simbol:                    | Titlul simbolului:               | Ţara de origine                                                                                                    |
| Country of Origin: Germany | Descriere:                       | Caseta "Country of Origin" indică țara de origine<br>în care a fost efectuată transformarea finală a<br>produsului.                                                                                     |
| Simbol:                    | Titlul simbolului:               | Limita de stivuire după număr                                                                                                    |
| 2                          | Descriere:                       | Pentru a indica faptul că nu trebuie stivuite vertical<br>mai multe articole decât numărul specificat, fie din<br>cauza naturii ambalajului de transport, fie din cauza<br>naturii articolelor în sine. |
| Simbol:                    | Titlul simbolului:               | Sus                                                                                                    |
| <u>†</u> †                 | Descriere:                       | Indică poziția verticală corectă a coletului.                                                                                                    |

| 1 Informați                                       | i importante                               |                                                                                                    |
|---------------------------------------------------|--------------------------------------------|----------------------------------------------------------------------------------------------------|
| Simbol:<br>Storage temperature rang               | Titlul simbolului:<br>ne: Descriere:<br>rc | Limita de temperatură pentru depozitare<br>Desemnează valorile limită ale temperaturii la<br>depozitare, la care produsul medical poate fi expus în<br>condiții de siguranță.                                                                                                    |
| Simbol:<br>Transport temperature range:<br>-29 °C | Titlul simbolului:<br>Descriere:<br>°⊂     | Limita de temperatură pentru transport<br>Desemnează valorile limită ale temperaturii la<br>transport, la care produsul medical poate fi expus în<br>condiții de siguranță.                                                                                                    |
| Simbol:                                           | Titlul simbolului:<br>% Descriere:         | Limita de umiditate pentru transport și depozitare<br>Desemnează domeniul de umiditate la care produsul<br>medical poate fi expus în condiții de siguranță la<br>transport și depozitare.                                                                                                    |
| Simbol:                                           | Titlul simbolului:<br>Descriere:           | <ul> <li>Simbol IPPC</li> <li>Simbolul IPPC conţine:</li> <li>Simbol IPPC</li> <li>Identificatorul de ţară conform ISO 3166, de ex. DE pentru Germania</li> <li>Identificator regional, de exemplu NW pentru Renania de Nord-Westfalia</li> <li>Număr de înregistrare, număr unic atribuit începând cu 49.</li> <li>Metodă de tratare de ex. HT (tratare termică)</li> </ul>                                          |
| Simbol:                                           | Titlul simbolului:<br>Descriere:           | Indicator de înclinare<br>Indicatorii de înclinare monitorizează dacă marfa<br>expediată a fost transportată și depozitată conform<br>cerințelor. Începând cu o înclinație de 60°, nisipul<br>albastru de cuarț curge în zona indicatoare sub formă<br>de săgeată și rămâne acolo prin aderență. Manevrarea<br>improprie a produsului periclitat în caz de înclinare<br>este imediat vizibilă și dovedită fără dubii. |
| Simbol:<br>max 200n                               | Titlul simbolului:<br>Descriere:           | Volumul maxim de umplere<br>Indică volumul maxim de umplere permis al<br>recipientului care poate fi reumplut (de exemplu,<br>flaconul), în exemplul alăturat 200 ml.                                                                                                    |

#### 1.2 Calificarea personalului

- Operarea Leica CV5030 este permisă numai personalului de specialitate cu pregătire specială din laborator.
- Lucrul la instrument se poate începe numai când utilizatorul a citit cu atenție aceste instrucțiuni de utilizare și s-a familiarizat cu toate detaliile tehnice ale instrumentului. Acest aparat este destinat numai pentru uz profesional.

#### **1.3 Domeniul de utilizare specificat**

Leica CV5030 este un aparat automat de acoperire cu lamele realizat special pentru aplicarea mediului de montare între lame și lamele. Apoi, se aplică o lamelă de protecție pentru a conserva proba și pentru a crea o suprafață vizuală uniformă pentru cercetarea microscopică a mostrelor de țesut histologic și citologic pentru diagnosticarea medicală realizată de un anatomopatolog, de exemplu, diagnosticarea cancerului.

Leica CV5030 este adecvat pentru aplicațiile de diagnosticare in vitro.

#### Avertisment

Orice întrebuințare diferită a aparatului este condiderată a fi un mod de funcționare inadecvat.

În caz de nerespectare, urmarea poate consta în accidente, vătămări și/ sau prejudicii la instrument sau la accesorii.

Din utilizarea conformă cu destinația face parte, pe lângă respectarea tuturor indicațiilor din aceste instrucțiuni de utilizare, luarea în considerare a lucrărilor de inspecție și de întreținere curentă.

#### 1.4 Tipul instrumentului

Toate datele din aceste instrucțiuni de utilizare sunt valabile numai pentru tipul aparatului indicat pe copertă.

Pe panoul din spate al instrumentului se atașează o plăcuță de identificare care indică numărul de serie al instrumentului. Numărul de serie este, de asemenea, afișat deasupra ușii de încărcare din partea frontală a aparatului.

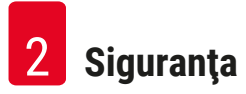

#### 2. Siguranța

#### 2.1 Indicații de securitate

#### Avertisment

- Aveți în vedere neapărat indicațiile de securitate și de pericol din acest capitol.
- · Consultați-l și dacă sunteți deja familiarizat cu manevrarea și folosirea unui aparat Leica.
- Nu este permisă îndepărtarea și nici modificarea dispozitivelor de protecție de la aparat și accesorii.
- Deschiderea și repararea instrumentului sunt permise numai tehnicienilor de service autorizați de Leica.

Riscuri reziduale

- Aparatul este construit după cele mai noi standarde tehnice de actualitate și după regulile tehnice de securitate consacrate. În caz de utilizare și de tratamente improprii, poate apărea pericol pentru integritatea corporală și pentru viața utilizatorului sau terțelor persoane, respectiv influențe negative asupra aparatului sau altor bunuri materiale. Aparatul se va utiliza numai conform cu destinația și numai în stare impecabilă din punct de vedere al protecției muncii. Defecțiunile care ar putea periclita siguranța trebuie remediate imediat.
- Este permisă utilizarea numai a pieselor de schimb originale și a accesoriilor originale avizate.

Aceste instrucțiuni de utilizare conțin instrucțiuni și informații importante pentru securitatea în funcționare și pentru întreținerea generală a instrumentului.

Ele sunt o componentă esențială a aparatului, trebuie să fie citite cu atenție înainte de punerea în funcțiune și de folosire, precum și păstrate în preajma aparatului.

### Notă

Instrucțiunile de utilizare se vor completa cu instrucțiunile corespunzătoare, dacă acest lucru este necesar datorită prescripțiilor naționale existente referitoare la prevenirea accidentelor și la protecția mediului în țara administratorului.

Declarația de conformitate CE și Declarația de conformitate UKCA a aparatului se pot găsi pe internet: http://www.LeicaBiosystems.com

Acest instrument este construit și verificat conform dispozițiilor de securitate pentru instrumente electrice de măsură, control, reglare și de laborator. Pentru a menține această stare și pentru a asigura funcționarea impecabilă, utilizatorul trebuie să respecte toate indicațiile și notele de avertizare incluse în aceste instrucțiuni de utilizare.

#### 2.2 Avertismente

Dispozitivele de siguranță montate de producător pe acest instrument reprezintă numai bazele principiale ale protejării față de accidente. Răspunderea principală pentru un proces de lucru fără accidente aparține cu precădere administratorului companiei în care este exploatat instrumentul, precum și persoanelor menționate de acesta, care operează cu instrumentul, îl întrețin sau îl repară.

Pentru a asigura o funcționare impecabilă a instrumentului, se vor respecta următoarele indicații și note de avertizare.

Vă rugăm să aveți în vedere că, la contactul direct sau indirect cu Leica CV5030, este posibilă apariția descărcărilor electrostatice

#### Instrucțiuni de siguranță - transport și instalare

### Avertisment

- Transportul aparatului este permis numai vertical (utilizați ancore de transport!).
- Două persoane sunt necesare atunci când ridică sau transportă aparatul!
- Leica CV5030 este destinat utilizării numai în încăperi închise.
- Aparatul poate fi utilizat numai cu cablul de alimentare furnizat. Acest cablu de alimentare nu poate fi înlocuit cu altul. În cazul în care cablul de alimentare furnizat nu este compatibil în priza de la locul de instalare, anunțați Serviciul Leica responsabil.
- Racordați instrumentul numai la o priză de rețea legată la pământ. Nu este permis ca efectul de protecție să fie anulat de un cablu prelungitor fără conductor de protecție. Aparatul recunoaște automat tensiunea/ frecvența aplicată.
- Locul de instalare trebuie să fie, de aceea, bine ventilat; nu este permisă prezența niciunei surse de aprindere. Substanțele chimice care se utilizează în Leica CV5030 pot fi foarte inflamabile și nocive pentru sănătate.
- Aparatul nu poate fi utilizat în locații periculoase.
- În cazul unor diferențe extreme de temperatură între depozit și locul de instalare și, concomitent, de umiditate ridicată a aerului, se poate forma apă de condens. În acest caz este necesar, înainte de conectare, un timp de așteptare de cel puțin două ore. Nerespectarea acestei instrucțiuni poate duce la deteriorarea instrumentului.
- Aparatul trebuie așezat pe o suprafață plană înainte de punerea în funcțiune. Pentru mai multe informații, consultați (→ P. 25 - 4.4 Așezarea aparatului pe o suprafață plană).

#### Instrucțiuni de siguranță - lucrul cu aparatul

#### Avertisment

- Operarea aparatului este permisă personalului de specialitate cu pregătire specială din laborator.
- Exploatat este permisă numai conform destinației sale și în conformitate cu instrucțiunile din acest manual de utilizare.
- · În caz de urgență, deconectați întrerupătorul de rețea și scoateți fișa de rețea.
- Atunci când lucrați cu reactivi trebuie să purtați îmbrăcăminte de protecție adecvată (haina de laborator, mănuși, ochelari de protecție). Evitați contactul pielii cu solvenții sau cu mediul de aplicare a lamelei de acoperire.
- Asigurați-vă că mediul este aplicat în cantitatea corectă. Pentru informații suplimentare, consultați (→ P. 61 - 5.10 MENIU A - Setări parametri). Mediul de aplicare în exces se poate scurge de pe lama de probă pe suprafața de lucru și cureaua de transport a inserției de baie, afectând astfel deplasarea componentelor aparatelor. Consultați și (→ P. 84 - 7. Curățarea și întreținerea).
- În timpul funcționării, nu blocați componentele acționate de motor cu obiecte sau prin interferențe manuale. Există riscul de rănire din cauza sticlei sparte!
- Nu efectuaţi manual mişcarea de descărcare a modulului Pick & Place (dispozitiv de aplicare a lamelei de acoperire)! Vă rugăm să respectaţi de asemenea observaţiile din (→ P. 30 4.7.1 Verificarea înălţimii acului).
- Nu lăsați niciodată aparatul nesupravegheat pentru o perioadă lungă de timp. Trebuie acordată o atenție deosebită în timpul unei întreruperi în alimentarea cu curent electric pentru a se asigura că secțiunile de țesut nu se usucă.
- Scoateți toate componentele din sticlă sau alte obiecte din Leica CV5030 zona de lucru în timpul OPRIRII. Numai atunci poate fi acționat butonul START.

#### Avertisment

- Acționați aparatul cu un furtun de evacuare și un racord la sistemul de extracție de laborator extern sau sub o hotă adecvată. În timpul procesului, filtrul cu cărbune activ trebuie utilizat pentru suport suplimentar.
- Întrucât aparatul este destinat să funcționeze cu un solvent, există pericol de incendiu dacă se lucrează cu o flacără expusă (de exemplu, arzătorul Bunsen) în imediata apropiere a aparatului.
- Asigurați-vă că niciun lichid nu intră în contact cu dispozitivele electronice în timpul funcționării.

#### Avertismente - manipularea consumabilelor

#### Avertisment

<u>\_\_\_\_</u>

Utilizarea consumabilelor expirate este nepermisă

Pierderea probei de țesut / degradarea calității și / sau deteriorarea aparatului

- Înainte de a utiliza consumabilele, este responsabilitatea utilizatorului să se asigure că data de expirare nu a fost încă depășită.
- Eliminați consumabilele expirate imediat și în conformitate cu reglementările laboratorului și ale țării.

### Avertisment

- Aveți grijă la manipularea solvenților și a mediilor de aplicare a lamelelor!
- Purtați întotdeauna mănuși de cauciuc, haina de laborator și ochelari de protecție atunci când manipulați substanțele chimice utilizate pe acest aparat.
- Reactivii utilizați pot fi atât toxici, cât și/sau inflamabili.
- Eliminați reactivii utilizați respectând reglementările locale aplicabile și reglementările de eliminare ale companiei/laboratorului dumneavoastră.

#### Pericole - întreținere și curățare

### $\land$

#### Avertisment

- Înaintea fiecărei sarcini de întreținere, scoateți baia de încărcare și suportul lamei de probă din aparat, opriți aparatul și deconectați-l de la sursa de alimentare.
- Doar tehnicienii de service Leica sunt autorizați să deschidă aparatul pentru lucrări de întreținere și reparații.
- În lucrul cu substanțe de curățare, respectați prescripțiile privind măsurile de siguranță ale producătorului și prescripțiile de laborator.
- Când curățați suprafețele aparatului, nu utilizați pulberi de curățat sau solvenți care conțin acetonă, clor sau xilen.
- Curățați capacul și carcasa cu produse de curățat pentru uz casnic delicate și fără pH. Agenții de curățare și solvenții agresivi pot deteriora suprafețele lăcuite!
- Asigurați-vă că niciun lichid nu intră în contact cu dispozitivele electronice în timpul curățării.

## Notă

- Fișele tehnice de securitate pentru reactivi pot fi solicitate de la producătorul respectiv al substanței chimice.
- Alternativ, fișele cu date de siguranță ale materialelor pot fi descărcate de pe următorul site web: http://www.msdsonline.com

### **3** Componentele instrumentului și specificațiile acestora

#### 3. Componentele instrumentului și specificațiile acestora

#### 3.1 Prezentare generală – componentele aparatului

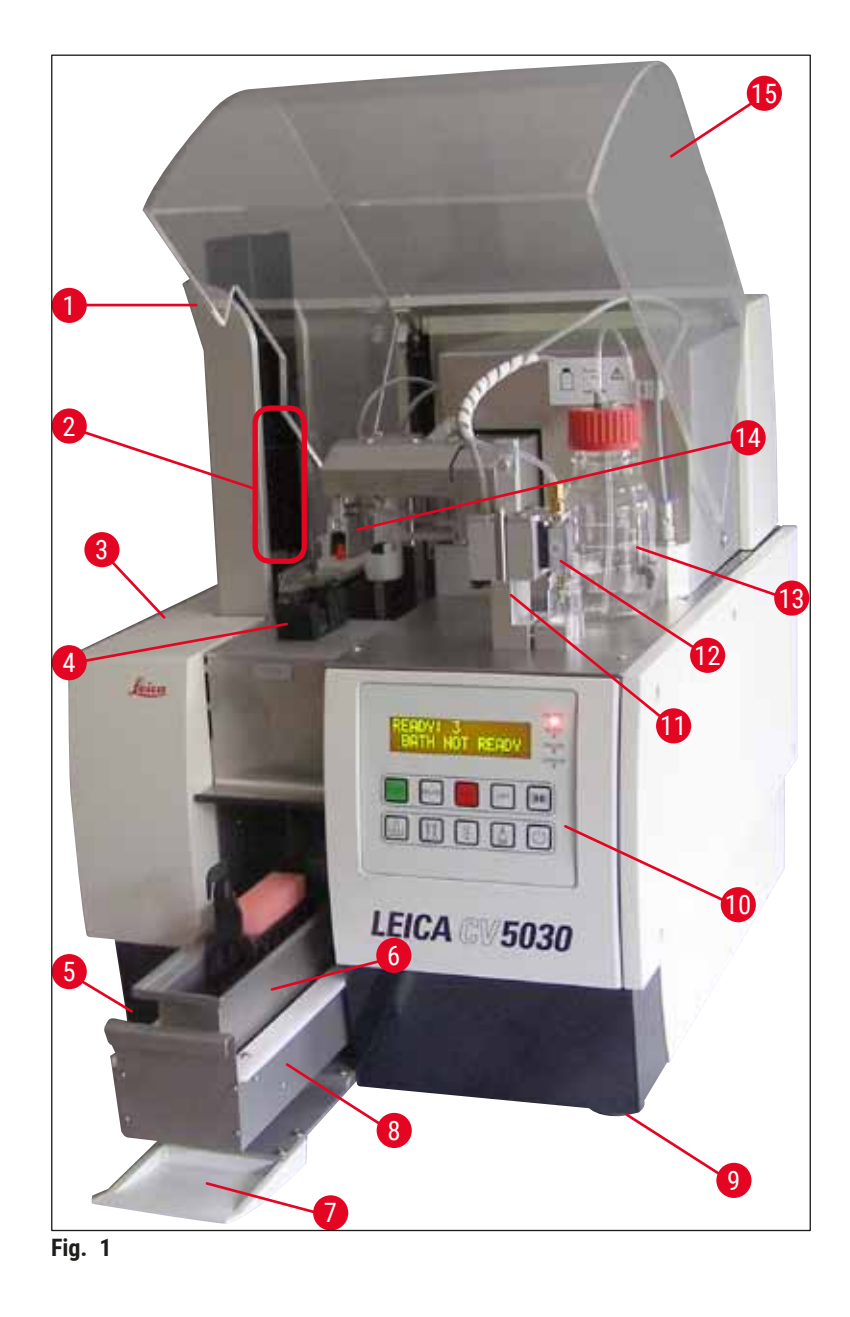

- 1 Stație de ieșire pentru magaziile de ieșire 9
- 2 Magazii de ieșire
- 3 Ușa de întreținere
- 4 Magazia lamelelor de acoperire
- 5 Comutator principal
- 6 Baie de încărcare

#### 7 Ușă intrare

8 Sertar de încărcare

- Picior ajustabil pe înălțime al aparatului
- 10 Panou de comandă
- 11 Poziția (poziția de amorsare) pentru inactivarea dozatorului (parcare)
- 12 Grup dispenser
- 13 Flacon pentru mediul de aplicare a lamelei de acoperire
- 14 Modul Pick & Place (dispozitiv de aplicare a lamelelor de acoperire)
- 15 Capacul unității

| 3.2 | Date tehnice                                                                       |                                                                                                    |
|-----|------------------------------------------------------------------------------------|----------------------------------------------------------------------------------------------------|
|     | Numele modelului, numărul modelului                                                | Leica CV5030, 14 0478 39700                                                                                                    |
|     | Tensiunea nominală:                                                                | 100 – 240 V AC                                                                                                    |
|     | Frecvență de alimentare nominală:                                                  | 50 – 60 Hz                                                                                                    |
|     | Fluctuații ale tensiunii de alimentare                                             | ± 10%                                                                                                    |
|     | Consum de putere:                                                                  | 100 VA                                                                                                    |
|     | Siguranță intrare putere:                                                          | Întrerupător de circuit termic 5A (3120)                                                                                                    |
|     | Alimentarea de la rețea:                                                           | Intrare C14 conform IEC 60320-1<br>Utilizați o priză de perete cu contact de protecție la<br>pământ                                                 |
|     | Aprobări:                                                                          | CE, cCSAus                                                                                                    |
|     | Dimensiunea totală a dispozitivului (L x A x Î):                                   | Capac închis: 420 x 600 x 600 mm<br>Capac deschis: 420 x 600 x 980 mm                                                                               |
|     | Stație de lucru Multistainer (L x A x Î):                                          | Capac deschis: 1620 x 600 x 980 mm                                                                                                    |
|     | Dimensiunea totală a dispozitivului (L x A x Î)                                    | 1065 x 815 x 935 mm                                                                                                    |
|     | Lățime (de la stânga la baza dreaptă):                                             | 370 mm                                                                                                    |
|     | Adâncimea (de la baza posterioară la baza<br>frontală):                            | 525 mm                                                                                                    |
|     | Masă proprie (fără reactivi și accesorii)                                          | Aproximativ 57 kg                                                                                                    |
|     | Greutatea totală (cu reactivi și accesorii)                                        | Aproximativ 58 kg                                                                                                    |
|     | Greutatea dispozitivului, inclusiv ambalajul:                                      | Aproximativ 104 kg                                                                                                    |
|     | Temperatură (funcționare):                                                         | +15 °C până la +35 °C                                                                                                    |
|     | Umiditate relativă (funcționare):                                                  | 20% până la 80% U.R. (fără condens)                                                                                                    |
|     | Temperatură (depozitare):                                                          | +5 °C până la +50 °C                                                                                                    |
|     | Temperatură (transport):                                                           | −29 °C până la +50 °C                                                                                                    |
|     | Umiditate relativă (transport/depozitare):<br>Supratensiune conform IEC 61010-1:   | 10% până la 85% U.R. (fără condens)<br>II                                                                                                    |
|     | Gradul de murdărire conform IEC 61010-1:                                           | 2                                                                                                    |
|     | Mijloace de protecție conform IEC 61010-1:                                         | Clasa 1                                                                                                    |
|     | Grad de protecție conform IEC 60529:                                               | IP20                                                                                                    |
|     | Clasa EMC                                                                          | В                                                                                                    |
|     | Altitudinea de funcționare:                                                        | Până la max. 2000 m peste nivelul mării                                                                                                    |
|     | Nivelul de zgomot evaluat după curba de filtrare A,<br>măsurat la distanță de 1 m: | ≤ 70 dB (A)                                                                                                    |
|     | Interfețe:                                                                         | RS232: Interfață de intercomunicare la stația de<br>transfer/stație de transfer și interfața de service                                             |
|     |                                                                                    | RS485: Interfață de service                                                                                                    |
|     | Sursă de alimentare neîntreruptibilă (UPS):                                        | Sursa de alimentare neîntreruptibilă (UPS) ar trebui<br>proiectată pentru o capacitate de cel puțin 200 VA<br>într-un interval de timp de 5 minute. |
|     | Emisia de căldură:                                                                 | 100 J/s                                                                                                    |
|     | Absorbtia aerului evacuat:                                                         | 38.5 m³/h                                                                                                    |

| Conexiuni mecanice:                                         |                                                                                                    |
|-------------------------------------------------------------|----------------------------------------------------------------------------------------------------|
| Materialul furtunului:                                      | EVA (Etilen-acetat de vinil)                                                                                                    |
| Lungime furtun:                                             | 3000 mm                                                                                                    |
| Diametru furtun:                                            | 32 mm                                                                                                    |
| Circumferință furtun:                                       | 41 mm                                                                                                    |
| Capacitatea de evacuare a aerului:                          | 38,5 m³/h                                                                                                    |
| Extracție:                                                  | Filtru cu cărbune activ și furtun de extracție pentru<br>conectarea la un dispozitiv de extracție extern                                               |
| Performanță:                                                |                                                                                                    |
| Randament lamă de probă:                                    | 1 lamă de probă în aprox. 9 sec.                                                                                                    |
| Exemple de lame de probă:                                   | Toate lamele de probă disponibile în comerț<br>conform standardului ISO 8037-1. Leica recomandă<br>utilizarea de lamelor de probă Surgipath™ validate. |
| Capacitatea magaziei cu lamele de acoperire:                | În funcție de grosimea lamelei de acoperire:<br>120 buc. (#1,5)<br>160 buc. (#1,0)                                                                     |
| Lamele de acoperire:                                        | 22 - 24 mm x 40 - 60 mm; #1,0 sau #1,5<br>Conform ISO DIN 8255-1                                                                                       |
| Capacitatea flaconului cu mediu de aplicare a<br>lamelelor: | 250 ml                                                                                                    |
| Volum de umplere max.:                                      | 200 ml                                                                                                    |
| Cantitatea mediului de aplicare a lamelei de acoperire:     | Configurabil individual                                                                                                    |
| Tipuri mediu de aplicare:                                   | Consultați ( $\rightarrow$ P. 67 – 5.12 Recomandare pentru setarea parametrilor (începând cu firmware-ul 3.01.04))                                     |
| Suporturi pentru lame de probă:                             | Suporturi pentru lamele de probă Leica (20 sau 30<br>de lame de probă) și alte suporturi pentru lame de<br>probă (→ P. 103 – 9. Accesorii opționale)   |
| Magazii de ieșire:                                          | Capacitate de 20 sau 30 de lame de probă (până la<br>60 de lame de probă)                                                                              |

#### 3.3 Livrare standard - Lista de ambalare

|      |                                                                      |                                                                                           | Numar de comanda |  |  |  |
|------|----------------------------------------------------------------------|-------------------------------------------------------------------------------------------|------------------|--|--|--|
| Echi | Echipamentul standard pentru Leica CV5030 include următoarele piese: |                                                                                           |                  |  |  |  |
| 1    | Apar                                                                 | at de bază (cablu de alimentare local inclus)                                             | 14 0478 39700    |  |  |  |
| 1    | Grup                                                                 | dispenser, format din:                                                                    | 14 0478 39402    |  |  |  |
|      | 1                                                                    | Dozator                                                                                   |                  |  |  |  |
|      | 2                                                                    | Ace dispenser, 21 G                                                                       | 14 0478 40157    |  |  |  |
|      | 2                                                                    | Ace dispenser, 20 G                                                                       | 14 0478 40158    |  |  |  |
|      | 2                                                                    | Ace dispenser, 18 G                                                                       | 14 0478 40159    |  |  |  |
|      | 2                                                                    | Ace dispenser, 16 G                                                                       | 14 0478 40160    |  |  |  |
| 1    | Trus                                                                 | ă de accesorii, constând din:                                                             | 14 0478 39734    |  |  |  |
|      | 1                                                                    | Perie Leica                                                                               | 14 0183 30751    |  |  |  |
|      | 1                                                                    | Cheie Allen, nr. 3,0                                                                      | 14 0222 04138    |  |  |  |
|      | 1                                                                    | Şurubelniţă 5,5 x 150                                                                     | 14 0170 10702    |  |  |  |
|      | 1                                                                    | Filtru cu cărbune activ (xilen)                                                           | 14 0422 30673    |  |  |  |
|      | 1                                                                    | Dispozitiv de curățare a acului dispenser, ansamblu                                       | 14 0478 40941    |  |  |  |
|      | 2                                                                    | Flacoane din sticlă cu capac, pentru mediul de aplicare a lamelei de<br>acoperire, 250 ml | 14 0464 36537    |  |  |  |
|      | 1                                                                    | Pachet de 5 buc. a câte 30 de suporturi pentru lamele de probă, plastic                   | 14 0475 33643    |  |  |  |
|      | 1                                                                    | Capac pentru baia de încărcare                                                            | 14 0478 39584    |  |  |  |
|      | 1                                                                    | Acoperiți tabla de captare                                                                | 14 0478 39585    |  |  |  |
|      | 1                                                                    | Pachet de 4 buc. a câte 30 de magazii de ieșire                                           | 14 0478 39586    |  |  |  |
|      | 1                                                                    | Baie de încărcare pentru lama de probă, adâncă                                            | 14 0478 39657    |  |  |  |
|      | 1                                                                    | Inserție pentru baie pentru suportul pentru de lame Leica 30                              | 14 0478 39593    |  |  |  |
|      | 1                                                                    | Pachet de 2 buc. ventuze                                                                  | 14 0478 39701    |  |  |  |
|      | 2                                                                    | Magazie lamelă de acoperire, Multi-size™ 40-60 x 22 mm                                    | 14 0478 39748    |  |  |  |
|      | 2                                                                    | Magazie lamelă de acoperire, Multi-size™ 40-60 x 24 mm                                    | 14 0478 39749    |  |  |  |
|      | 1                                                                    | Flacon de sticlă, 12 ml                                                                   | 14 0478 39789    |  |  |  |
|      | 1                                                                    | Furtun de evacuare, 3 m                                                                   | 14 0478 39820    |  |  |  |
| 1    | Instr<br>0478                                                        | ucțiuni de utilizare, imprimate (Engleză), cu CD în limba respectivă 14<br>8 80200        | 14 0478 80001    |  |  |  |

În cazul în care cablul de alimentare furnizat este defect sau pierdut, contactați reprezentantul local Leica.

### 🕕 Notă

Verificați cu atenție livrarea în raport cu notița însoțitoare și avizul de livrare. Dacă se constată diferențe, vă rugăm să înștiințați imediat die compania de vânzări Leica de competența respectivă.

### Punerea în funcțiune a aparatului

#### 4. Punerea în funcțiune a aparatului

#### 4.1 Cerințele locației de instalare

Locația pentru Leica CV5030 Robotic Coverslipper trebuie să îndeplinească următoarele cerințe:

#### Avertisment

- Locul de instalare trebuie să fie, de aceea, bine ventilat; nu este permisă prezența niciunei surse de aprindere.
- Substanțele chimice folosite în Leica CV5030 sunt ușor inflamabile și prezintă un pericol pentru sănătate.
- Nu utilizați în nicio circumstanță aparatul în încăperi cu pericol de explozie.
- În cazul unor diferențe extreme de temperatură între locul de depozitare și locul de instalare și, concomitent, de umiditate ridicată a aerului, se poate forma apă de condens. În acest caz este necesar, înainte de conectare, un timp de așteptare de cel puțin două ore.
- Nerespectarea acestei perioade de așteptare poate duce la deteriorarea aparatului.
- Pentru a asigura funcționarea corectă a aparatului, acesta trebuie configurat în timp ce se menține o distanță minimă de 10 cm între partea dreaptă sau panoul din spate al aparatului și pereți sau corpurile de iluminat. Păstrați o distanță de 25 cm între partea stângă și pereți sau corpuri de iluminat pentru a asigura accesul liber la ușa de serviciu.
- Aparatul trebuie configurat astfel încât sursa de alimentare de pe panoul din spate al acestuia și fișa de alimentare să poată fi accesată în orice moment.
- Locația instalării trebuie protejată împotriva încărcării electrostatice.
- Aparatul necesită o zonă de instalare de aprox. 420 x 600 mm.
- Masa de lucru trebuie să aibă o capacitate de încărcare și o rigiditate suficiente în raport cu greutatea aparatului.
- Aparatul este conceput numai pentru utilizare în spații interioare.
- Sursa de alimentare nu trebuie să se afle la o distanţă mai mare faţă de lungimea cablului de alimentare; nu conectaţi un cablu prelungitor.
- Aparatul **TREBUIE** să fie racordat la o priză legată la pământ.
- Utilizați doar unul dintre cablurile de alimentare furnizate, care este destinat alimentării de la o sursă locală.
- · Aparatul nu trebuie montat sub un sistem de aer condiționat.
- Evitați loviturile, lumina directă a soarelui și fluctuațiile excesive de curent.
- Substanțele chimice folosite în aparat sunt ușor inflamabile și prezintă un pericol pentru sănătate.
- Toate conexiunile dispozitivului sunt listate în Instrucțiunile de utilizare.
- Vă recomandăm să folosiți aparatul robotizat de aplicare a lamelelor cu un furtun de evacuare (lungimea maximă a furtunului de evacuare: 3,00 m) și un racord la sistemul de extracție de laborator extern sau sub o hotă adecvată. Aparatul trebuie operat cu filtrul de cărbune activ asociat în acest proces.
- Operatorul aparatului trebuie să se asigure că sunt respectate măsurile de siguranță ESD.
- Operatorul aparatului este obligat să respecte valorile limite locale la locul de muncă și să le documenteze. În plus, operatorul aparatului trebuie să se asigure că există un schimb suficient de aer și că filtrul de cărbune activ este schimbat la intervalul recomandat. Răspunderea pentru respectarea valorilor limită în locul de muncă și a măsurilor necesare în acest sens, inclusiv documentația, revine administratorului instrumentului.

#### 4.2 Despachetarea Leica CV5030

#### ) Notă

- La livrarea aparatului, verificați indicatorii de înclinare (→ Fig. 2-1) de pe ambalaj. Dacă vârful de săgeată este albastru, coletul a fost transportat așezat plat, a fost înclinat la un unghi prea mare sau a căzut în timpul transportului.
- Notați acest lucru pe documentele de transport și verificați pachetul pentru eventuale deteriorări.
- Numai personalul autorizat de Leica poate despacheta și instala aparatul.

#### Deschiderea pachetului

- 1. Scoateți cele 8 șuruburi ( $\rightarrow$  Fig. 2-2) din părțile laterale ale cutiei de lemn și slăbiți capacul.
- 2. Ridicați cu grijă capacul de pe cutia de lemn.

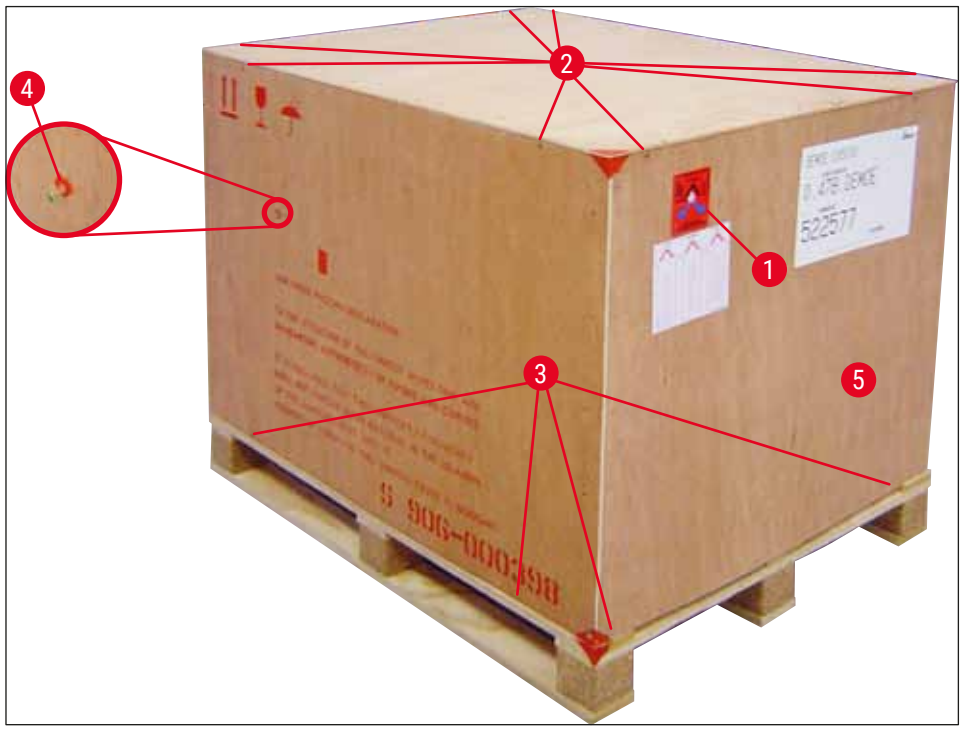

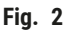

Demontarea accesoriilor

- Scoateţi cele două şuruburi (→ Fig. 2-4) de pe panoul lateral (stânga şi dreapta) şi scoateţi ancora de transport (→ Fig. 3-1).
- 2. Cutia cu accesorii ( $\rightarrow$  Fig. 3-2) poate fi acum scoasă din pachetul de expediere.

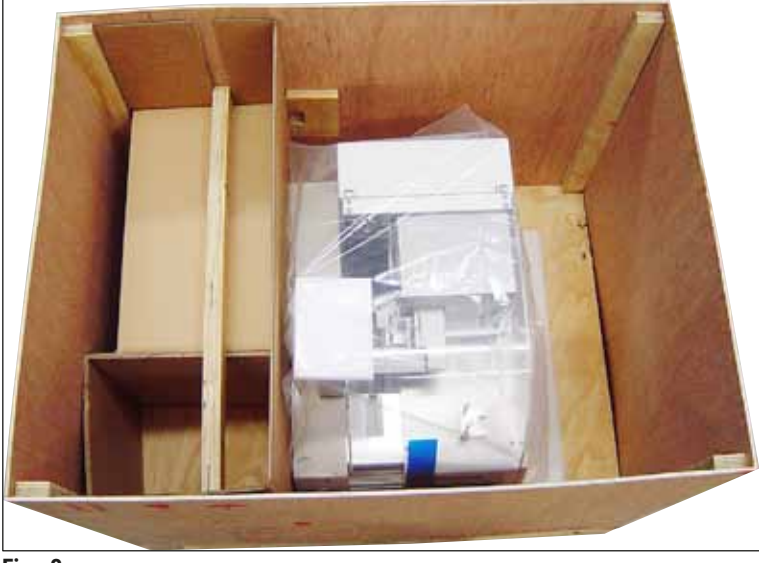

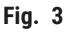

#### Scoaterea aparatului

- Scoateţi cele 8 şuruburi (→ Fig. 2-3) de pe partea inferioară a cutiei de lemn din exterior. Ridicaţi cu atenţie cutia de lemn (→ Fig. 2-5) de pe placa de bază.
- Scoateţi 2 x 8 şuruburi (faţă şi spate de pe aparat, (→ Fig. 4-1) slăbiţi şi scoateţi clemele de fixare (→ Fig. 4-2) de pe placa de bază.
- Scoateţi capacul de praf de pe aparat. Pentru configurarea aparatului, consultaţi (→ P. 23 -4.2.1 Configurarea Leica CV5030).

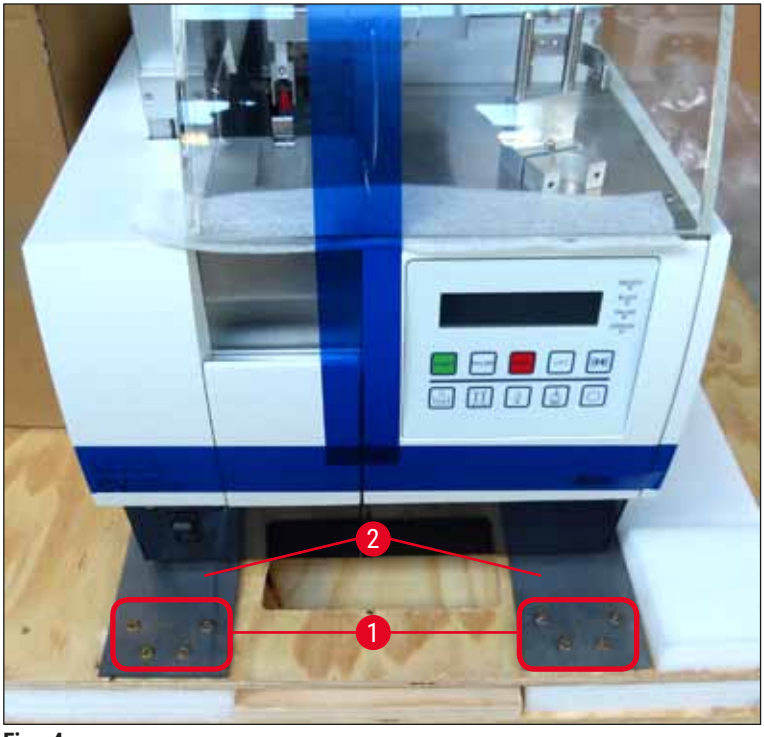

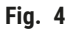

#### 4.2.1 Configurarea Leica CV5030

#### Configurarea Leica CV5030

- 1. Prindeți partea inferioară a aparatului din față și din spate (cu cel puțin 2 persoane; aparatul cântărește cca. 57 kg) și așezați-l pe o masă stabilă de laborator.
- 2. Când faceți acest lucru, asigurați-vă că aparatul se sprijină pe toate cele patru picioare.
- Trageţi capacul de protecţie din plastic al aparatului ridicându-l în sus şi scoateţi cele două benzi adezive (→ Fig. 5-1).
- 4. Îndepărtați protecția de spumă ( $\rightarrow$  Fig. 5-2) din stația de ieșire.
- 5. Deschideți ușa de încărcare ( $\rightarrow$  Fig. 5-3) și scoateți capacul de spumă pentru baia de încărcare.
- 6. Asigurați-vă că accesoriile furnizate sunt complete, în conformitate cu comanda.

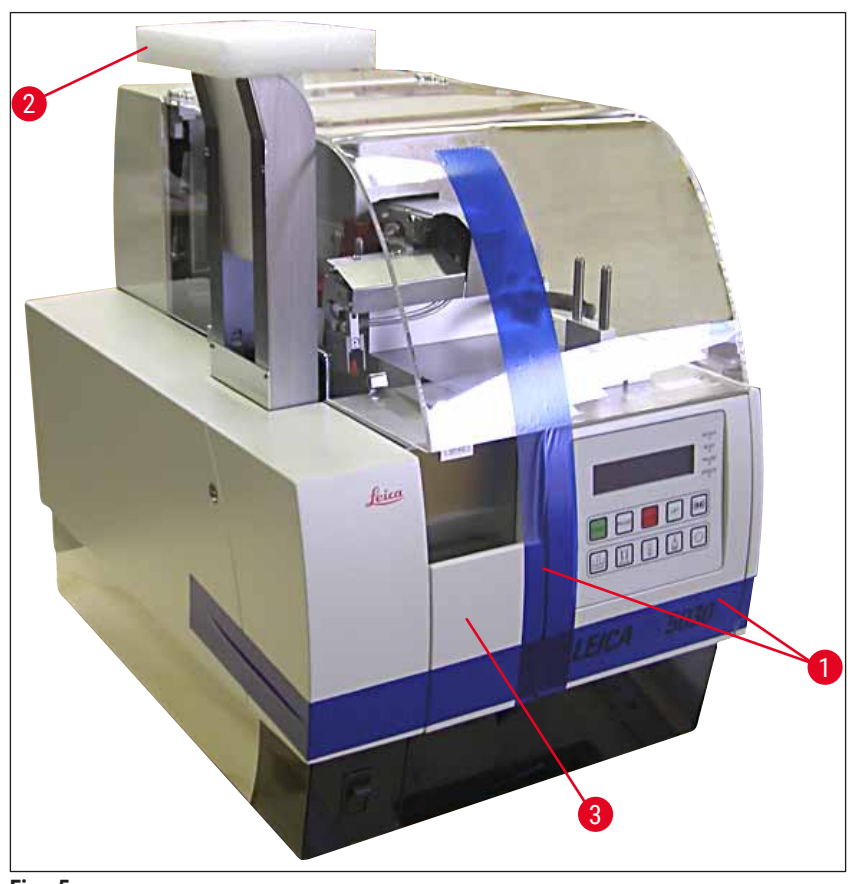

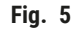

#### 4.3 Pregătirea și reglarea aparatului

Pentru a pune în funcțiune aparatul, efectuați următoarele sarcini descrise în capitolele de mai jos:

- 1. Scoateți ancorele de transport.
- 2. Introduceți filtrul și atașați furtunul de evacuare.
- 3. Așezați aparatul pe o suprafață nivelată.
- 4. Instalați grupul dispenser.
- 5. Aliniați acul dispenser cu linia de ieșire a lamei de probă.
- 6. Instalați dispozitivul de curățare a acului dispenser.

## Punerea în funcțiune a aparatului

- 7. Conectați sursa de alimentare.
- 8. Utilizați următoarele accesorii:
  - A. Flacon mediu de aplicare
  - B. Acoperiți tabla de captare
  - C. Magazia lamelelor de acoperire
  - D. Magazie de ieșire
  - E. Baie de încărcare
  - F. Dispozitiv de curățare a acului dispenser
  - G. Flacon de sticlă pentru poziția de repaus a dozatorului
  - H. Consumabile

#### 4.3.1 Demontarea sau instalarea ancorelor de transport

 Deschideţi uşa de serviciu (→ Fig. 6-1) din partea stângă a aparatului şi scoateţi spuma (→ Fig. 6-2).

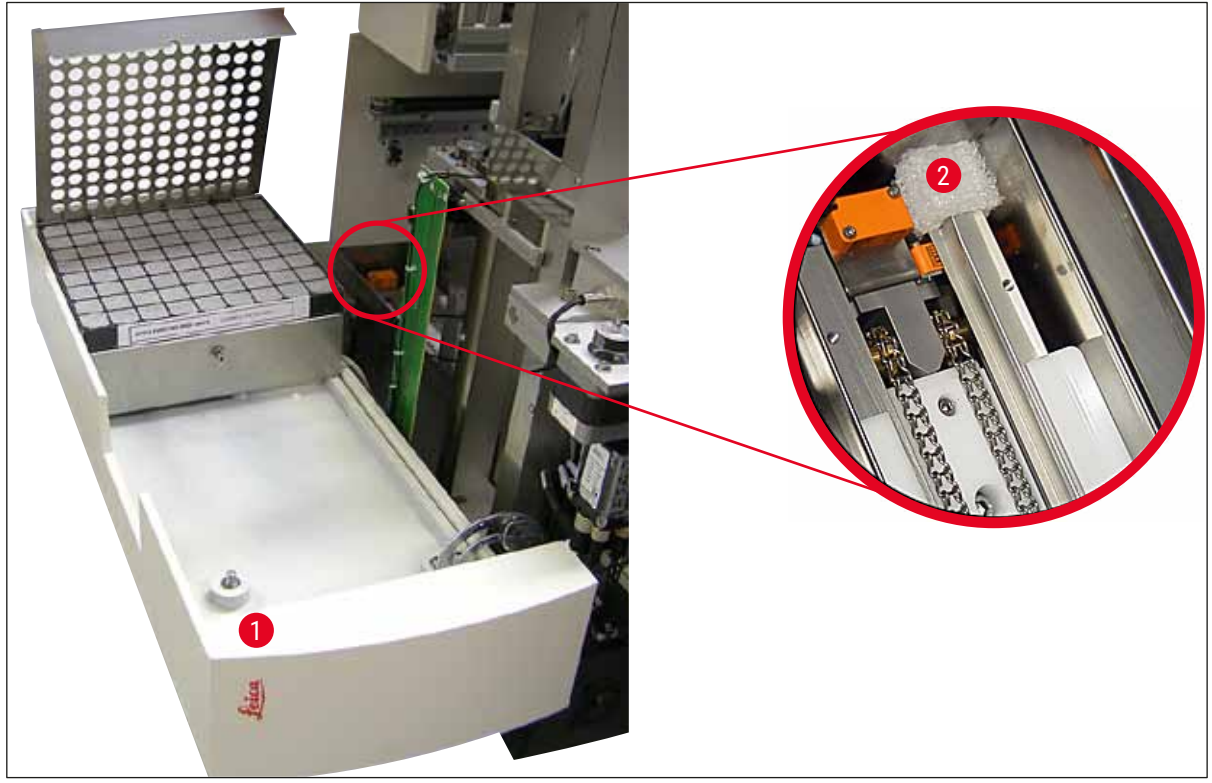

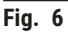

- 2. Scoateți ancora de transport ( $\rightarrow$  Fig. 7-3) de la modulul Pick & Place.
- Scoateţi ancora de transport (→ Fig. 7-4) de la element de prindere. Mânerul se mişcă încet în jos în timpul procesului.
- Folosind cheia Allen nr. 3 furnizată, desfaceți șuruburile (→ Fig. 7-1) și (→ Fig. 7-2) pentru cele două ancore roșii de transport (→ Fig. 7-3) și (→ Fig. 7-4):

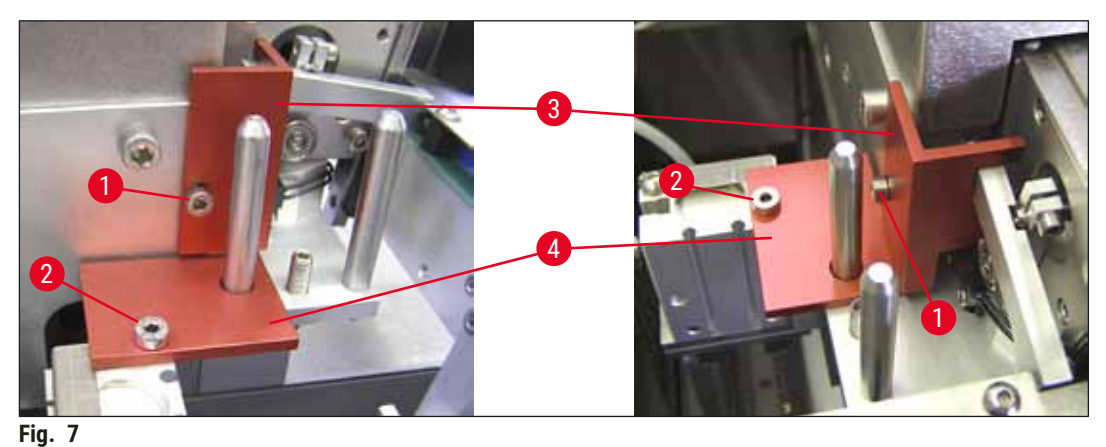

-

5. Pentru a transporta aparatul, montați din nou ancorele de transport în ordinea inversă.

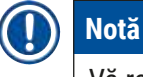

### Vă recomandăm să păstrați ancorele de transport și șuruburile aproape de aparat, în punga de plastic

transparentă furnizată.

#### 4.4 Așezarea aparatului pe o suprafață plană

- 1. Mutați aparatul în locația sa finală pe suprafața de lucru. Când faceți acest lucru, asigurați-vă că toate cele patru picioare se află pe suprafața de lucru.
- Deschideţi capacul şi aşezaţi o nivelă cu bulă de aer adecvată (→ Fig. 8-1) pe suprafaţa de lucru aşa cum este indicat în (→ Fig. 8).
- Aparatul poate fi amplasat la acelaşi nivel în ambele direcţii prin înşurubarea sau deşurubarea picioarelor aparatului (→ Fig. 8-2).

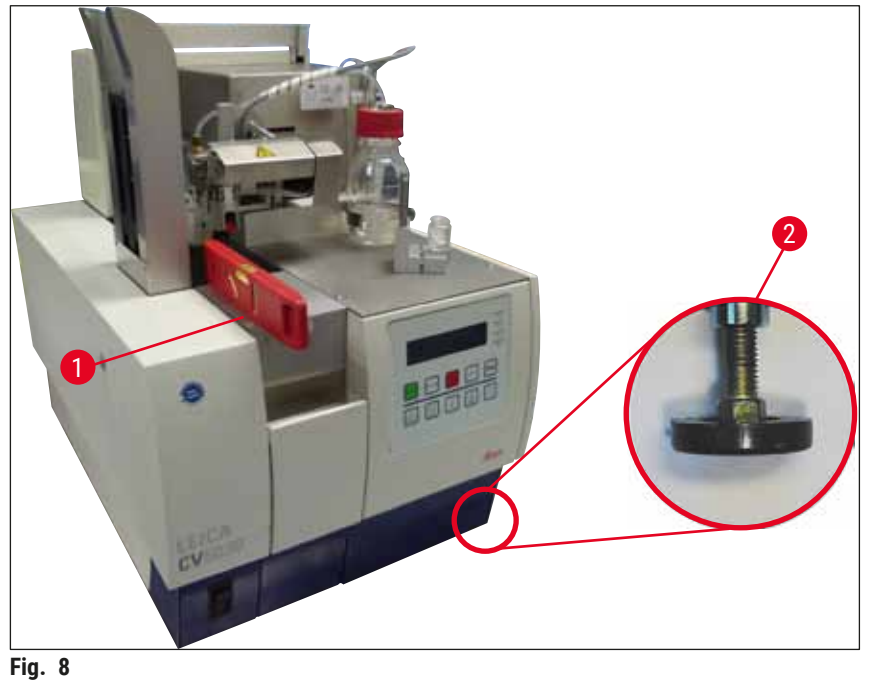

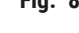

#### 4.5 Sistemul de evacuare

#### Notă

Vă recomandăm să folosiți aparatul robotizat de aplicare a lamelelor cu un furtun de evacuare și un racord la sistemul de extracție extern al laboratorului sau sub o hotă adecvată. Filtrul de cărbune activ asociat este destinat utilizării ca punct de sprijin. Vă recomandăm să înlocuiți filtrul de cărbune activ la fiecare trei luni. Vă rugăm să rețineți că filtrul cu cărbune activ, atunci când este utilizat singur, poate filtra doar un număr limitat de vapori nocivi (de exemplu, xilen). Locația de configurare să difere substanțial în ceea ce privește încărcarea solventului, ventilația camerei, temperatura camerei/ambientală, dimensiunea camerei etc. În caz că aveți îndoieli, deținătorul/operatorul laboratorului trebuie să efectueze măsurători la fața locului pentru a se asigura că acestea nu se depășesc limitele legale pentru vaporii de solvenți.

### 

### Avertisment

Filtrul cu cărbune activ nu este manipulat corespunzător

#### Vătămări grave, deteriorarea aparatelor, amenințări pentru mediu

- În general, clienților li se permite să înlocuiască un filtru de cărbune activ epuizat cu unul nou, conform descrierii din (→ P. 27 - 4.5.1 Introducerea filtrului cu cărbune activ).
- În plus, trebuie respectate instrucțiunile de siguranță privind absența tensiunii în dispozitiv, precum și reglementările locale de laborator.

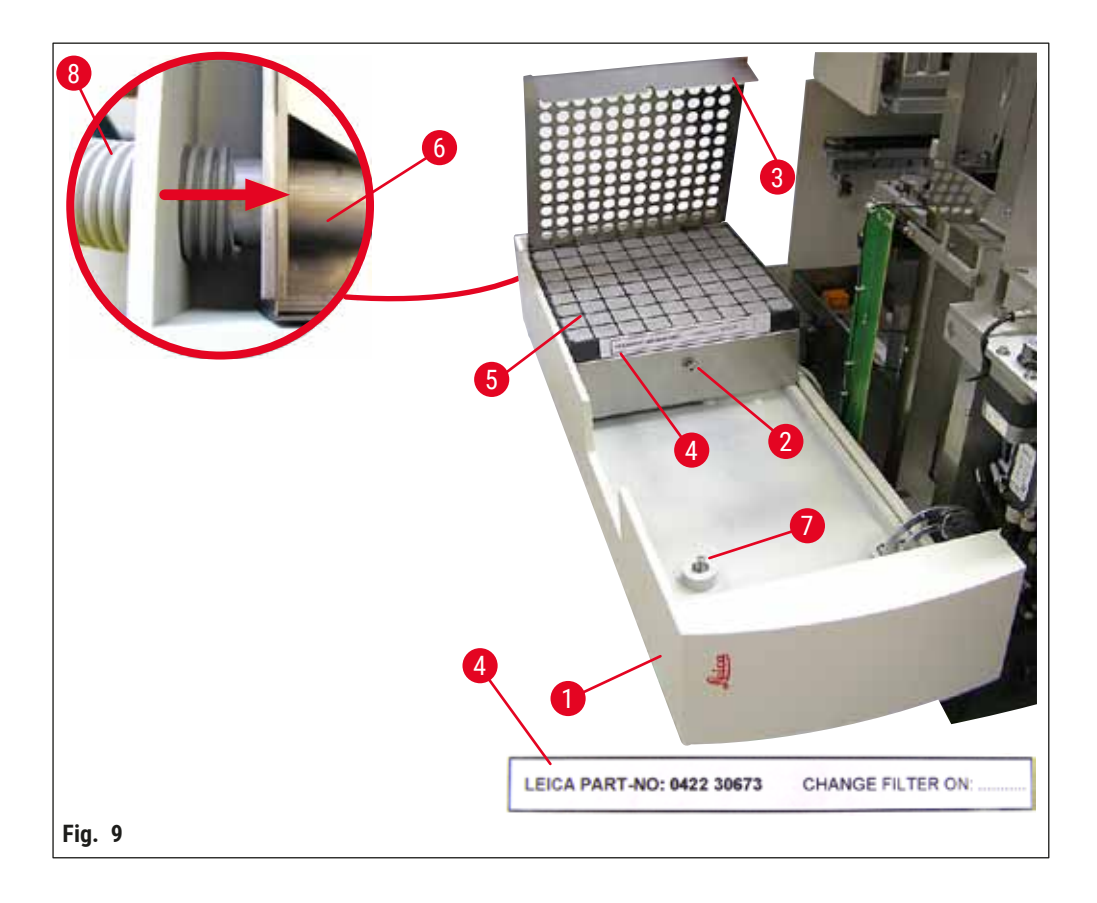

#### 4.5.1 Introducerea filtrului cu cărbune activ

- Scoateţi şurubul cu cap moletat (→ Fig. 9-7) de la uşa de serviciu (→ Fig. 9-1) din partea stângă a aparatului şi deschideţi uşa de serviciu spre stânga.
- Scoateţi şurubul (→ Fig. 9-2) de pe capacul filtrului (→ Fig. 9-3) folosind o cheie Allen nr. 3 și pivotaţi capacul în sus.
- Data introducerii poate fi notată pe eticheta adezivă (→ Fig. 9-4).
- Introduceţi filtrul (→ Fig. 9-5), închideţi capacul (→ Fig. 9-3) şi fixaţi-l la loc folosind şurubul (→ Fig. 9-2).
- În cele din urmă, închideți ușa de serviciu și strângeți din nou șurubul cu cap moletat.

#### 4.5.2 Atașarea furtunului de evacuare

Pentru instalare, împingeți furtunul de evacuare (→ Fig. 9-8) pe conductă (→ Fig. 9-6) până la capăt (consultați săgeata din figura detaliată); conducta se află pe partea din spate a ușii de serviciu (→ Fig. 9-1).

Notă

 $(\rightarrow$  Fig. 9) detalii: Atașarea furtunului de evacuare  $(\rightarrow$  Fig. 9-8). Capacul filtrului  $(\rightarrow$  Fig. 9-3) și filtrul  $(\rightarrow$  Fig. 9-5) au fost scoase pentru a vedea piesa de conectare  $(\rightarrow$  Fig. 9-6).

#### 4.6 Instalarea grupului dispenser

1. Scoateți grupul dispenser ( $\rightarrow$  Fig. 10) din ambalaj.

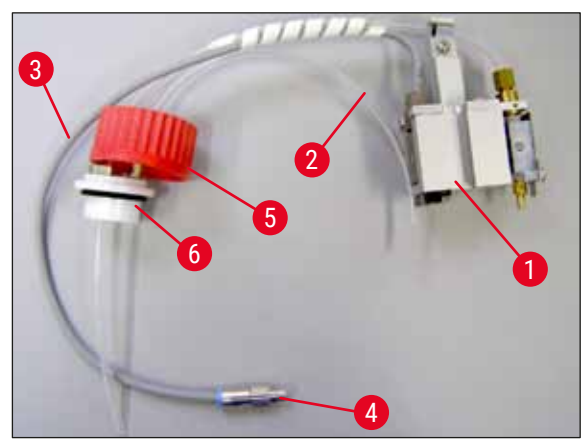

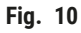

- 2. Introduceți dozatorul ( $\rightarrow$  Fig. 11-1) în suport ( $\rightarrow$  Fig. 11-4) pentru poziția de amorsare ( $\rightarrow$  Fig. 11).
- Introduceţi furtunul de presiune (→ Fig. 10-2) din capacul flaconului cu mediu de aplicare (→ Fig. 10-5) în ieşirea pentru aer comprimat (→ Fig. 11-5) până la opritorul din interior.
- Pentru a scoate furtunul de presiune, apăsați inelul alb (→ Fig. 11-6) în jos și scoateți furtunul de presiune.
- 5. Conectați cablul (→ Fig. 11-3) de la supapa de dozare la priză (→ Fig. 11-7) și înșurubați-l în loc cu ajutorul șurubului moletat (→ Fig. 10-4).
- 6. Înșurubați capacul (→ Fig. 10-5) pe flaconul cu mediu de aplicare (→ Fig. 12-1) și așezați flaconul cu mediu de aplicare în suport (→ Fig. 12).

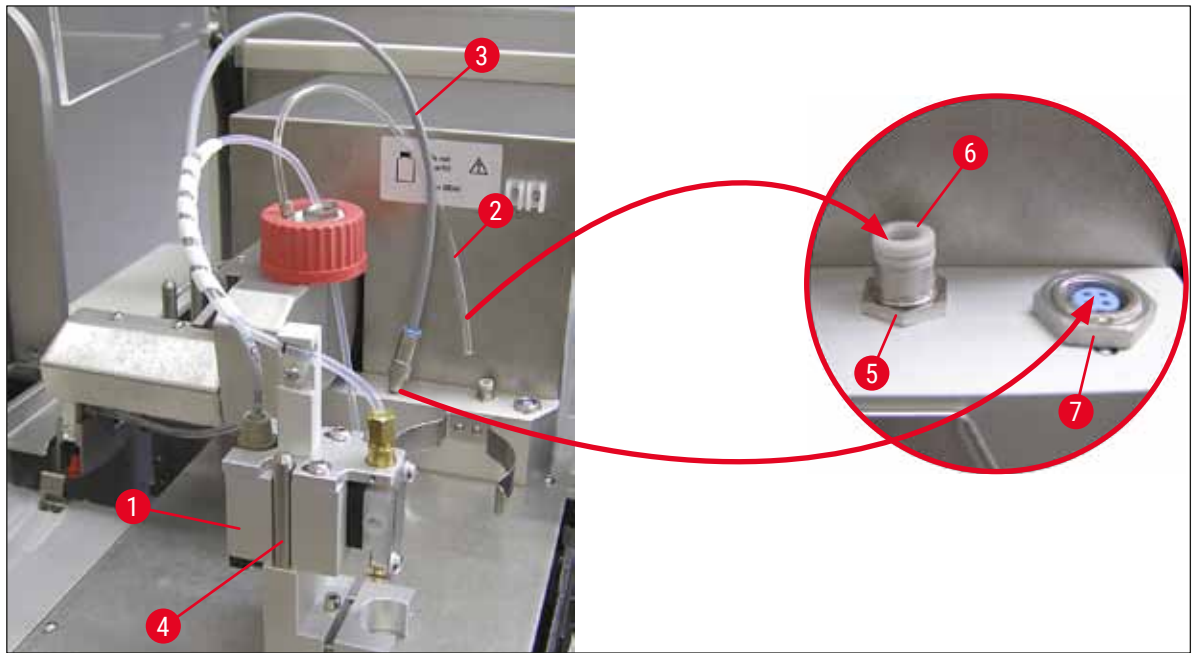

Fig. 11

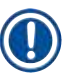

#### Notă

Asigurați-vă că inelul obturator albastru se află pe gâtul flaconului și că inelul 0 ( $\rightarrow$  Fig. 10-6) este atașat corect la grupul ( $\rightarrow$  Fig. 10-5) dispenser.

7. În cele din urmă, introduceți cablul și furtunul de aer în suportul ( $\rightarrow$  Fig. 12-2) furnizat.

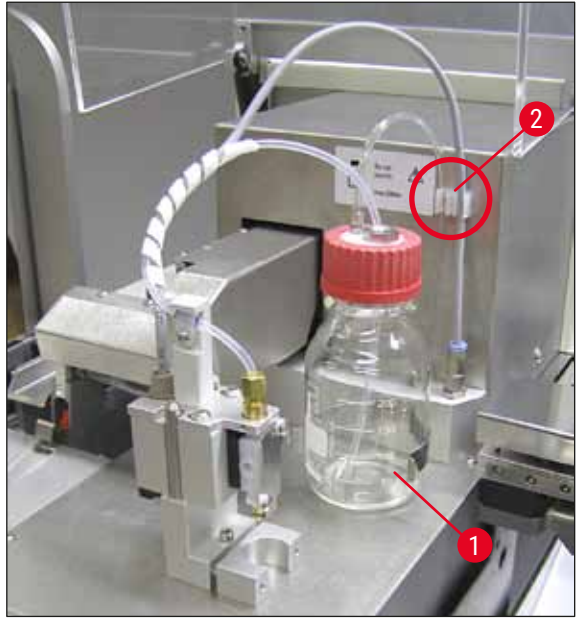

Fig. 12

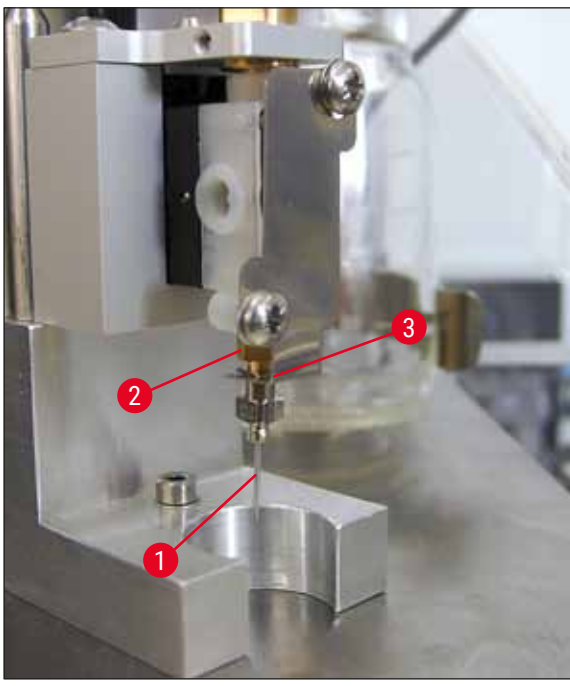

Introducerea acului dispenser

- Selectaţi acul dispenser din pachetul de livrare, care trebuie utilizat pentru aplicarea lamelelor de acoperire aplicare a lamelelor (→ Fig. 14).
- Introduceţi acul dispenser (→ Fig. 13-1) în suportul acului dispenser (→ Fig. 13-2) dinspre partea de jos şi rotiţi acul dispenser cu 45° până când un colţ (→ Fig. 14-1) este peste placa de fixare (→ Fig. 13-3).

Fig. 13

Notă

Asigurați poziționarea corectă a acului dispenser, întrucât acul dispenser se poate slăbi în timpul operației de aplicare a lamelelor. Scurgerile pot crea bule în timpul acoperirii cu lamele.

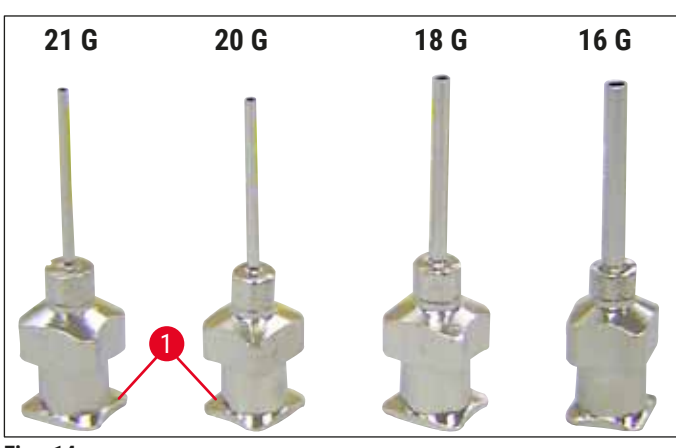

#### Ace dispenser

Fig. 14

#### 4.7 Alinierea înălțimii acului dispenser în raport cu linia de ieșire a lamei de probă

#### 4.7.1 Verificarea înălțimii acului

Înălţimea acului dispenser trebuie să fie aliniată corect la lama de probă, astfel încât să nu se genereze bule de aer în timpul aplicării mediului. Înălţimea acului dispenser nu trebuie setată prea jos pentru a evita deteriorarea probei de pe lama de probă.

#### Alinierea acului dispenser:

- 1. Opriți aparatul și deconectați-l.
- 2. Deschideți ușa de service ( $\rightarrow$  Fig. 15-1) așa cum este prezentat în ( $\rightarrow$  P. 27 4.6 Instalarea grupului dispenser) ( $\rightarrow$  Fig. 9).
- 3. Scoateți tava de colectare a lamei de acoperire care poate fi deja atașată la ieșirea lamei de probă.
- 4. Mutați dozatorul cu acul dispenser în poziția de lucru.
- Există o pârghie (→ Fig. 15-2) care deplasează lama de probă spre ieșire (→ Fig. 15-3) în zona din apropierea ușii de serviciu deschise. Aceasta poate fi utilizată pentru a deplasa ieșirea lamei de probă în stânga și în dreapta lama de probă (vezi săgeata (→ Fig. 15-2)).
- Acul dispenser poate fi deplasat manual, cu atenție, înapoi și înainte în poziția de lucru (→ Fig. 15-4) cu ajutorul modulului Pick & Place.

### Atenție

- Nu acționați modulul Pick & Place astfel încât acesta să se deplaseze în jos.
- Acum aliniaţi cel mai înalt punct al ieşirii lamei de probă (→ Fig. 16-2) şi vârful acului dispenser, astfel acestea încât să se atingă.

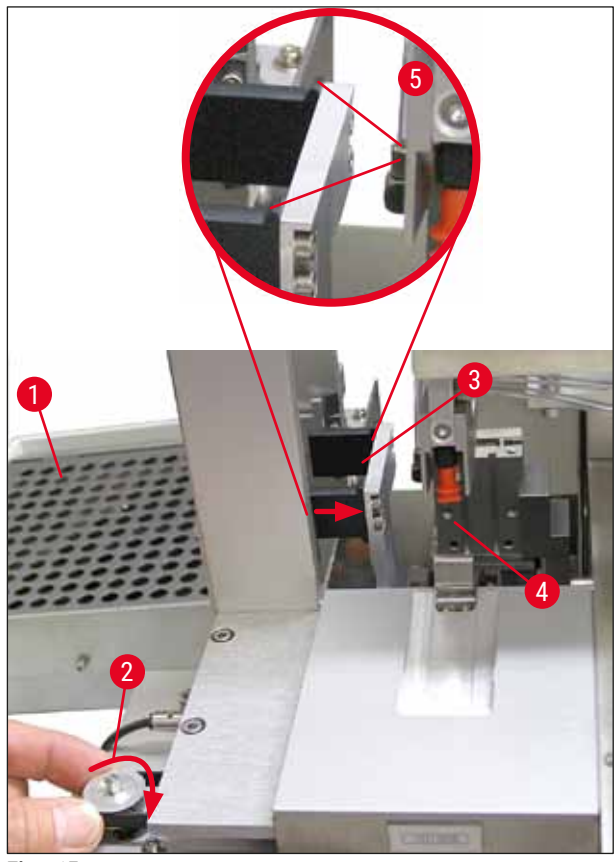

Fig. 15

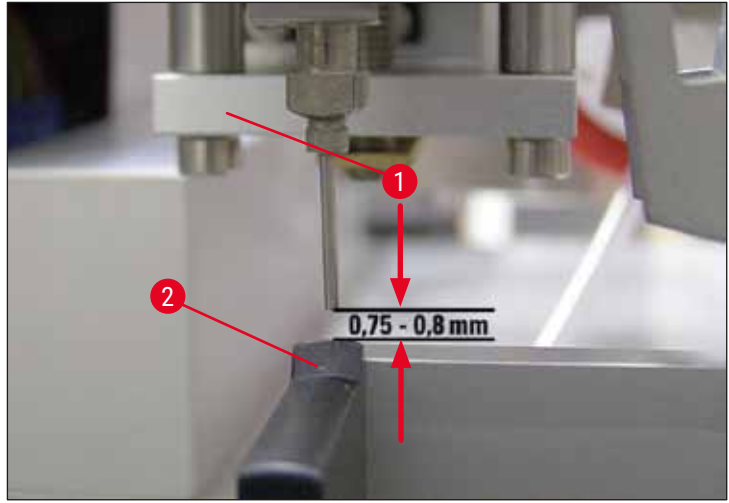

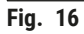

#### 4.7.2 Reglarea înălțimii acului

① Înălțimea acului trebuie corectată după reintroducerea acului dispenser.

#### Reglarea înălțimii acului:

- 1. Resetați dozatorul ( $\rightarrow$  Fig. 17-2) din poziția de lucru ( $\rightarrow$  Fig. 18-3) în poziția de repaus ( $\rightarrow$  Fig. 17-1).
- Există un șurub (→ Fig. 18-1) în poziția de lucru. Aceasta determină distanţa dintre acul dispenser și lamela de probă.
- Înălţimea dozatorului poate fi modificată prin rotirea şurubului folosind o cheie Allen nr. 3 (→ Fig. 18-2) (→ P. 19 - 3.3 Livrare standard - Lista de ambalare):
  - a. Rotirea în sensul acelor de ceasornic reduce distanța.
  - b. Rotirea în sensul acelor de ceasornic crește distanța.
- Continuaţi să rotiţi şurubul în sensul acelor de ceasornic până când acul dispenser atinge punctul cel mai înalt al ieşirii lamei de probă (→ Fig. 16-2) (distanţă = 0 mm). Acest lucru poate fi verificat aşezând dozatorul în poziţia de lucru.

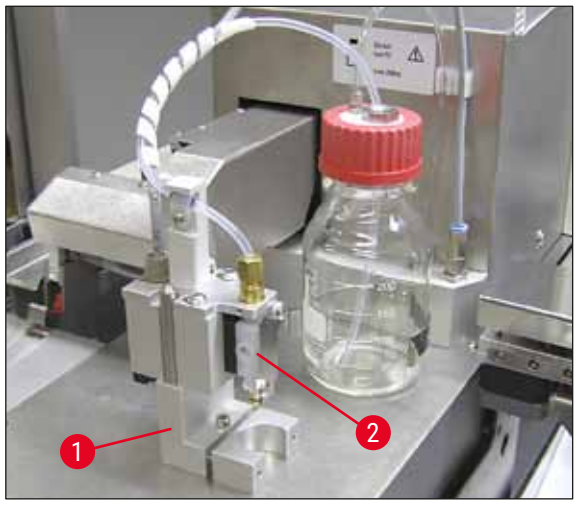

Fig. 17

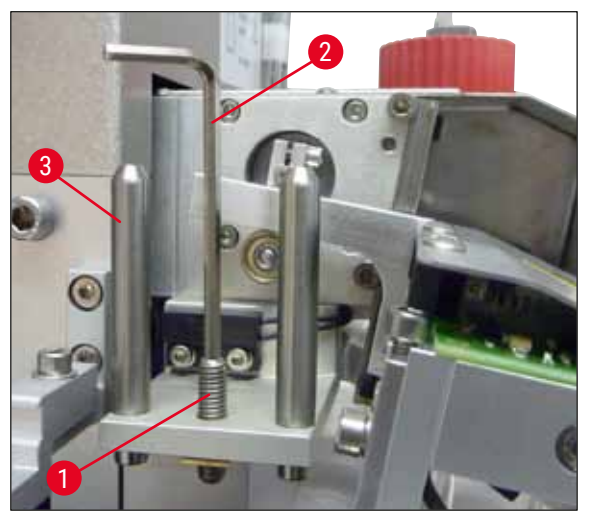

Fig. 18

5. Dozatorul este resetat în poziția de repaus dacă distanța de 0 mm este setată corect.

- Acum efectuați o rotație de trei sferturi în sens invers acelor de ceasornic folosind cheia Allen nr. 3.
- 7. Aceasta atinge distanța optimă de 0,75 0,8 mm.
- Înălţimea setată a acului dispenser poate fi inspectată din nou printr-o inspecţie vizuală din faţă (→ Fig. 16).
- 9. Apoi închideți ușa de service, înșurubați-o bine și reconectați aparatul la sursa de alimentare.

#### 4.8 Dispozitiv de curățare a acului dispenser (dispozitiv de curățare duze)

① Dispozitivul de curăţare a acului dispenser este utilizat pentru a curăţa excesul de mediu de aplicare a lamelei de acoperire de pe acul dozatorului după fiecare lamă de probă prelucrată.

#### Componente

Scoateți componentele individuale din ambalaj și verificați-le integritatea.

Trebuie să fie prezente următoarele componente:

- Recipient ( $\rightarrow$  Fig. 19-1) cu capac ( $\rightarrow$  Fig. 19-10)
- Perie ( $\rightarrow$  Fig. 19-2) (2x)
- Suport ( $\rightarrow$  Fig. 19-3) cu şurub hexagonal şi ( $\rightarrow$  Fig. 19-7) şi şaibă ( $\rightarrow$  Fig. 19-8)
- Suport de montare ( $\rightarrow$  Fig. 19-4) cu 2 șuruburi hexagonale ( $\rightarrow$  Fig. 19-9)
- Pipetă din plastic ( $\rightarrow$  Fig. 19-5)
- Cheie Allen nr.3 ( $\rightarrow$  Fig. 19-6)

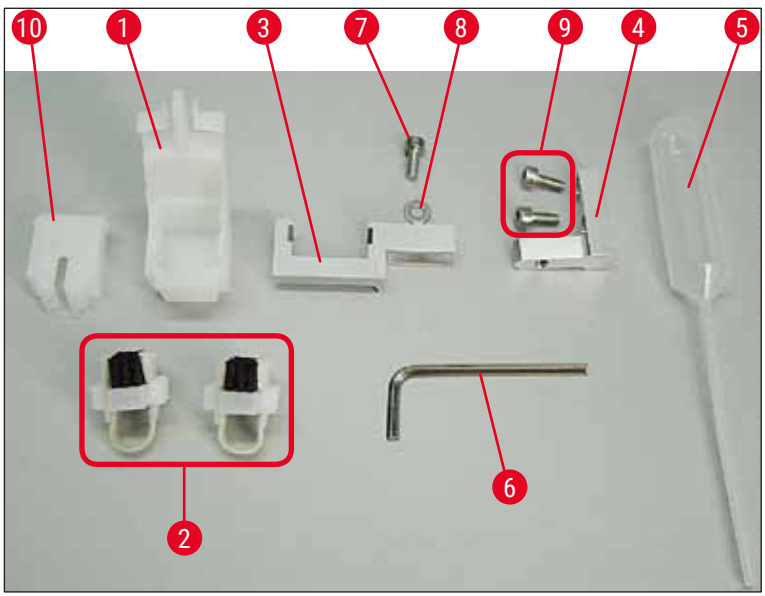

Fig. 19

#### Asamblarea dispozitivului de curățare a acului dispenser

⑦ Dispozitivul de curăţare a acului dispenser constă dintr-un recipient (pentru lichidul de curăţare) în care este introdusă o perie. Peria este umezită cu solvent folosind benzi de pâslă (→ Fig. 20-3).

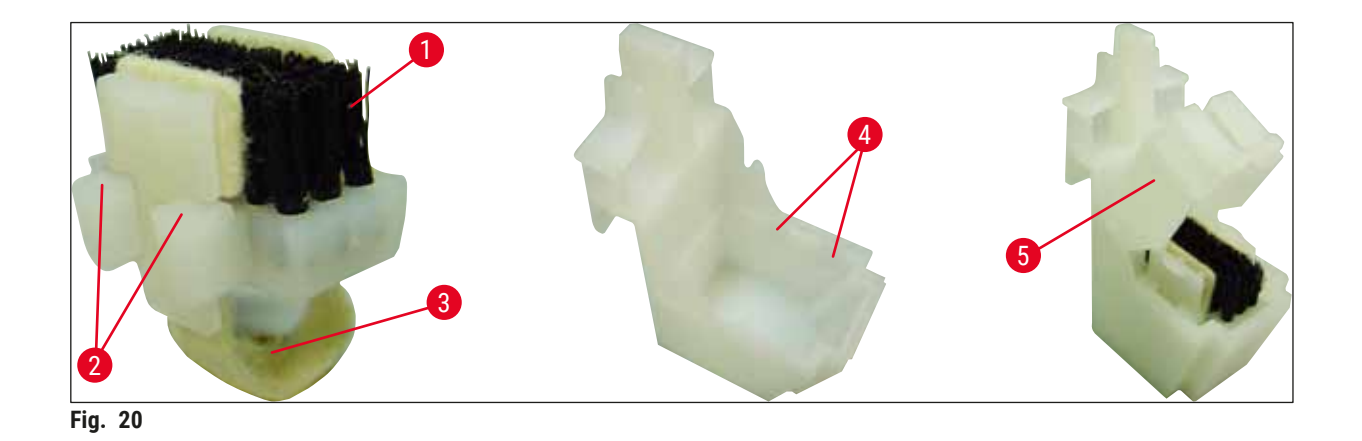

- Introduceţi peria (→ Fig. 20-1) în recipient astfel încât ghidajele laterale (→ Fig. 20-2) (câte 2 în stânga şi în dreapta) să se încadreze în crestăturile (→ Fig. 20-4) furnizate.
- 2. Acum, atașați capacul ( $\rightarrow$  Fig. 20-5) și împingeți-l în jos până când se fixează în poziție.

#### Montarea dispozitivului de curățare a acului dispenser

- ⑦ Pentru a instala suportul pentru dispozitivul de curăţare a acului dispenser, trebuie mai întâi să scoateţi ancorele de transport pentru modulul Pick & Place (→ P. 24 4.3.1 Demontarea sau instalarea ancorelor de transport) (→ Fig. 7).
- 1. Pentru montare, utilizați orificiile filetate ( $\rightarrow$  Fig. 21-1) ale ancorei de transport.
- Mai întâi, fixaţi suportul de montare (→ Fig. 21-2) în orificii (→ Fig. 21-1) în peretele carcasei (→ Fig. 21-4) folosind cele două şuruburi (→ Fig. 21-3). Asiguraţi-vă că suportul de montare este paralel cu marginea peretelui carcasei (elipsă, (→ Fig. 21)).

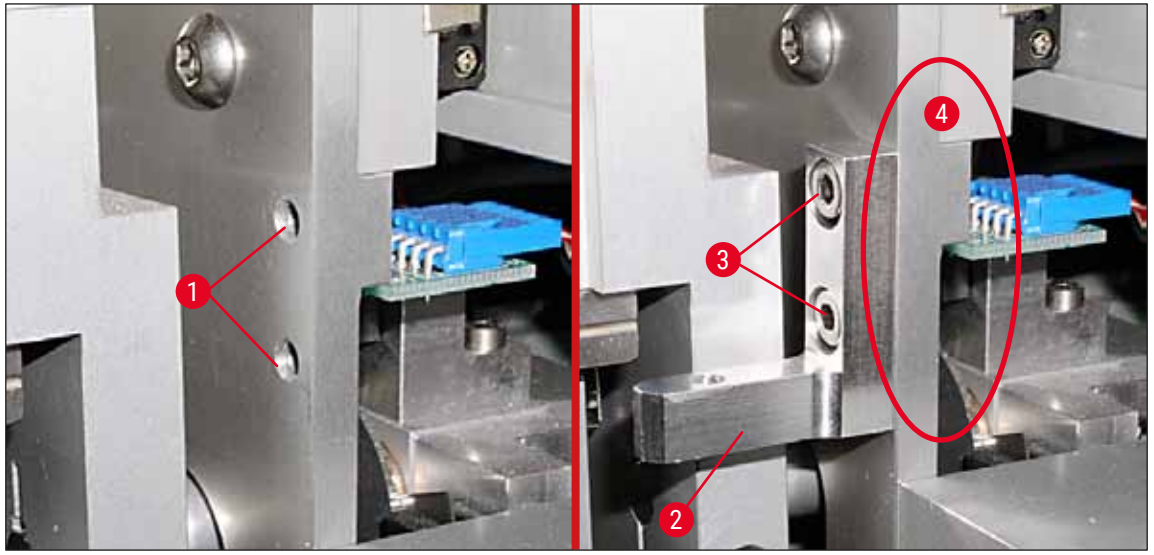

Fig. 21

3. Apoi, fixați suportul ( $\rightarrow$  Fig. 22-3) pe suportul de montare folosind șurubul ( $\rightarrow$  Fig. 22-1) și șaiba ( $\rightarrow$  Fig. 22-2).

Introduceţi dispozitivul de curăţare a dozatorului complet asamblat (→ Fig. 22-4) în suport, aşa cum este indicat în (→ Fig. 22). Apăsaţi în jos pentru a vă asigura că cele două cleme de montare laterale (→ Fig. 22-6) se cuplează printr-un clic sonor în crestăturile suportului.

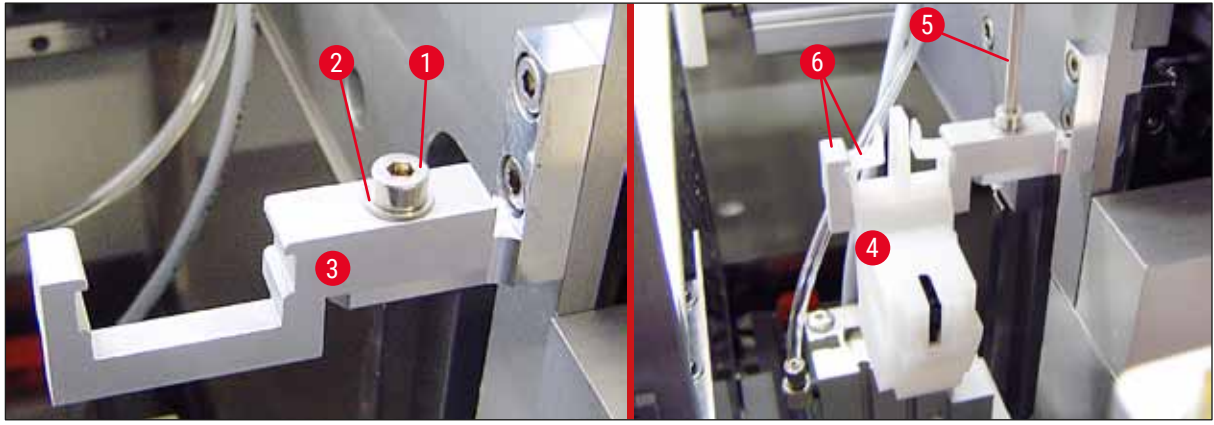

Fig. 22

#### Alinierea la acul dispenser

- După instalarea dispozitivului de curăţare a acului dozator, acesta trebuie aliniat în raport cu acul dispenser (→ Fig. 23-3).
- Pentru aceasta, scoateţi şurubul (→ Fig. 23-2) folosind cheia Allen nr. 3 (→ Fig. 22-5) şi aliniaţi dispozitivul de curăţare a acului dozator deplasând suportul (→ Fig. 23-1) în lateral până când acul dozator (→ Fig. 23-3) se deplasează în poziţia corectă în mijlocul portului de curăţare (→ Fig. 23).

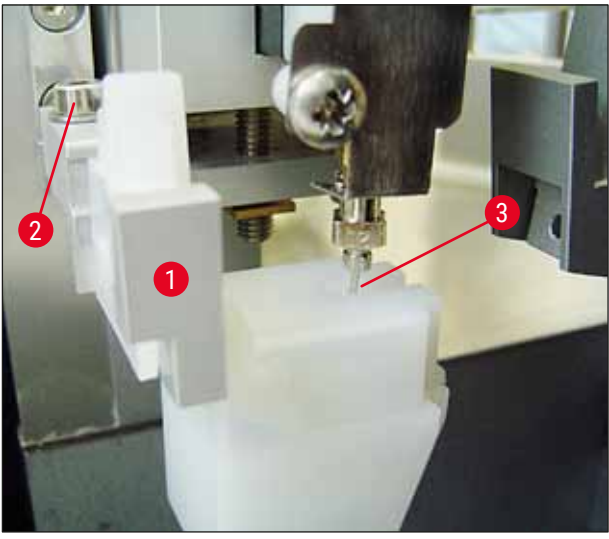

Fig. 23

#### Verificarea libertății de mișcare

- În cele din urmă, asigurați-vă că dispozitivul de prindere (→ Fig. 24-1) nu se ciocnește cu dispozitivul de curățare a acului dispenser (→ Fig. 24) în timpul deplasării sale sau cu cel al lamei de probă transportate (→ Fig. 24-2).
- Dacă marginea lamei de probă atinge capacul suportului periei, puteți efectua o reglare fină după deșurubarea șuruburilor (→ Fig. 21-3) de pe peretele carcasei (→ Fig. 21). Pentru acest lucru, utilizați spațiul disponibil în perforații.

### Notă

Umpleţi recipientul cu 5 ml de solvent folosind pipeta de plastic furnizată (→ Fig. 19-5). Verificaţi
periodic nivelul din recipient. Solventul utilizat trebuie să fie compatibil cu mediul de aplicare a
lamelei de acoperire.

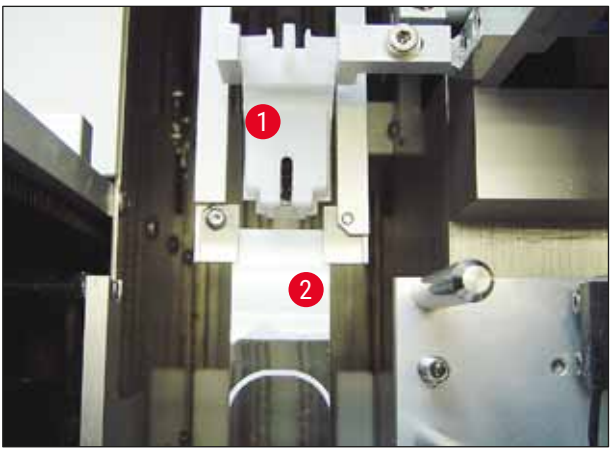

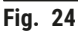

#### 4.9 Conectarea sursei de alimentare

- () Conexiunea electrică se află pe partea din spate stângă a aparatului ( $\rightarrow$  Fig. 25-1).
- ① Unitatea este dimensionată pentru: Tensiune de la 100 la 240 V c.a. la 50/60 Hz.

### Avertisment

Aparatul TREBUIE să fie racordat la o priză de rețea legată la pământ.

• Utilizați numai un cablu adecvat care este potrivit pentru sursa de alimentare locală (ștecherul trebuie să se potrivească la priza de perete de la fața locului).

#### Conectarea la sursa de alimentare

- Asigurați-vă că mașina aplicare a lamelelor de acoperire este oprită: Comutatorul de alimentare (→ Fig. 25-3) de pe partea din față trebuie să fie în poziția "<u>0</u>"= <u>OFF</u> (OPRIT).
- 2. Introduceți un cablu de alimentare adecvat în priza de alimentare ( $\rightarrow$  Fig. 25-1).
Portul de interfață <u>SERIAL</u> (SERIALĂ) (→ Fig. 25-2) este conceput ca o interfață de intercomunicare fie cu Leica ST 5010 (prin stația de transfer Leica TS 5015), fie cu Leica ST5020 (prin stația de transfer Leica TS 5025) dacă ambele aparate sunt acționate împreună ca stație de lucru (→ P. 76 - 6. Funcționarea stațiilor de lucru). Doar reprezentanții autorizați Leica au voie să utilizeze acest port în scopuri de întreținere. Portul de interfață <u>RS 485</u> de mai jos este complet rezervat în scopuri de întreținere de către reprezentanții autorizați Leica.

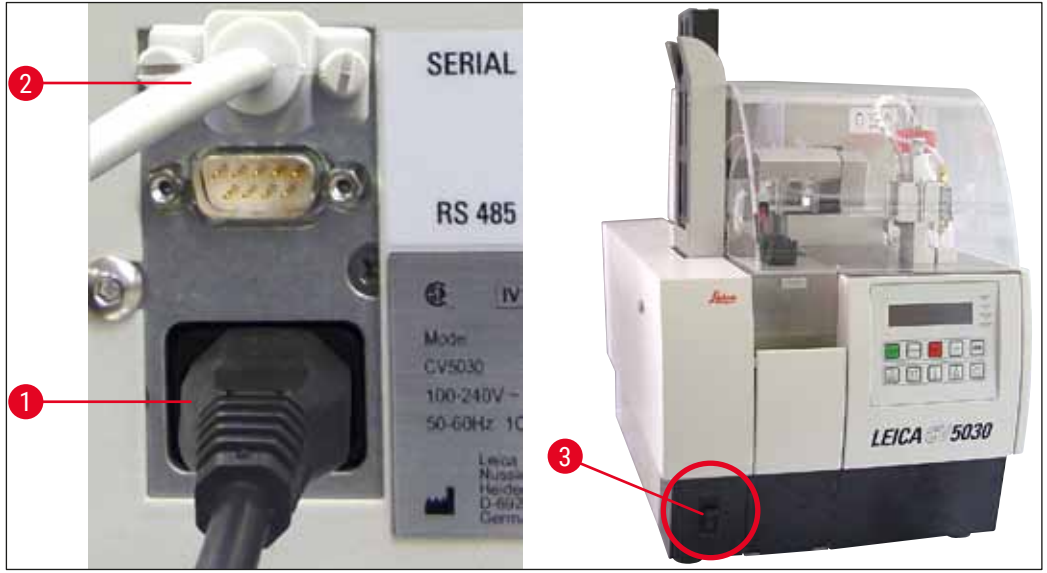

Fig. 25

4.10 Montarea accesoriilor

#### Acoperiți tabla de captare

- ① Tava de colectare a lamelei de acoperire (→ Fig. 26-2) este utilizată pentru a susține lamele de acoperire sparte de mediul de aplicare a lamelelor de acoperire.
- » Prindeţi tava de colectare a lamelelor de acoperire pe linia ieşire a suportului pentru lame, introducând-o spre dreapta, aşa cum se arată în (→ Fig. 26-1); asiguraţi-vă întotdeauna că este fixat în siguranţă

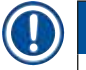

### Notă

Există două porturi de interfață:

Portul <u>SERIAL</u> (→ Fig. 47-3) are două funcții. Pe de o parte, acest port RS 232 servește ca interfață de intercomunicare fie cu Leica ST5010 (prin stația de transfer Leica TS5015), fie cu Leica TS5025. Pe de altă parte, servește ca interfață de service. Pentru dvs., în calitate de client, vă este permisă doar prima destinație de utilizare.

Portul **RS 485** servește ( $\rightarrow$  Fig. 47-5) ca interfață de service. Clienții nu au voie să-l folosească în niciun scop.

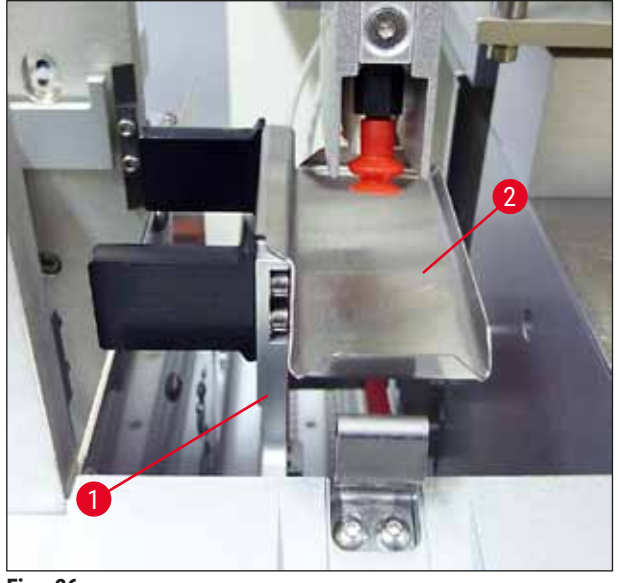

Fig. 26

### Magazie cu lamele de acoperire

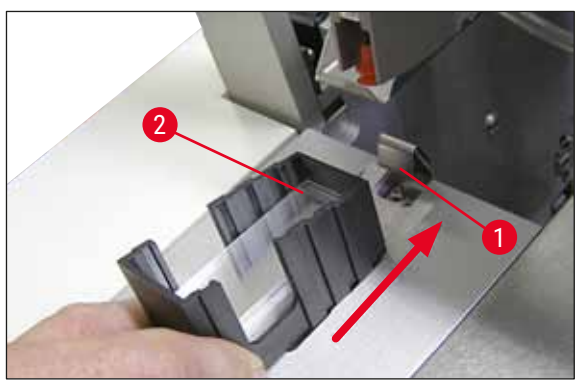

Fig. 27

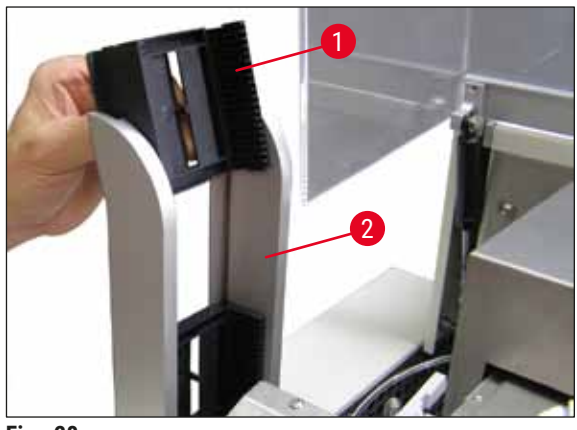

Fig. 28

### Magazie cu lamele de acoperire

- Selectaţi şi umpleţi o magazie cu lamele de acoperire (→ Fig. 27-2) pentru tipul dorit al lamelei de acoperire (22 sau 24 mm lăţime).
- Loviţi uşor magazia cu lamele de acoperire de pe marginea care indică spre partea din faţă a aparatului după introducere (acest lucru asigură faptul că toate lamelele de acoperire sunt poziţionate corect). Introduceţi apoi magazia cu lamele de acoperire în suportul magaziei cu lamele de acoperire de această margine şi apoi lăsaţi magazia să se blocheze în poziţie pe arcuri (→ Fig. 27-1).

### Magazie de ieșire

- Umpleţi staţia de ieşire (→ Fig. 28-2) cu numărul dorit de magazii de ieşire (→ Fig. 28-1). În staţia de ieşire pot fi acceptate până la două magazii de ieşire de dimensiunea 30 sau trei magazii de ieşire de dimensiunea 20.
- Utilizarea aparatului necesită introducerea a cel puțin unei magazii de ieșire.

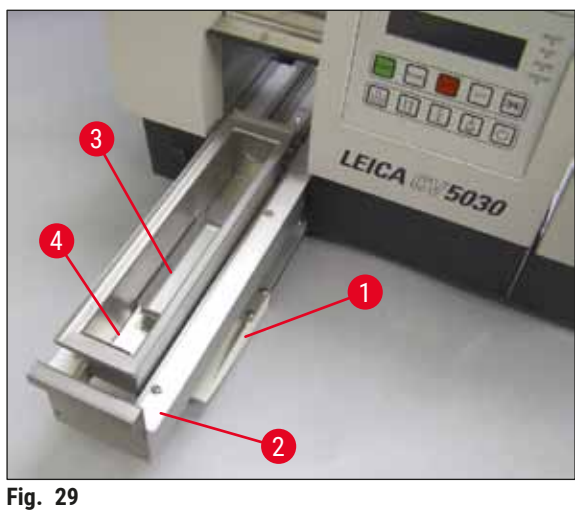

### Baie de încărcare

- Deschideţi uşa de încărcare (→ Fig. 29-1) şi scoateți sertarul de încărcare ( $\rightarrow$  Fig. 29-2).
- Introduceți baia de încărcare (→ Fig. 29-4) în sertar și introduceți inserția de baie furnizată  $(\rightarrow$  Fig. 29-3).
- Continutul standard de livrare include insertia de baie pentru suportul lamelor de probă Leica 30. Inserția asociată respectivă trebuie utilizată atunci când se utilizează alte suporturi pentru lamele de probă (suport metalic pentru 20 de lamele de probă Leica, suport de plastic pentru lame de probă 20 Leica tip Sakura sau suporturi pentru lamele de probă de la alti producători)  $(\rightarrow P. 103 - 9.$  Accesorii opționale).

4.11 Reumplerea cu consumabile

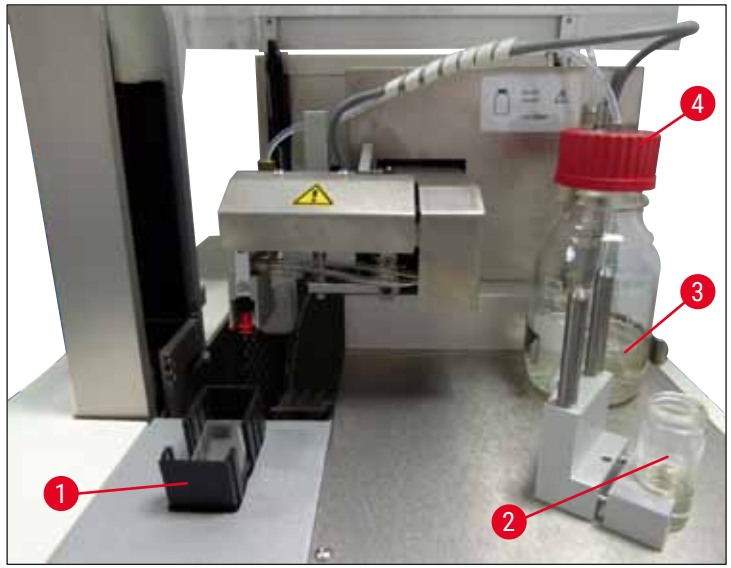

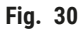

- Umpleți baia de încărcare (→ Fig. 29-4) cu un solvent compatibil cu mediul de aplicare a lamelei de acoperire. Nivelul ar trebui să ajungă până la câmpul de etichetă al diapozitivului.
- Umpleți flaconul de sticlă ( $\rightarrow$  Fig. 30-2) în poziția de repaus cu un solvent compatibil cu mediul de aplicare a lamelei de acoperire (aproximativ 10 ml). Acul dispenser trebuie să fie întotdeauna scufundat în solvent.
- · Livrarea standard include două magazii cu lamele de acoperire cu lățimi diferite (22/24 mm). Umpleți si introduceți magazia ( $\rightarrow$  Fig. 30-1) corespunzătoare lățimii lamelei de acoperire utilizată (lungimi posibile ale lamelei de acoperire 40 - 60 mm) ( $\rightarrow$  P. 103 – 9. Accesorii optionale).

### Punerea în funcțiune a aparatului

### Notă

Pentru a putea evacua bulele de aer generate în timpul umplerii flaconului cu mediu ( $\rightarrow$  Fig. 30-3), mediul de aplicare a lamelei de acoperire trebuie să stea timp de 6 - 12 ore (perioada depinde de tipul mediului de aplicare a lamelei de acoperire).

- După ce ați umplut flaconul cu mediu de aplicare (→ Fig. 30-3), verificați gâtul flaconului și filetul pentru reziduuri ale mediului de aplicare a lamelei de acoperire și curăţați-le, dacă este necesar.
- Pentru a obține o calitate optimă a acoperirii cu lamele, lăsați flaconul umplut cu mediu de aplicare a lamelelor de acoperire sub o hotă timp de 6 - 12 ore acoperit de un capac de sticlă albastru. Introduceți flaconul în aparat numai după ce faceți acest lucru.
- Înşurubaţi capacul roşu (→ Fig. 30-4) pentru grupul dispenser strâns pe flaconul cu mediu de aplicare a lamelelor de acoperire. În acest timp, asiguraţi-vă că inelul 0 negru este prezent și poziţionat corect pe grupul dispenser și pe inelul albastru al obturatorului flaconului cu mediu de aplicare.

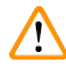

### Avertisment

Doar flacoanele de sticlă furnizate de Leica pot fi utilizate (consultați ( $\rightarrow$  P. 103 – 9. Accesorii opționale) și ( $\rightarrow$  P. 19 – 3.3 Livrare standard - Lista de ambalare)). Alte flacoane de sticlă sau plastic nu sunt adecvate și nu trebuie utilizate pe aparat.

### 5. Funcționare

Notă

### 5.1 Funcțiile panoului de control

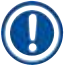

(→ Fig. 31) este oferită doar ca exemplu și prezintă afișarea unei porniri valide valabilă pentru acest aparat.

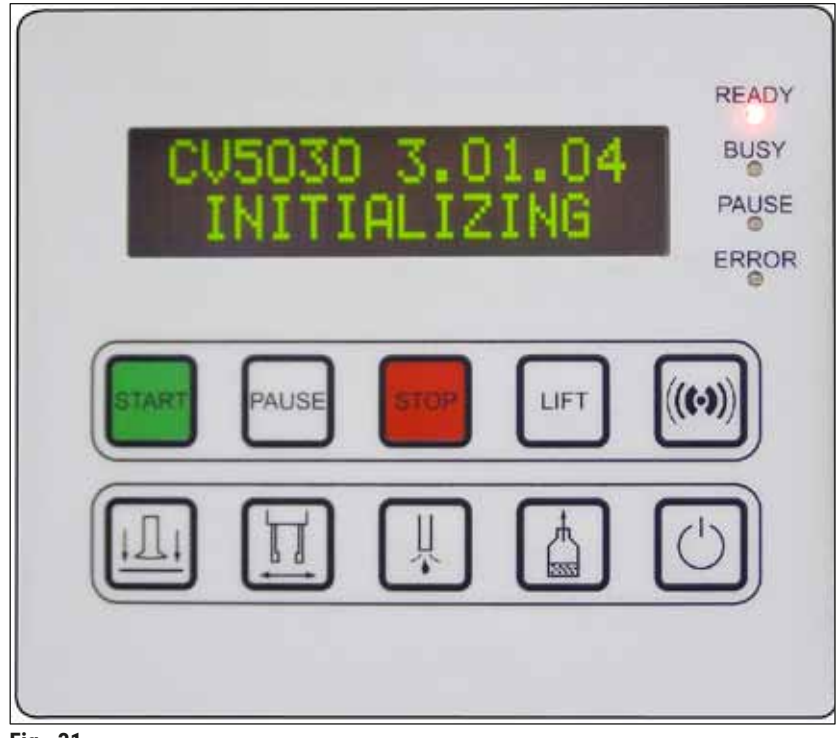

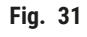

Câmpul panoului de control este format dintr-o tastatură cu membrană cu zece butoane, patru indicatoare LED și un afișaj LCD pe două rânduri.

- Este folosit pentru a controla funcțiile aparatului și pentru a afișa starea software-ului.
- Câmpul panoului de control indică starea curentă a aparatului robotizat de aplicare a lamelelor și operațiunile în desfășurare.
- Se pot programa diferiți parametri (setări) pentru operația de aplicare a lamelelor folosind butoanele.
- Afișajul prezintă mesaje informative și de eroare.
- Un buton poate îndeplini diferite funcții. Diferențele sunt enumerate în (→ P. 42 5.2 Funcții cheie pentru funcționarea aparatului) și (→ P. 60 5.8 Funcții ale butoanelor de programare).

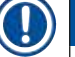

### Notă

Funcțiile, indicatoarele, setările etc. prezentate în acest capitol se aplică versiunii firmware 3.01.04 sau ulterioare.

### 5.2 Funcții cheie pentru funcționarea aparatului

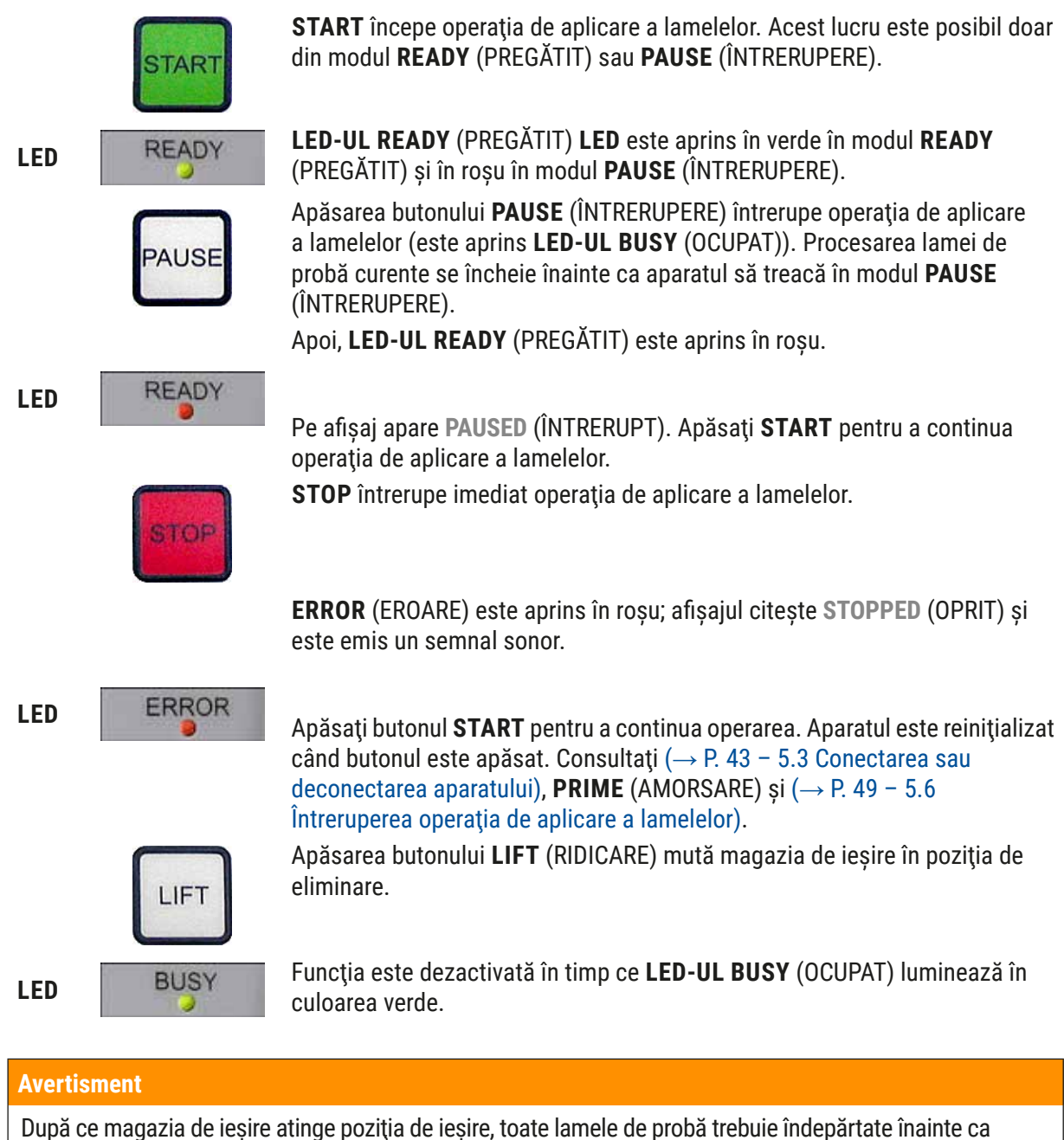

operatia de aplicare a lamelelor să poată fi reluată.

Nerespectarea poate duce la deteriorarea lamei de probă.

### RĂSPUNDE

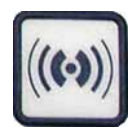

Un ton de semnal poate fi confirmat folosind butonul **RESPOND** (RĂSPUNS).

### ELIBERAREA LAMELEI DE ACOPERIRE

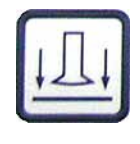

### **ELIBERARE LAMELĂ**

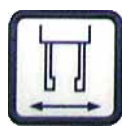

### AMORSARE

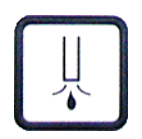

VENT MOUNTANT (VENTILARE MEDIU DE APLICARE)

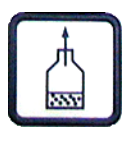

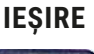

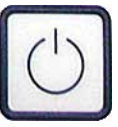

Funcția **RELEASE COVER SLIP** (ELIBERARE LAMELĂ DE ACOPERIRE) ventilează ventuzele modulului Pick & Place.

Lama de acoperire este eliberată.

Funcția este dezactivată în timp ce **LED-UL BUSY** (OCUPAT) luminează în culoarea verde.

Apăsarea **RELEASE SLIDE** (ELIBERARE LAMELĂ) deschide fălcile de prindere atâta timp cât butonul este ținut apăsat.

Funcția este dezactivată în timp ce **LED-UL BUSY** (OCUPAT) luminează în culoarea verde.

Apăsarea tastei **PRIME** (AMORSARE) deschide supapa de distribuție atâta timp cât este apăsată tasta.

Funcția este dezactivată în timp ce **LED-UL BUSY** (OCUPAT) luminează în culoarea verde.

**VENT MOUNTANT** (VENTILARE MEDIU DE APLICARE) generează un vid în flaconul de aplicare a lamelei de acoperire, ajutând astfel la eliminarea aerului din flaconul cu mediu de aplicare a lamelei de acoperire.

Acestă funcție este dezactivată dacă **LED-UL BUSY** (OCUPAT) luminează în culoarea verde.

Acest buton este utilizat pentru a ieși din meniul de configurare.

### 5.3 Conectarea sau deconectarea aparatului

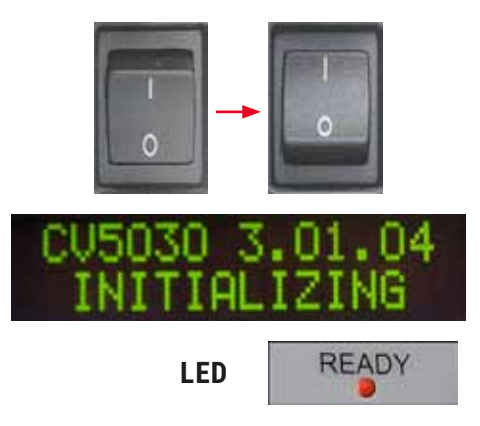

Duceți comutatorul de alimentare din partea frontală a aparatului în poziția **ON = I** sau **OFF = 0**.

Acesta este urmat de un semnal sonor.

Aparatul se inițializează după pornire. Versiunea software instalată este afișată pe afișaj.

**LED-UL READY** (PREGĂTIT) este aprins în roșu.

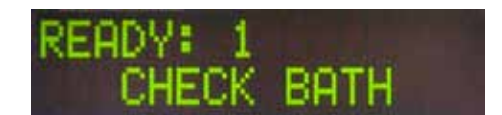

**CHECK BATH** (VERIFICARE BAIE) este mesajul prin care i se comunică utilizatorului să introducă baia de încărcare după inițializare.

Pentru aceasta, deschideți ușa de încărcare și scoateți sertarul de încărcare. Aceasta este ultima șansă de a scoate capacul din baie.

### ) Notă

Cifrele de pe afișaj arată programul de aplicare a lamelelor selectat ( $\rightarrow$  P. 61 – 5.9 Configurarea seturilor de parametri).

### READY: 1 BATH NOT READY

Când sertarul de încărcare cu baia de încărcare este scos afară, pe afișaj apare **BATH NOT READY** (BAIA NU ESTE PREGĂTITĂ).

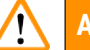

### Avertisment

### IMPORTANT!

**ÎNAINTE** să opriți aparatul, scoateți baia de încărcare, acoperiți-o și așezați-o sub o hotă de laborator până la următoarea pornire a aparatului. Reintroduceți baia de încărcare numai **DUPĂ** ce aparatul este repornit și inițializat pentru a evita modificările setărilor și deteriorarea dispozitivului de prindere.

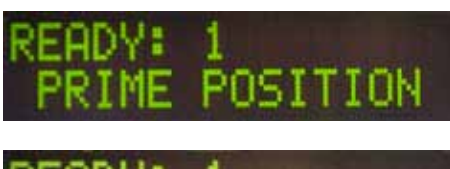

Un suport pentru lame de probă încărcat poate fi introdus acum în baia de încărcare. După introducere, împingeți sertarul de încărcare înapoi și închideți ușa de încărcare.

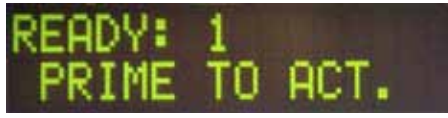

Se afișează mesajul **PRIME POSITION** (POZIȚIE DE AMORSARE). Scoateți dozatorul din poziția de repaus; Se afișează mesajul **PRIME TO ACT.** (AMORSARE PENTRU ACȚIONARE).

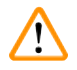

### Avertisment

### IMPORTANT!

În general, atunci când introduceți sau scoateți dozatorul, asigurați-vă că procedați cu precauție în timpul mișcărilor în momentul introducerii sau scoaterii. Dacă dozatorul cade, poate provoca rănirea utilizatorilor și deteriorarea grupului/aparatului dispenser.

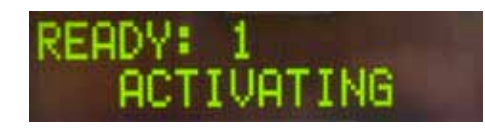

Apăsați o dată butonul **PRIME** (AMORSARE). Se afișează mesajul **ACTIVATING** (ACTIVARE) și aparatul continuă să genereze presiune în flaconul cu mediu de aplicare a lamei de acoperire până când zgomotul pompei nu mai poate fi auzit și apare mesajul **PRIME** (AMORSARE).

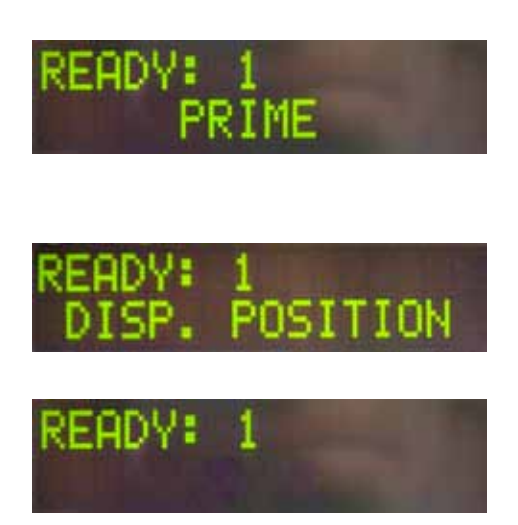

Acum apăsați butonul **PRIME** (AMORSARE) a doua oară. Țineți apăsat butonul până când mediul de aplicare a lamelei de acoperire iese din dozator fără bule. Nu distribuiți mediul de aplicare a lamelei de acoperire în flaconul de sticlă existent; folosiți un recipient alternativ (de exemplu, partea superioară a ambalajului lamelei de acoperire).

În cazul în care a fost distribuită o cantitate suficientă de mediul de aplicare a lamelei de acoperire, apare mesajul **DISP. POSITION** (POZIȚIE DOZARE). Deplasați dozatorul în poziția de lucru. Mesajul dispare și aparatul este pregătit de funcționare. Ecranele afișează mesajul **READY** (PREGĂTIT).

Dacă **LED-UL READY** (PREGĂTIT) trece de la roșu la verde, operația de aplicare a lamelelor poate fi inițiată apăsând butonul **START**.

### 5.4 Scurtă inspectare înainte de începerea operațiunii de aplicare de lamele

- ① Următoarele puncte vor trebui să fie verificate din nou înainte de începerea operațiunii de aplicare de lamele:
- Nivelul băii de încărcare (→ Fig. 32-1) trebuie verificat înainte de a începe procesul de acoperire cu lamele. Umpleţi baia de încărcare cu solventul corespunzător. Nivelul ar trebui să ajungă până la câmpul de etichetă al lamei de probă atunci când este introdus un suport (→ Fig. 32-2) pentru lama de probă.
- La introducerea suportului lamei de probă, asigurați-vă că lama de probă pe care se aplică lamelele de acoperire are latura cu proba îndreptată către utilizator (partea frontală a aparatului).

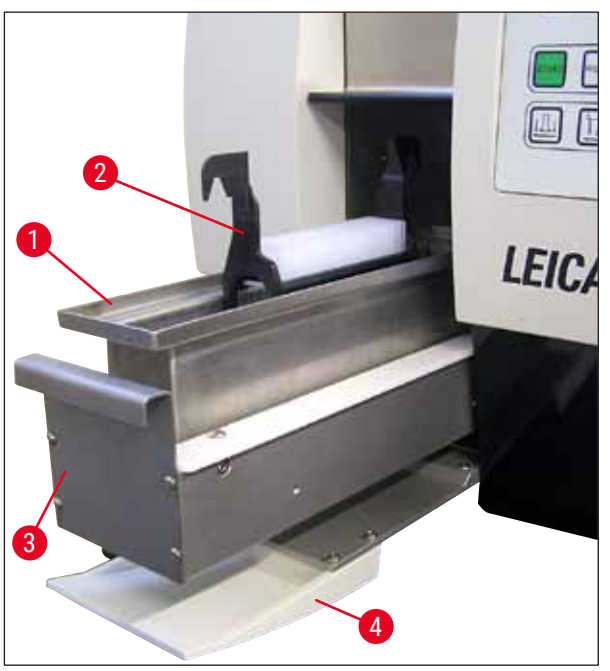

Fig. 32

 Împingeţi sertarul de încărcare (→ Fig. 32-3) cu baia de încărcare înapoi în aparat; închideţi uşa de încărcare (→ Fig. 32-4) după aceea.

- În continuare, verificați și corectați următoarele, dacă este necesar, înainte de începerea operațiunii de aplicare de lamele:
  - a. Umplerea dispozitivului de curățare a acului dispenser.
  - b. Nivelul din flaconul cu mediu de aplicare a lamelei de acoperire.
  - c. Umplerea suficientă și poziționarea corectă a magaziei cu lamele de acoperire.
  - d. Prezența magaziilor de ieșire.
  - e. Selectarea setului de parametri dorit ( $\rightarrow$  P. 61 5.9 Configurarea seturilor de parametri).

#### 5.4.1 Inserție de baie pentru HistoCore SPECTRA ST

### 🚺 Notă

Inserția de baie și clema trebuie să fie utilizate împreună cu HistoCore SPECTRA ST suportul pentru lame de probă pentru 30 de probe de pe Leica CV5030 Robotic Coverslipper.

### Avertisment

- Pentru a evita deteriorarea probelor, lamele de probă nu trebuie introduse niciodată într-un suport de lame pentru probe pe care a fost atașată o clemă.
- Clema trebuie atașată numai după ce suportul pentru probă a fost scos din HistoCore SPECTRA ST. Utilizarea clemei în timpul procesului de colorare poate provoca coliziuni în interiorul dispozitivului, ceea ce poate duce la întreruperi ale procesului de colorare.
- Mânerul suportului pentru lame de probă (→ Fig. 35-1) trebuie îndepărtat din suportul pentru lame de probă înainte de a-l introduce în Leica CV5030.

Pregătirea Leica CV5030 pentru HistoCore SPECTRA ST inserția de baie:

- Deschideţi sertarul de încărcare (→ Fig. 32-4) Leica CV5030 şi trageţi spre înainte baia de încărcare.
- 2. Îndepărtați inserția de baie existentă, verificați baia pentru reziduuri de sticlă și curățați-o dacă este necesar.
- 3. Introduceți HistoCore SPECTRA ST inserția de baie ( $\rightarrow$  Fig. 33-1) în baia de încărcare.

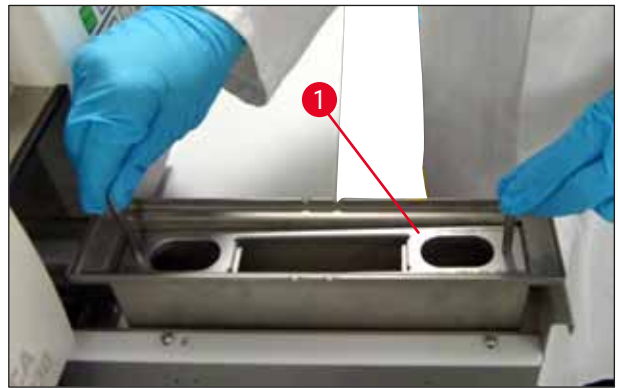

Fig. 33

Atașarea clemei la suportul lamei de probă:

- 1. Scoateți suportul pentru lamele de probă din HistoCore SPECTRA ST.
- Desfaceţi mânerul suportului pentru lama de probă şi strângeţi mânerul lamei de probă la un unghi (→ Fig. 34).

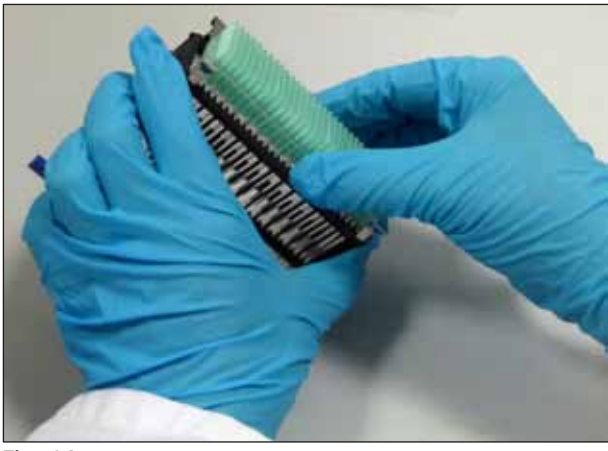

Fig. 34

- 3. Așezați cu atenție clema deasupra lamelor de probă și aveți grijă ca în fiecare fantă a clemei să se așeze o singură lamă de probă (→ Fig. 35).
- 4. Așezați suportul pentru lama de probă în poziție orizontală.
- Folosind ambele mâini simultan, apăsați cu atenție clema în jos până când se fixează în poziție (→ Fig. 35).
- 6. Îndepărtați mânerul suportului pentru lame de probă ( $\rightarrow$  Fig. 35-1).

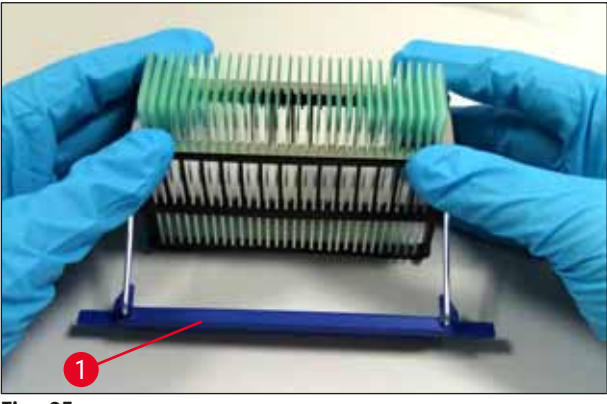

Fig. 35

- 7. Deschideți sertarul de încărcare al Leica CV5030 și introduceți suportul lamei de probă în HistoCore SPECTRA ST inserția pentru baie.
- 8. Acoperiți lamele de probă cu lamelele ( $\rightarrow$  P. 48 5.5 Operația de aplicare a lamelelor).

### 5.5 Operația de aplicare a lamelelor

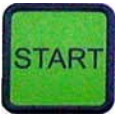

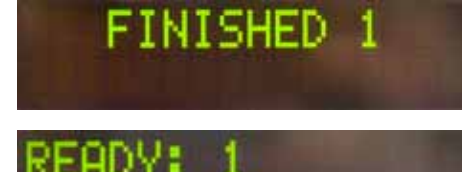

După inițializarea completă, ciclul primar și efectuarea pregătirilor ( $\rightarrow$  P. 43 – 5.3 Conectarea sau deconectarea aparatului), operația acoperire cu lamele poate fi pornită apăsând butonul **START** (**LED-UL READY** (PREGĂTIT) luminează în verde).

- Baia de încărcare este transportată în poziția necesară pentru operația de aplicare a lamelelor, iar magazia de ieșire se deplasează în poziție.
- Lamele de probă sunt prelucrate secvențial: Acestea sunt acoperite cu lamele în ordine și apoi împinse în pozițiile succesive în magazia de ieșire (de sus în jos).
- Se afişează nota FINISHED (FINALIZAT), însoţită de un semnal sonor, după ce ultima lamă de probă este procesată. LED-UL READY (PREGĂTIT) este aprins în roşu.
- Mesajul FINISHED (FINALIZAT) trebuie confirmat cu butonul RESPOND (RĂSPUNS). Apoi, LED-UL READY (PREGĂTIT) se aprinde în verde și pe ecran se afișează mesajul READY (PREGĂTIT).
- Magazia de ieșire rămâne în poziția lamei de probă introduse ultima dată.
- Apăsați butonul LIFT (RIDICARE) pentru a scoate magazia de ieșire. Magazia de ieșire se deplasează în poziția de ieșire.
- Magaziile de ieșire trebuie scoase și descărcate manual.
- Apoi, așezați magaziile de ieșire goale în stația de ieșire.
- Scoateţi suportul gol lamei de probă din baia de încărcare (nu este necesar în modul staţie de lucru) și înlocuiţi-l cu un suport plin cu lame de probă.
- Apăsați butonul **START** pentru a continua aplicarea lamelelor.
- La sfârșitul zilei de lucru și înainte de pauze lungi de lucru, mutați dozatorul în poziția de parcare pentru a împiedica uscarea acului dispenser.

### ) Notă

Dacă butonul **RESPOND** nu este apăsat imediat, tonul se oprește automat după aprox. 15 secunde și **LED-UL READY** (PREGĂTIT) luminează în roșu.

Butonul **RESPOND** (RĂSPUNS) trebuie apăsat astfel încât **LED-UL READY** (PREGĂTIT) să lumineze în verde și funcționarea aparatului să poată continua.

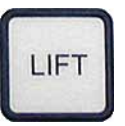

 În cazul în care unele lame de probă trebuie scoase, utilizați tasta LIFT (RIDICARE) pentru a ridica magaziile de ieșire în poziția de scoatere. Îndepărtarea nu este absolut necesară după fiecare suport pentru lamele de probă, atâta timp cât în magazia de ieșire rămâne o capacitate suficientă pentru următorul ciclu de aplicare a lamelelor (capacitate maximă = 60 de lamele de probă).

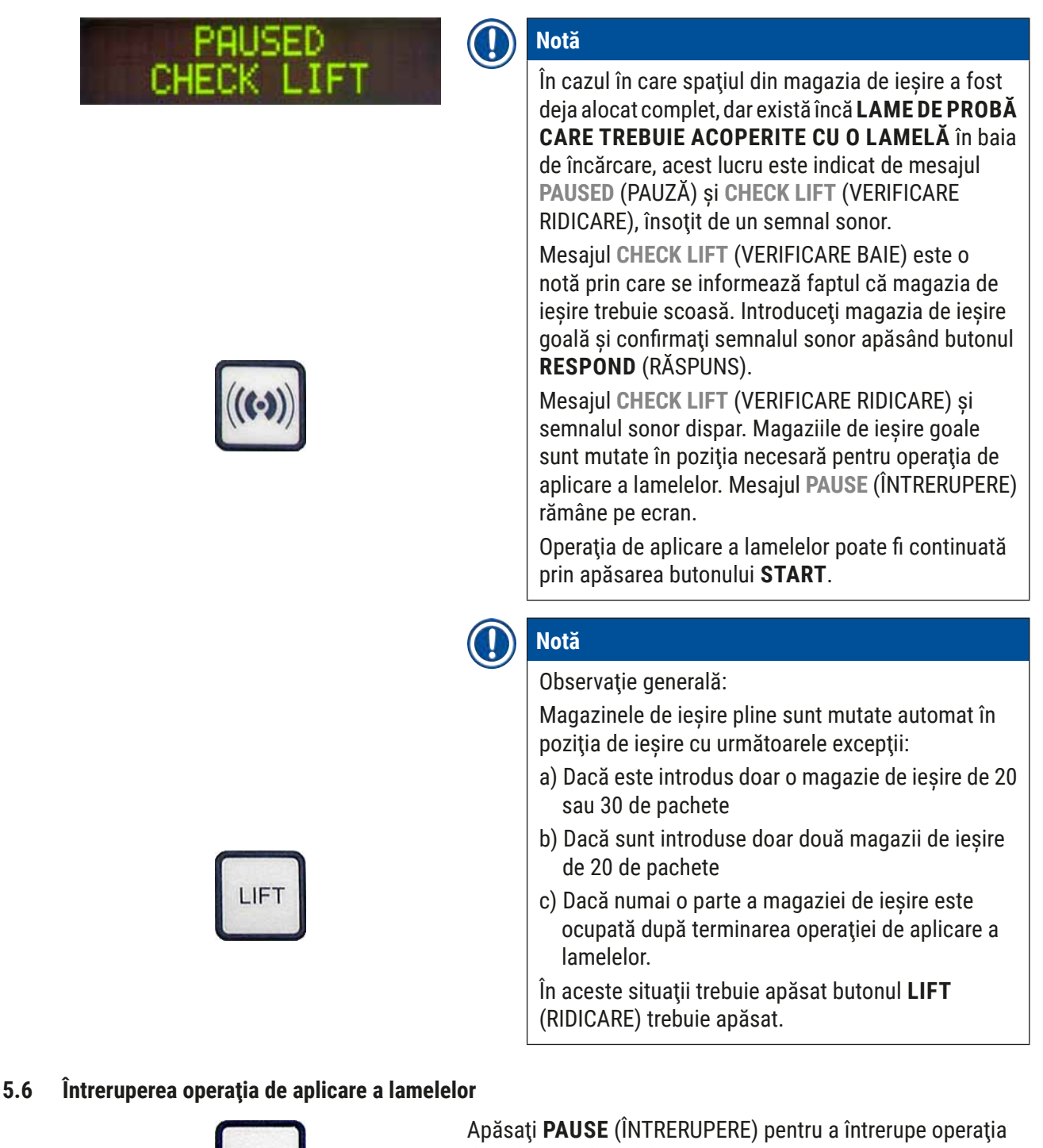

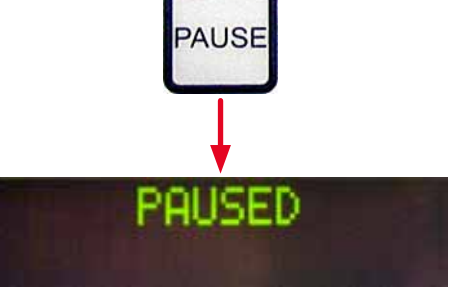

de aplicare a lamelelor.

- · Lama de probă curent procesată este complet acoperită cu o lamelă și împinsă în magazia de ieșire și este însoțită de mesajul PAUSING (ÎN CURS DE ÎNTRERUPERE).
- Dacă acest pas este încheiat, pe ecran apare mesajul PAUSED (PAUZA).

Un semnal sonor este emis în același timp.

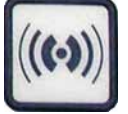

LIFT

 Confirmați tonul semnalului cu butonul RESPOND (RĂSPUNS).

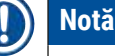

Ori de câte ori aparatul trebuie să se întrerupă doar pentru scurt timp (de exemplu, pentru a umple din nou magazia de aplicare a lamelelor), utilizați butonul **PAUSE** (PAUZĂ) pentru a întrerupe aparatul fără a fi nevoie să parcurgeți inițializarea completă și ciclul de pornire.

Dacă o magazie de ieșire doar parțial umplută urmează să fie îndepărtată, apăsați **LIFT** (RIDICARE) și continuați așa cum este indicat mai jos ( $\rightarrow$  P. 48 - 5.5 Operația de aplicare a lamelelor).

În modul **PAUSE** (ÎNTRERUPERE), apăsarea și menținerea apăsată a butonului **RESPOND** (RĂSPUNS) (>2 sec) vă permite să schimbați parametrii privind acoperirea cu lamele sau selectarea unui alt set de parametri (**SETUL 1** până la **4**) ( $\rightarrow$  P. 60 – 5.8 Funcții ale butoanelor de programare).

• Utilizați butonul **START** pentru a continua operația de aplicare a lamelelor.

### Oprire de urgență folosind butonul STOP (OPRIRE)

STAR

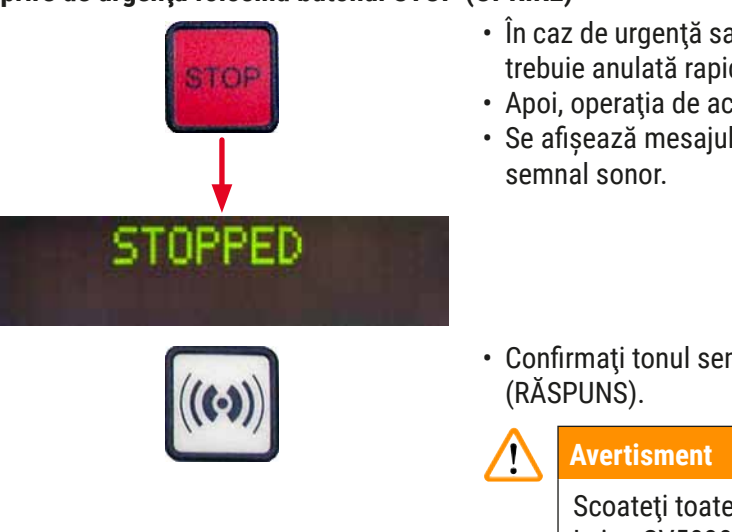

- În caz de urgență sau dacă operația de aplicare a lamelelor trebuie anulată rapid, apăsați butonul STOP (OPRIRE).
- Apoi, operația de acoperire cu lamele se întrerupe imediat.
- Se afişează mesajul STOPPED (OPRIRE), însoțit de un semnal sonor.
- Confirmați tonul semnalului cu butonul **RESPOND** (RĂSPUNS).

Scoateți toate cioburile sau alte obiecte Leica CV5030 din zona de lucru după ce apăsați **STOP** (OPRIRE). Numai atunci poate fi acționat butonul **START**.

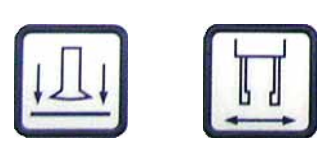

 Folosind butoanele RELEASE COVER SLIP (ELIBERARE LAMELĂ DE ACOPERIRE) și RELEASE SLIDE (ELIBERARE LAMĂ), puteți elibera orice lamelă de acoperire capac care a fost ridicată sau lama de probă care a fost prinsă.

### Avertisment

- Procedaţi cu atenţie când îndepărtaţi o lamă de probă care a fost prinsă. Nu deschideţi manual dispozitivele de prindere în nicio circumstanţă.
- Eliminați imediat toate cioburile, sticla spartă (de ex. lamelele de acoperire) sau alte obiecte din zona de lucru a aparatului.
- Apăsați numai butonul **START** pentru a relua funcționarea după acesta. Aparatul este apoi inițializat.
- Continuați conform descrierii din (→ P. 43 5.3 Conectarea sau deconectarea aparatului).

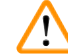

### Avertisment

Magaziile de ieșire sunt deplasate automat către poziția de ieșire după apăsarea butonului **START**. Toate lamele de probă rămase în magaziile de ieșire trebuie eliminate complet.

## Magazie cu lamele de acoperire goală

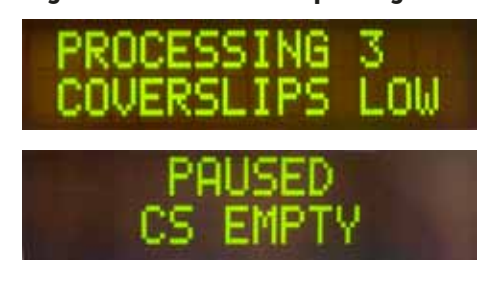

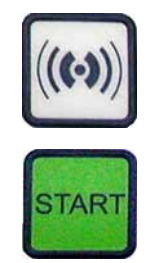

Dacă numărul de lamele de acoperire scade sub limite, pe ecran apare mesajul **COVERSLIPS LOW** (NUMĂR REDUS DE LAMELE DE ACOPERIRE).

Aparatul continuă să funcționeze până când nu mai există lamele de acoperire în magazia de ieșire. În acest caz, se afișează mesajele **PAUSED** (ÎNTRERUPT) și **CS EMPTY** (LAMELE DE ACOPERIRE EPUIZATE) și se emite un semnal sonor.

- Dezactivaţi semnalul sonor folosind butonul **RESPOND** (RĂSPUNS).
- Umpleți magazia lamelelor de acoperire și apoi continuați operația de aplicare a lamelelor apăsând **START**.

Lamelele de acoperire sunt deteriorate

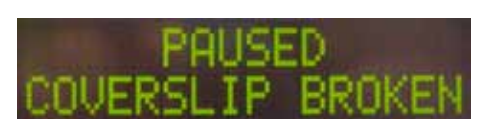

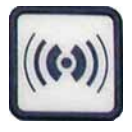

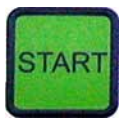

Magazii de ieșire pline

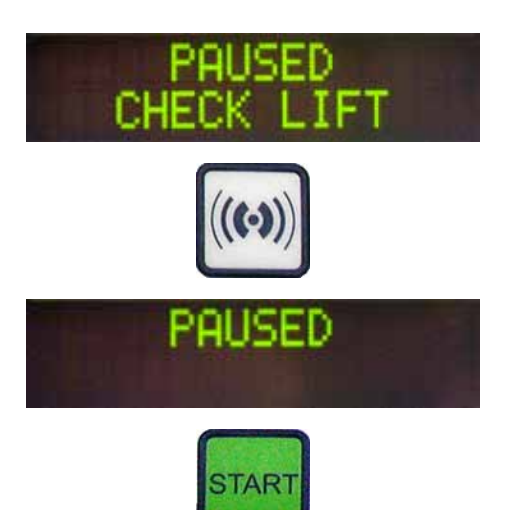

 Senzorul lamelei de acoperire dintre ventuzele din modulul Pick & Place detectează automat lamelele de acoperire deteriorate.

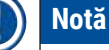

Elementele de protecție deteriorate sunt eliminat în tava de colectare a lamelelor de acoperire.

- Operațiunea de aplicare a lamelelor de acoperire continuă automat dacă este preluată o lamelă de acoperire deteriorată.
- Operația de aplicare a lamelelor este întreruptă dacă sunt detectate și eliminate trei lamele de acoperite la rând. Mesajele PAUSED (ÎNTRERUPT) și COVERSLIP BROKEN (LAMELĂ DE ACOPERIRE DETERIORATĂ) se afișează și sunt însoțite de un semnal sonor.
- Confirmați semnalul sonor folosind butonul RESPOND (RĂSPUNS).
- Verificați dacă lamelele de acoperire din magazia cu lamele de acoperire prezintă deteriorări și, dacă este necesar, completați cu unele noi.
- Apoi, continuați operația de aplicare a lamelelor apăsând **START**.

Operația de aplicare a lamelelor este întreruptă dacă toate pozițiile din magazia de ieșire sunt umplute cu lame de probă. Aparatul este în modul Pause (Întrerupere).

- LED-UL READY (PREGĂTIT) luminează în roșu, iar PAUSE (ÎNTRERUPERE) este verde. Pe ecran se afișează PAUSED CHECK LIFT (VERIFICARE RIDICARE ÎNTRERUPTĂ), alături de un semnal sonor care indică faptul că magazia de ieșire lipsește sau trebuie golită.
- Confirmați semnalul sonor folosind butonul RESPOND (RĂSPUNS).
- Aparatul afișează PAUSED (ÎNTRERUPT) pe afișaj.
- Scoateți magaziile de ieșire pline și introduceți magazii goale.
- Apăsați **START**, iar aparatul va continua să funcționeze.

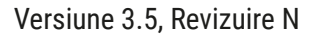

### Lama de probă nu poate fi prinsă

Dacă dispozitivul de prindere nu reușește să prindă o lamă de probă după trei încercări, dispozitivul trece automat în modul **PAUSE** (ÎNTRERUPERE).

- LED-UL READY (PREGĂTIT) luminează în culoarea roșie, LED-UL PAUSE (ÎNTRERUPERE) este verde. Pe ecran se afișează PAUSED CHECK SLIDES (VERIFICARE LAME ÎNTRERUPTĂ), alături de un semnal sonor care indică faptul că acoperirea cu lamele nu mai poate continua.
- Confirmați și dezactivați semnalul sonor folosind butonul **RESPOND** (RĂSPUNS).
- Aparatul afișează PAUSED (ÎNTRERUPT) pe afișaj.
- Deschideți sertarul de încărcare pentru baia de încărcare și, în interiorul suportului pentru lame de probă, verificați:
- 1. Dacă lamele individuale de probă sunt introduse corect.
- Dacă distanţele dintre lamele individuale de probă sunt corecte.
- 3. Dacă lama de probă este deteriorată.
- Luați în considerare deplasarea lamei de probă care nu este prinsă înainte cu o poziție în suportul lamei de probă sau îndepărtarea acestuia și aplicarea manuală a unei lamele de acoperire.
- Dacă totul este în stare bună, funcționarea poate fi continuată, ca în modul PAUSE (ÎNTRERUPERE), apăsând START.

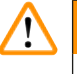

### Avertisment

Lamele de probă care nu sunt conforme cu ISO 8037/1 nu sunt detectate de aparat și trebuie acoperite manual.

### Valorile de presiune sau vid nu pot fi obținute

Dacă sistemul dispenser nu poate ajunge la valoarea de presiune sau vid dorite într-un anumit interval de timp, aparatul trece automat la modul **PAUSE** (ÎNTRERUPERE).

 LED-UL READY (PREGĂTIT) luminează în culoarea roșie, LED-UL PAUSE (ÎNTRERUPERE) este verde. În funcție de eroarea care a survenit, pe afișaj apare PAUSED BOTTLE VACUUM (VID FLACON ÎNTRERUPT) sau PAUSED BOTTLE PRESSURE (PRESIUNE FLACON ÎNTRERUPT), însoțită de un semnal sonor care indică faptul că acoperirea cu lamelă nu poate continua.

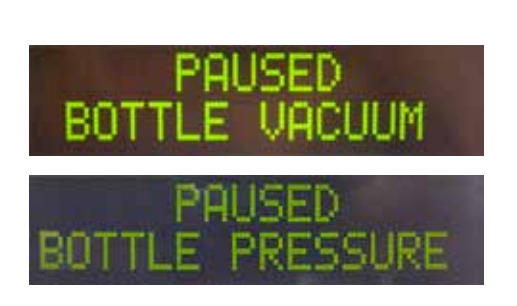

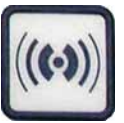

• Confirmați și dezactivați semnalul sonor folosind butonul **RESPOND** (RĂSPUNS).

Verificați dacă există scurgeri în întregul sistem dispenser. Pentru aceasta, verificați dacă:

- 1. Inelul O este introdus în capacul grupului dispenser și este intact.
- 2. Conexiunile furtunului de aer sunt strânse.
- 3. Pe acul dispenser există reziduuri de adeziv întărit.
- Dacă acul dispenser se află în poziția de lucru, pe ecran apare mesajul PRIME POSITION (POZIȚIE DE AMORSARE). Puneți aparatul dispenser în poziția de repaus și continuați așa cum este subliniat în (→ P. 43 - 5.3 Conectarea sau deconectarea aparatului).

Dacă modulul Pick & Place pierde sau rupe o lamelă de acoperire pe traseul către lama de probă care trebuie acoperită, aparatul trece automat în modul **PAUSE** (ÎNTRERUPERE). În modul **PAUSE** (ÎNTRERUPERE), modulul Pick & Place poate fi deplasat înainte, după cum este necesar, către utilizator, pentru a facilita accesul la lama de probă.

- LED-UL READY (PREGĂTIT) luminează în culoarea roșie, LED-UL PAUSE (ÎNTRERUPERE) este verde. Pe ecran se afișează mesajul PAUSED CS DROPPED (LAMELE DE ACOPERIRE ÎNTRERUPTE CĂZUTE), alături de un semnal sonor care indică faptul că acoperirea cu lamele nu mai poate continua.
- Confirmați semnalul sonor folosind butonul RESPOND (RĂSPUNS).
- Îndepărtați cu atenție magazia cu lamele de acoperire.

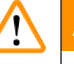

### Avertisment

Așezați dozatorul în poziția de parcare pentru a preveni deteriorarea probei și/sau a acului dispenser.

### Lamelă de acoperire lipsă

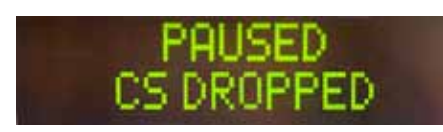

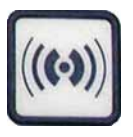

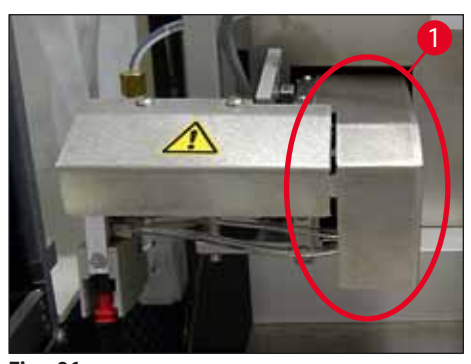

Fig. 36

- Trageţi cu grijă modulul Pick & Place în faţă (→ Fig. 36-1) şi scoateţi lama de probă care urmează să fie acoperită de la iesirea lamei de probă.
- Scoateți cu grijă lamelele de acoperire scăpate din aparat.

### ) Notă

Acoperiți manual lama de probă cu o lamelă sau, dacă mediul de aplicare a lamelei de acoperire a început deja să se usuce, scufundați lama de probă într-un solvent compatibil, îndepărtați mediul de aplicare a lamelei de acoperire și reintroduceți lama de probă în aparat pentru acoperirea lamelei.

- Verificaţi ventuzele modulului Pick & Place pentru reziduuri adezive şi, dacă este necesar, curăţaţi-le folosind o cârpă fără scame umezită cu solvent compatibil sau înlocuiţi-le cu altele noi (→ P. 88 - 7.5.9 Curăţarea şi înlocuirea ventuzelor).
- Reintroduceți magazia cu lame de acoperire.
- Deplasați din nou aparatul dispenser în poziția de lucru.
- Apăsați tasta **START** pentru a relua operația de acoperire cu lamele.

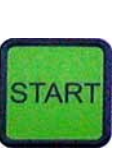

### 5.7 Afișarea indicatorilor și a instrucțiunilor

### Notă

Afişajul Leica CV5030 este utilizat pentru a afişa starea şi mesajele de eroare care furnizează informații despre starea curentă a aparatului. Mesajele de stare apar întotdeauna pe rândul de jos al ecranului. Linia de sus afişează starea de funcționare a aparatului. Următorul tabel compilează toate mesajele de stare. În plus, indică utilizatorului ce acțiune trebuie să efectueze. Toate mesajele de eroare afişate pe unitatea de control a dispozitivului sunt listate în ( $\rightarrow$  P. 95 – 8.1 Coduri de eroare).

| Afişaj                         | Explicație                                                                        | Acțiune                                                                                                    |  |  |  |  |
|--------------------------------|-----------------------------------------------------------------------------------|----------------------------------------------------------------------------------------------------|--|--|--|--|
| CV5030 3.01.04<br>INITIALIZING | Apare după pornirea<br>aparatului. Indică faptul că<br>aparatul este inițializat. | Nu apăsați niciun buton; așteptați<br>până când dispozitivul este complet<br>inițializat și apare următorul mesaj.                                                                                                    |  |  |  |  |
| READY: 1<br>CHECK BATH         | Utilizatorului i se solicită să<br>verifice baia de încărcare.                    | Deschideți ușa de încărcare, scoateți<br>sertarul de încărcare și baia de<br>încărcare. Apoi verificați dacă există<br>un capac pe baia de încărcare sau<br>un raft gol în interiorul acestuia<br>(îndepărtați-le pe ambele dacă sunt<br>prezente). |  |  |  |  |
| READY: 1<br>BATH NOT READY     | Sertarul de încărcare a fost<br>scos.                                             | Împingeți sertarul și închideți ușa de<br>încărcare.                                                                                                    |  |  |  |  |

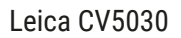

| Afişaj                         | Explicație                                                                                                    | Acțiune                                                                                                    |
|--------------------------------|----------------------------------------------------------------------------------------------------|----------------------------------------------------------------------------------------------------|
| READY: 1<br>PRIME POSITION     | Utilizatorului i se solicită să<br>deplaseze dozatorul în poziția<br>de parcare.                                                                                                    | Mutați dozatorul în poziția<br>principală.                                                                                                    |
| READY: 1<br>PRIME TO ACT.      | Utilizatorului i se solicită<br>să apese butonul <b>PRIME</b><br>(AMORSARE).                                                                                                    | Apăsați butonul <b>PRIME</b><br>(AMORSARE).                                                                                                    |
| READY: 1<br>ACTIVATING         | Presiunea de dispensare este<br>acumulată în flaconul cu<br>mediu de aplicare a lamelei de<br>acoperire.                                                                                                    | Așteptați până când presiunea de<br>dispensare a fost atinsă în flaconul<br>cu mediu de aplicare a lamelei de<br>acoperire și zgomotul pompei nu se<br>mai aude aproape deloc.                                                                  |
| READY: 1<br>PRIME              | Utilizatorului i se solicită<br>să apese din nou butonul<br><b>PRIME</b> (AMORSARE) pentru a<br>pompa mediul de aplicare din<br>dozator.                                                                              | Ţineți apăsat butonul <b>PRIME</b><br>(AMORSARE) până când mediul de<br>aplicare a lamelei de acoperire iese<br>din dozator fără bule. Verificați dacă<br>mai există bule de aer în furtunul<br>cu mediu de aplicare a lamelei de<br>acoperire. |
|                                |                                                                                                    | Dacă încă există bule de aer, apăsați<br><b>PRIME</b> (AMORSARE) până când sunt<br>eliminate.                                                                                                    |
| READY: 1<br>DISP. POSITION     | Utilizatorului i se solicită să<br>deplaseze dozatorul în poziția<br>de lucru.                                                                                                    | Introduceți dozatorul în suportul<br>poziției de lucru.                                                                                                    |
| READY: 1                       | Aparatul este pregătit de<br>funcționare.                                                                                                    | Apăsarea butonului <b>START</b><br>(PORNIRE) inițiază operația de<br>aplicare a lamelelor.                                                                                                    |
| PAUSING                        | A fost apăsat butonul<br><b>PAUSE</b> (ÎNTRERUPERE).<br>Este încheiată o operație<br>de aplicare a lamelelor de<br>acoperire începută anterior.                                                                       | Așteptați până când aparatul este în<br>modul pause (întrerupere).                                                                                                    |
| PAUSED                         | Aparatul este în modul Pause<br>(Întrerupere).<br>Se aude un semnal sonor.                                                                                                    | Confirmați semnalul sonor folosind<br>butonul <b>RESPOND</b> (RĂSPUNS).<br>Apăsați <b>START</b> pentru a continua<br>operația de aplicare a lamelelor.                                                                                          |
| PAUSED<br>CHECK LIFT           | Aparatul este în modul Pause<br>(Întrerupere). Nu există nicio<br>magazie de ieșire sau toate<br>magaziile de ieșire sunt pline.                                                                                      | Verificați poziția de ieșire. Goliți sau<br>introduceți magazii noi de ieșire.<br>Apăsați <b>START</b> pentru a continua<br>funcționarea.                                                                                                    |
| PROCESSING 3<br>COVERSLIPS LOW | Numărul de lamele de<br>acoperire a scăzut sub<br>limită. Aparatul continuă<br>să funcționeze până când<br>este apăsat butonul <b>PAUSE</b><br>(ÎNTRERUPERE) sau toate<br>lamelele de acoperite au fost<br>utilizate. | Apăsați <b>PAUSE</b> (ÎNTRERUPERE)<br>pentru a întrerupe operație de<br>acoperire cu lamele și pentru a<br>reumple magazia cu lamele de<br>acoperire. Apăsați <b>START</b> pentru a<br>continua funcționarea.                                   |

Funcționare 5

| Afişaj                     | Explicație                                                                                                    | Acțiune                                                                                                    |
|----------------------------|----------------------------------------------------------------------------------------------------|----------------------------------------------------------------------------------------------------|
| PAUSED<br>CS EMPTY         | Aparatul este în modul Pause<br>(Întrerupere). Procesul de<br>acoperire cu lamele fost<br>întrerupt din cauza magaziei<br>goale cu lamele de acoperire. | Umpleți magazia lamelelor de<br>acoperire. Apăsarea butonului<br><b>START</b> permite continuarea<br>funcționării.                                                                                                    |
| PAUSED<br>BATH NOT PRESENT | Aparatul este în modul Pause<br>(Întrerupere). Nu există baie<br>de încărcare în sertarul de<br>încărcare.                                              | Introduceți o baie de încărcare în<br>sertarul de încărcare. Apăsați<br><b>RESPOND</b> (RĂSPUNS) pentru<br>confirmare, apoi apăsați <b>START</b><br>pentru a continua acoperirea cu<br>lamele.                                                                                                    |
| PAUSED<br>BOTTLE VACUUM    | Aparatul este în modul pause<br>(întrerupere), deoarece nu<br>s-a obținut valoarea de vid în<br>sistem.                                                 | Verificați dacă sistemul dispenser/<br>flaconul cu mediu de aplicare a<br>lamelelor de acoperire prezintă<br>scurgeri și dacă sunt prezente<br>ambele inele 0; înlocuiți inelele 0,<br>dacă este necesar.                                                                                                   |
| PAUSED<br>BOTTLE PRESSURE  | Aparatul este în modul pause<br>(întrerupere); presiunea de<br>lucru din sistem nu a putut fi<br>atinsă.                                                | Verificați dacă sistemul dispenser/<br>flaconul cu mediu de aplicare a<br>lamelelor de acoperire prezintă<br>scurgeri și dacă sunt prezente<br>ambele inele 0; înlocuiți inelele 0,<br>dacă este necesar.                                                                                                   |
| PAUSED<br>CHECK SLIDES     | Aparatul este în modul pause<br>(întrerupere); sistemul nu<br>a putut să apuce o lamă de<br>probă.                                                      | În suportul pentru lame de probă,<br>verificați dacă acestea sunt<br>introduse corect și nedeteriorate.<br>Dacă mesajul apare în mod repetat<br>în ciuda introducerii corecte a<br>lamelor de probă, scoateți lamele de<br>probă și aplicați manual lamelele de<br>acoperire.                               |
| PAUSED<br>COVERSLIP BROKEN | Cel puțin trei lamele de<br>acoperire la rând sunt<br>defecte.                                                                                          | Verificați dacă lamelele de acoperire<br>din magazia cu lamele de acoperire.<br>Dacă mesajele apar în mod repetat<br>în ciuda faptului că lamelele de<br>acoperire sunt intacte, curățați<br>senzorul lamelei de acoperire. Dacă<br>mesajul persistă, curățați modulul<br>Pick & Place (saboți și ventuze). |

| Afişaj     | Explicație                                                                                                    | Acțiune                                                                                                    |
|------------|----------------------------------------------------------------------------------------------------|----------------------------------------------------------------------------------------------------|
| STOPPED    | Utilizatorul a apăsat butonul <b>STOP</b> .                                                                                                    | Dacă este încărcată magazia de<br>ieșire, aceasta trebuie scoasă din<br>aparat. Lamele de probă prinse sau<br>lamelele de acoperire susținute<br>trebuie scoase din poziția lor<br>apăsând butonul respectiv <b>RELEASE</b><br><b>SLIDE</b> (ELIBERARE LAMĂ) sau<br><b>RELEASE COVERSLIP</b> (ELIBERARE<br>LAMELĂ DE ACOPERIRE). |
|            |                                                                                                    | Apăsarea butonului <b>START</b><br>reinițializează aparatul. După<br>aceea, procedați la fel ca la<br>pornirea aparatului (→ P. 43 –<br>5.3 Conectarea sau deconectarea<br>aparatului).                                                                                                    |
|            |                                                                                                    | IMPORTANT!                                                                                                    |
|            |                                                                                                    | Dacă aparatul funcționează ca<br>o stație de lucru, utilizatorul<br>trebuie să se asigure că, înainte de<br>reinițializare, niciun rack nu se află<br>în stația de transfer.                                                                                                    |
| FINISHED 1 | Operațiunea de aplicare a<br>lamelelor a fost încheiată.<br>Numărul după <b>FINISHED</b><br>(FINALIZAT) corespunde<br>programului selectat <b>SET 1-4</b> . | Îndepărtați lamele de probă<br>acoperite cu lamele.                                                                                                    |

| Afişaj               | Explicație                                                                                                    | Acțiune                                                                                                    |
|----------------------|----------------------------------------------------------------------------------------------------|----------------------------------------------------------------------------------------------------|
| PAUSED<br>CS DROPPED | Modulul Pick & Place pierde<br>lamela de acoperire pe traseul<br>către poziția de aplicare a<br>lamelelor.                                                                                                    | De îndată ce afișajul arată CS<br>DROPPED (LAMELĂ DE ACOPERIRE<br>SCĂPATĂ), aparatul intră automat<br>în modul PAUSE (ÎNTRERUPERE).<br>Observație: Mutați dozatorul<br>în poziția de parcare, deplasați<br>modulul Pick & Place către utilizator<br>și scoateți lama de probă. Acum<br>puteți acoperi manual diapozitivul<br>lama de probă. Ca o alternativă,<br>scufundați lama de probă într-un<br>solvent compatibil, îndepărtați<br>mediul de aplicare a lamelei de<br>acoperire și reintroduceți lama de<br>probă în aparat pentru acoperirea<br>lamelei.                                                                                                    |
|                      | <ol> <li>Ventuzele, senzorul<br/>lamelei de acoperire<br/>și/sau saboții de pe<br/>modulul Pick &amp; Place<br/>sunt blocate la locul lor<br/>cu mediul de aplicare a<br/>lamelei de acoperire.</li> <li>Ventuzele sunt<br/>deformate.</li> <li>Magazia lamelelor de<br/>acoperire este introdusă<br/>incorect.</li> <li>Ventuzele nu sunt<br/>așezate corect pe<br/>modulul Pick &amp; Place.</li> </ol> | <ol> <li>Curăţaţi ventuzele, senzorul de<br/>alunecare al capacului şi/sau<br/>saboţii modulului Pick &amp; Place<br/>folosind o cârpă fără scame<br/>umezită cu solvent compatibil<br/>sau înlocuiţi-le cu altele noi<br/>(→ P. 88 - 7.5.9 Curăţarea<br/>și înlocuirea ventuzelor).</li> <li>Înlocuiţi ventuzele cu altele noi<br/>(→ P. 88 - 7.5.9 Curăţarea<br/>și înlocuirea ventuzelor).</li> <li>Înlocuiţi ventuzele cu altele noi<br/>(→ P. 88 - 7.5.9 Curăţarea<br/>și înlocuirea ventuzelor).</li> <li>Verificaţi dacă magazia cu<br/>lamele de acoperire este<br/>așezată corect.</li> <li>Verificaţi dacă ventuzele<br/>sunt așezate corect; dacă<br/>este necesar, scoateţi-le şi<br/>reataşaţi-le.</li> </ol> |

## 1 Notă

Următoarele mesaje de stare sunt afișate numai dacă aparatul este conectat la o mașină de colorat (Leica ST5010 AutoStainerXL sau Leica ST5020 Multistainer) printr-o stație de transfer.

## STAINER PROC. 1

Indică faptul că un suport pentru lame de probă care a fost transferat de la mașina de colorat este curs de acoperire cu lamele. Așteptați finalizarea procesării lamei de probă.

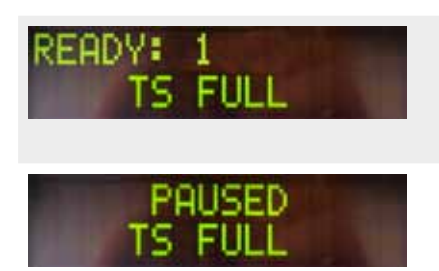

Există două suporturi goale pentru lamele de probă pe jgheabul de evacuare al stației de transfer.

Capacitatea jgheabului de evacuare a fost atinsă. Există trei suporturi goale pentru lamele de probă pe jgheabul de evacuare al stației de transfer. Scoateți suporturile goale pentru lamele de probă din jgheabul de evacuare al stației de transfer.

Suporturile goale lamelele de probă trebuie îndepărtate complet din jgheabul de evacuare al stației de transfer, altfel nu pot fi transportate alte suporturi lamele de probă de la mașina de colorare către Leica CV5030.

### 5.8 Funcții ale butoanelor de programare Tineți apăsat timp de 2 secunde

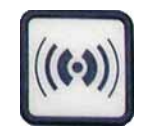

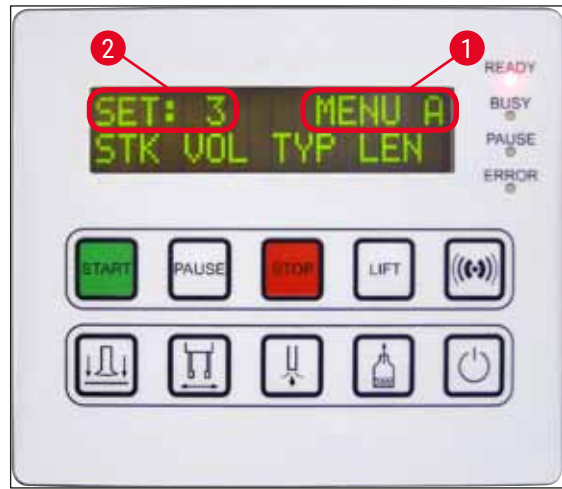

Fig. 37

### Apăsați 1x

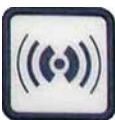

Apăsați și țineți apăsat **RESPOND** (RĂSPUNS) timp de pentru aprox. două secunde pentru a seta programele și seturile de parametri pe care aparatul le folosește pentru a funcționa.

Seturile individuale de parametri sunt setate folosind două submeniuri:

**MENIUL A** ( $\rightarrow$  Fig. 37) și **MENIUL B** ( $\rightarrow$  Fig. 38)

- Comutaţi între cele două submeniuri apăsând scurt **RESPOND** (RĂSPUNS). Submeniul activ (→ Fig. 37-1) este afişat în jumătatea din dreapta a rândului de afişare de sus.
- Există patru programe selectabile (SET 1 până la 4) care sunt afișate în jumătatea din stânga sus a ecranului (→ Fig. 37-2).

Rândul de jos al ecranului indică parametrii din **MENIUL A**:

**STK** - Lungimea cursei mediului de aplicare a lamelei de acoperire

**VOL** - Cantitatea de mediu de aplicare a lamelei de acoperire

**TYP** - Presiune în flaconul de aplicare a lamelelor de acoperire

LEN - Corecția lungimii cursei mediului de aplicare a lamelei de acoperire

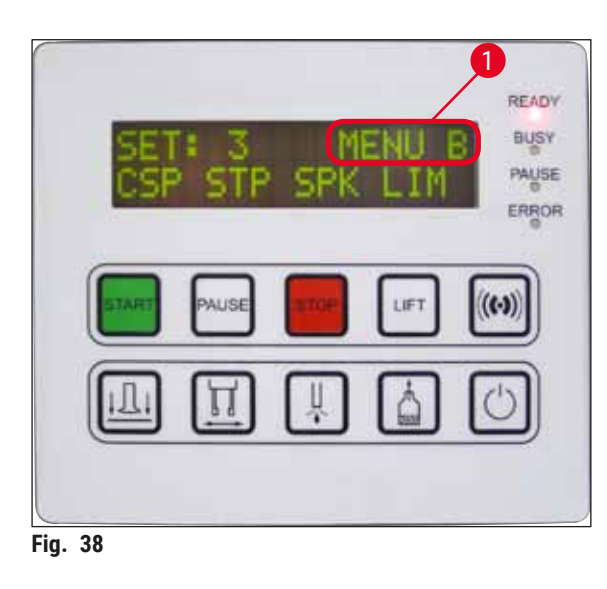

- MENIUL B include următorii parametri:
- **CSP** Poziția de plasare a lamei de acoperire
- STP Punct de pornire pentru cursa mediului de aplicare a lamelei de acoperire
- SPK Volumul semnalului sonor
- LIM Setarea limitei pentru lamela de acoperire

5.9 Configurarea seturilor de parametri

- ① Există un total de patru programe (SET 1 până la SET 4) care pot fi stocate în aparat cu setări diferite ale parametrilor.
- Apăsarea butonului START pornește următorul program superior.
- Apăsarea butonului **PAUSE** (ÎNTRERUPERE) pornește următorul program superior ( $\rightarrow$  Fig. 39).

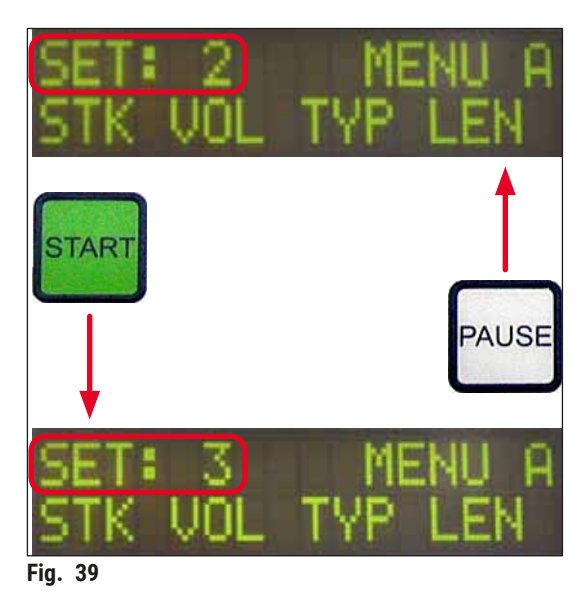

### 5.10 MENIU A - Setări parametri

③ Butoanele individuale utilizate pentru a selecta și programa parametrii respectivi se află în rândul de jos al câmpului panoului de control.

### Exemplu:

- 1. Pentru a modifica lungimea cursei mediului de aplicare a lamelei de acoperire (STK), apăsați butonul **RELEASE COVERSLIP** (ELIBERARE LAMĂ) (→ Fig. 40).
- Numele parametrului și valoarea setată în prezent apar pe ecran (→ Fig. 40-1). Programul selectat (SET 1 până la SET 4) este afișat în dreapta sus.
- Butoanele START sau PAUSE (ÎNTRERUPERE) pot fi utilizate pentru a crește sau a reduce valoarea parametrului respectiv. Apăsați RESPOND (RĂSPUNS) pentru confirmare. Procedura pentru schimbarea unei valori este identică pentru toți parametrii.

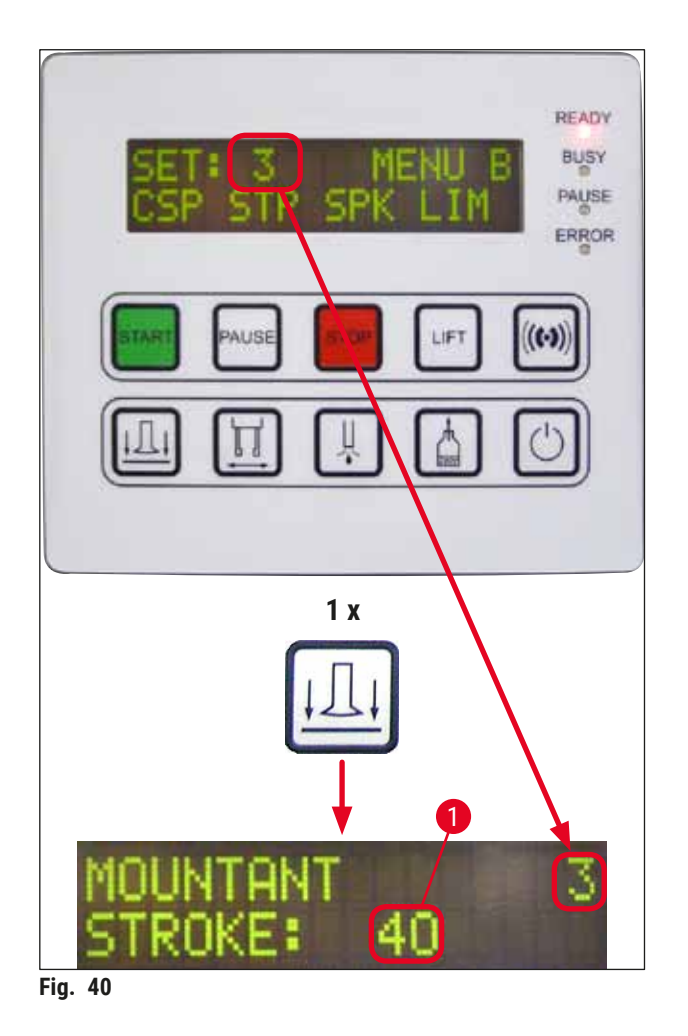

Cursa mediului de aplicare a lamelei de acoperire - lungimea cursei mediului de aplicare a lamelei de acoperire

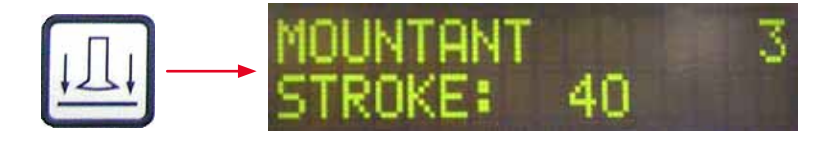

Cantitatea și lungimea cursei mediului de aplicare a lamelei de acoperire sunt adaptate la lungimea lamelei de acoperire.

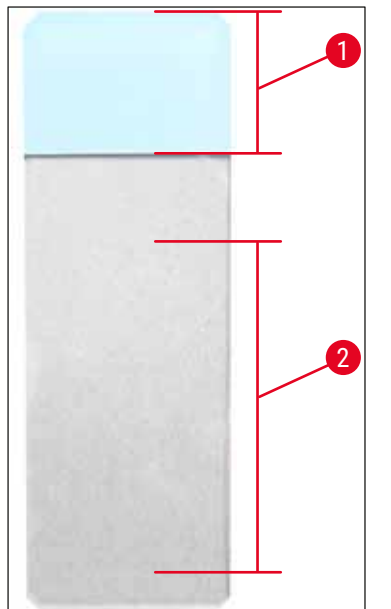

| Câmpul etichetei ( $\rightarrow$ Fig. 41-1), Lungimea cursei ( $\rightarrow$ Fig. 41-2) |    |                                     |  |  |  |  |
|-----------------------------------------------------------------------------------------|----|-------------------------------------|--|--|--|--|
| Cursă mediu de aplicare:                                                                | 40 | = 40 mm lungime lamelă de acoperire |  |  |  |  |
| Cursă mediu de aplicare:                                                                | 50 | = 50 mm lungime lamelă de acoperire |  |  |  |  |
| Cursă mediu de aplicare:                                                                | 55 | = 55 mm lungime lamelă de acoperire |  |  |  |  |
| Cursă mediu de aplicare:                                                                | 60 | = 60 mm lungime lamelă de acoperire |  |  |  |  |

Fig. 41

### Volum mediu de acoperire cu lamele - volumul mediului de aplicare a lamelei de acoperire

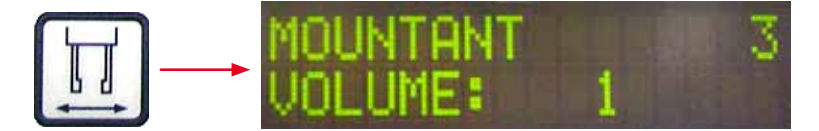

Durata de deschidere pentru supapa dozatoare este setată în trepte de 1:

Opțiuni de ajustare pentru ora de deschidere:

În trepte de 1 de la 1 (scurt) la 9 (lung).

1 = mai puțin mediu de aplicare a lamelei de acoperire până la 9 = cantitate maximă de mediu de aplicare a lamelei de acoperire

 Cantitatea de mediu de aplicare a lamelei de acoperire depinde, de asemenea, de compoziţia mediului de aplicare a lamelei de acoperire (de exemplu, vâscozitatea) şi de acul dispenser selectat (diferite diametre).

Tip mediu de aplicare a lamelelor de acoperire - presiune de dispensare

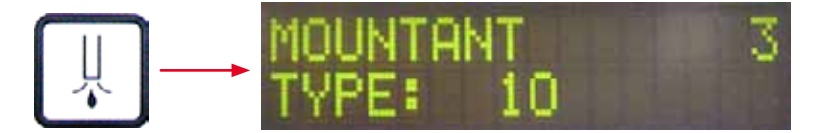

Presiunea necesară pentru dozarea mediului de aplicare a lamelelor de acoperire este setată în trepte de 1:

1 = 100 mbar/cea mai mică presiune până la 10 = 1000 mbar/cea mai mare presiune

- O creștere de "1" crește presiunea cu 100 mbar.
- Presiunea trebuie adaptată în funcție de mediul de aplicare a lamelei de acoperire utilizat (diferite vâscozități) și a acului dozator utilizat (diferite diametre).

Corecție lungime cursă - corecția lungimii cursei mediului de aplicare a lamelei de acoperire

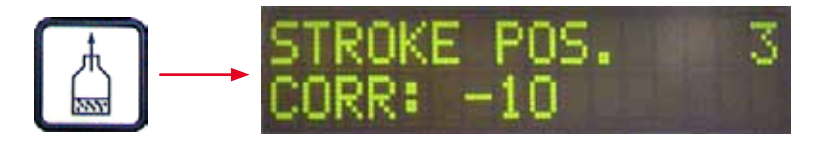

Lungimea cursei pentru mediul de aplicare a lamelei de acoperire setată de parametrul **STK** (lungimea cursei pentru mediul de aplicare a lamelei de acoperire) poate fi scurtată prin schimbarea **LEN** ( $\rightarrow$  Fig. 42-2) (corecția lungimii pentru cursa mediului de aplicare a lamelei de acoperire).

- Reducerea se aplică numai din zona câmpului etichetei (→ Fig. 42-1) până la mijlocul lamei de probă.
- Valoarea presetată din fabrică este 0.

În trepte de **10** de la:

0 = nicio modificare până la -100 = modificare maximă

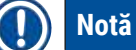

Cantitatea de aplicare nu este modificată, ci doar lungimea cursei mediului de aplicare a lamelelor de acoperire.

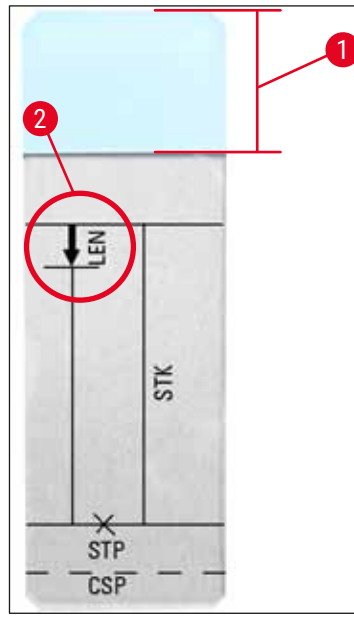

Fig. 42

| LEN = | CORECȚIA LUNGIMII CURSEI                                                            |
|-------|-------------------------------------------------------------------------------------|
|       | (corecția lungimii pentru aplicarea mediului de aplicare a<br>Iamelei de acoperire) |
| STK = | CURSĂ MEDIU DE APLICARE                                                             |
|       | (lungimea aplicării mediului de aplicare a lamelei de<br>acoperire)                 |
| STP = | CORECȚIA POZIȚIEI CURSEI                                                            |
|       | (punctul de pornire al aplicării mediului de aplicare a lamelei<br>de acoperire)    |
| CSP = | CORECȚIA POZIȚIEI LAMELEI DE ACOPERIRE                                              |
|       | (poziția de plasare a lamei de acoperire)                                           |
|       |                                                                                     |
|       |                                                                                     |
|       |                                                                                     |

### 5.11 MENIU B - setări parametri

### Corecție poziție lamelă de acoperire - corecția poziției de amplasare a lamelei de acoperire

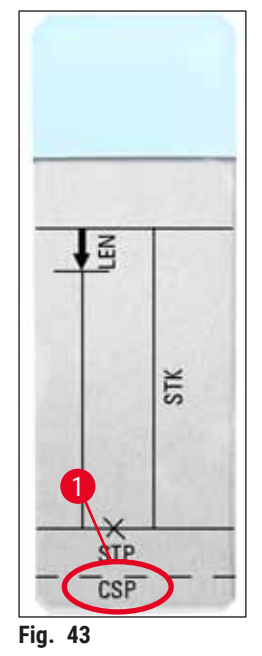

 $\xrightarrow{\text{COVERSLIP POS. 3}}_{\text{CORR: -5}}$ 

Poziția de plasare a lamelei de acoperire poate fi modificată utilizând parametrul **CSP** ( $\rightarrow$  Fig. 43-1) (poziția de amplasare a lamelei de acoperire) ( $\rightarrow$  Fig. 43).

- Dacă poziția de amplasare a lamelei de acoperire urmează să fie deplasată către marginea lamei de probă, selectați o valoare negativă între -5 și -30.
- Dacă poziția de plasare a lamelei de acoperire trebuie mutată către câmpul etichetei, trebuie selectată o valoare pozitivă între +5 și +30.
- Modificările pot fi făcute în trepte de 5.
   O treaptă corespunde cu 0,5 mm.
- Valoarea presetată din fabrică este 0

# Corecție poziție cursă (STK) - corectarea poziției de pornire a cursei mediului de aplicare a lamelei de acoperire

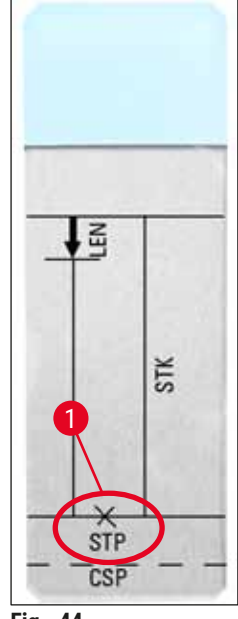

☐ → STROKE POS. 3 CORR: -10

Poziția cursei mediului de aplicare a lamelei de acoperire poate fi modificată utilizând parametrul STP ( $\rightarrow$  Fig. 44-1) (punct de pornire pentru cursa mediului de aplicare a lamelei de acoperire).

- Dacă punctul de pornire pentru cursa mediului de aplicare a lamelei trebuie să fie deplasat către marginea lamei de probă, atunci selectați o valoare negativă între -10 și -100.
- Dacă punctul de pornire pentru cursa mediului de aplicare a lamelelor de acoperire trebuie mutat către câmpul etichetei, trebuie selectată o valoare pozitivă între +10 și +100.
- Modificările pot fi făcute în trepte de 10. O treaptă corespunde cu 1,0 mm.
- Valoarea presetată din fabrică este 0.

Fig. 44

#### Nivel volum difuzor - volumul semnalului sonor

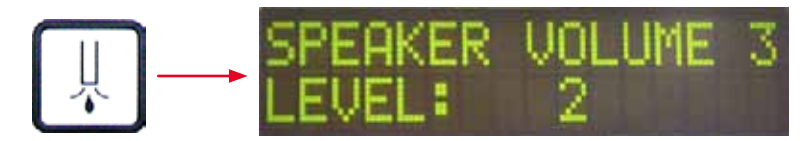

Setarea volumului tonurilor tastelor, mesajelor și tonului semnalului:

În trepte de 1 de la 1 (volum redus) până la 3 (volum ridicat)

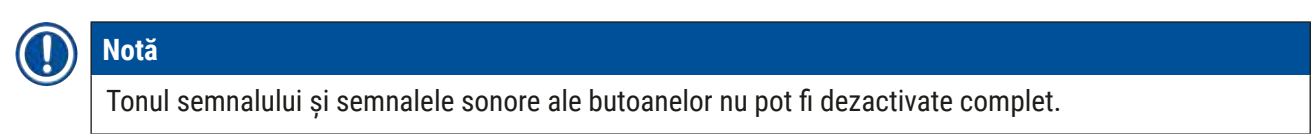

### Ajustare limită lamelă de acoperire - setare pentru limita lamelei de acoperire

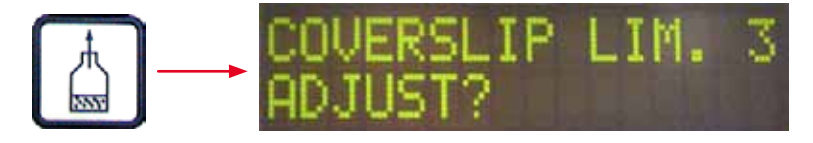

Setarea parametrului LIM (setarea limitei pentru lamela de acoperire) definește numărul de lamele de acoperire rămase în magazia cu lamele de acoperire este utilizată pentru a afișa notificarea COVERSLIPS LOW (NUMĂR REDUS LAMELE DE ACOPERIRE). Aceasta notifică utilizatorul cu privire la un număr critic (scăzut) de lamele de acoperire rămase în magazie.

Setarea se face după cum urmează:

- 1. Așezați un lamelele de acoperire suprapuse (aprox. 30 40 bucăți) în magazia goală a lamelelor de acoperire.
- 2. Apoi, apăsați butonul **START**.

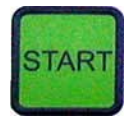

- 3. Modulul Pick & Place se deplasează către magazia lamelelor de acoperire a capacului și se coboară până la lamela de acoperire superioară. Apoi revine la poziția inițială.
- 4. Setarea pentru noua limită a lamelei de acoperire a fost acum salvată, iar prezentarea generală pentru setarea parametrilor din **MENIUL B** reapare pe afișaj.

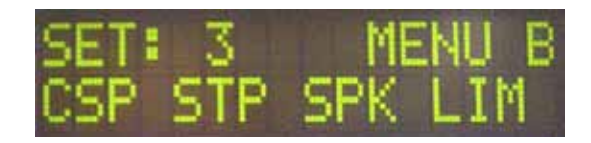

### Notă

Valoarea configurată a limitei lamelei de acoperire este transferată și salvată automat în toate seturile de parametri (Setul 1 până la 4).

### 5.11.1 Părăsirea parametrului și a submeniului

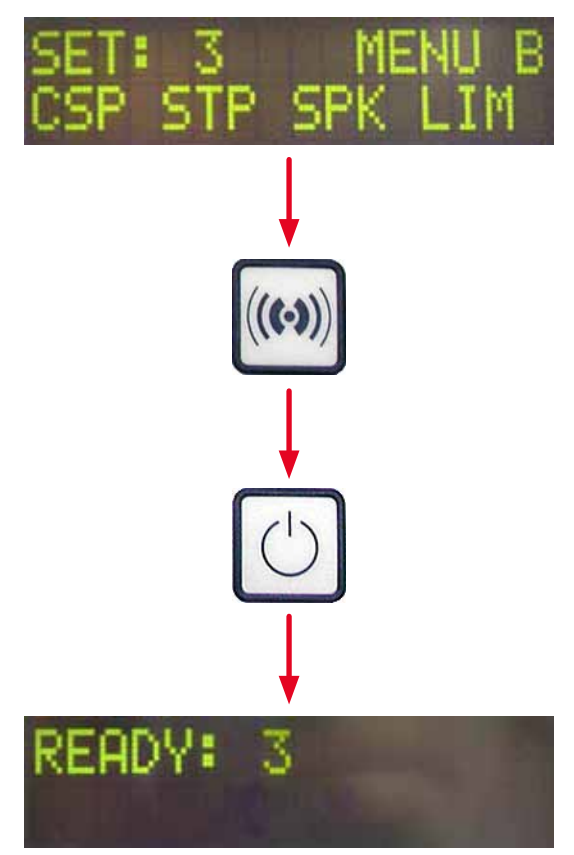

### Notă

Procedură:

- a) Inclusiv salvarea parametrului programat anterior:
- Apăsați **RESPOND** (RĂSPUNS) o dată, apoi apăsați **EXIT** (IEȘIRE).
- b) Fără a salva parametrul modificat anterior:
- Apăsați o dată EXIT (IEȘIRE).

După apăsarea **EXIT** (IEȘIRE), aparatul revine într-o stare gata de pornire.

### 5.12 Recomandare pentru setarea parametrilor (începând cu firmware-ul 3.01.04)

Următoarele setări servesc drept recomandări și trebuie adaptate la condițiile din laboratorul respectiv.

Setările parametrilor au fost determinate după cum urmează, în condiții standardizate, într-un laborator Leica Biosystems Nussloch GmbH:

- Utilizarea secțiunilor de țesut cu o grosime de 3-5 μm.
- Temperatura camerei: 20-25 °C.
- Utilizarea lamelei de acoperire cu dimensiunea de 24 x 50 mm și grosimea # 1.
- Nivelul de umplere pentru baia de încărcare ajunge până la câmpul de etichetă al lamei de probă.
- Umpleți flaconul cu 150-170 ml de mediu de aplicare a lamelei de acoperire.

Parametrii STP (punctul de pornire pentru cursa mediului de aplicare a lamelei de acoperire) și CSP (poziția de poziționarea lamelei de acoperire) sunt menționați doar în cazuri excepționale sau deloc.

Acestea trebuie adaptate de la caz la caz.

#### Notă

Recomandările pentru setări pentru versiunile anterioare de firmware (înainte de versiunea firmware 3.01.04) pot fi solicitate de la reprezentantul local Leica Biosystems.

Vă recomandăm să utilizați numai consumabile validate de Leica!

# Funcționare 5

| Notație                                                           | Producător/<br>furnizor     | Baie de<br>încărcare<br>umplută cu                                                   | Ace<br>dispenser | STK | VOL   | Тір    | LEN        |
|-------------------------------------------------------------------|-----------------------------|--------------------------------------------------------------------------------------|------------------|-----|-------|--------|------------|
| CV Mount                                                          | Leica                       | Xilol                                                                                | 20               | 50  | 7 (8) | 8 (10) | 0/         |
|                                                                   |                             |                                                                                      | 18               | 50  | 5 (6) | 4 (5)  | -10/       |
|                                                                   |                             |                                                                                      |                  |     |       |        | -20        |
| CV Ultra                                                          | Leica                       | ST Ultra (reactiv)                                                                   | 18               | 50  | 3/4   | 5/6    | -20        |
| Pertex                                                            | Leica/Surgipath             | Xilol                                                                                | 18               | 50  | 2/3   | 8      | -30        |
| Micromount                                                        | Leica/Surgipath             | Xilol                                                                                | 18               | 50  | 1/2   | 5/6    | <u>0</u>   |
| MM 24                                                             | Leica/Surgipath             | Xilol                                                                                | 21               | 40  | 1/2   | 4      | 0          |
| DPX                                                               | Leica/Surgipath             | Xilol                                                                                | 16               | 50  | 9     | 10     | 0          |
| Acrytol                                                           | Leica/Surgipath             | Xilol                                                                                | 20               | 50  | 2     | 5/6    | -30/       |
|                                                                   |                             |                                                                                      |                  |     |       |        | -40        |
| Sub-X                                                             | Leica/Surgipath             | Xilol                                                                                | 20               | 40  | 1/2   | 8      | -20/       |
|                                                                   | 51                          |                                                                                      |                  |     |       |        | -30        |
| Sub-X                                                             | Leica/Surgipath             | Reactivi Sub-X                                                                       | 20               | 50  | 1/2   | 5      | -40/       |
|                                                                   | 5,000                       |                                                                                      | -                |     | ,     | -      | -50        |
| Clearium                                                          | Leica/Surgipath             | Baie de încărcare<br>goală/utilizați<br>2-propanol în<br>ultima etapă de<br>colorare | 21               | 6   | 6     | 0      | <u>0</u>   |
| DPX                                                               | Merck KGaA                  | Xilol                                                                                | 18               | 50  | 5/6   | 6      | 0          |
| Entellan                                                          | Merck KGaA                  | Xilol                                                                                | 20               | 50  | 5/6   | 8      | <u>-20</u> |
| Nou pentru<br>aparatul<br>robotizat de<br>aplicare a<br>lamelelor |                             |                                                                                      |                  |     |       |        |            |
| DPX                                                               | Fluka                       | Xilol                                                                                | 18               | 50  | 6     | 6/7    | 0          |
| Pertex                                                            | Medite                      | Xilol                                                                                | 18               | 50  | 7/8   | 8      | 0          |
| Mediu de<br>aplicare a                                            | Richard-Allen<br>Scientific | Xilol                                                                                | 21               | 50  | 1/2   | 5/6    | -30        |
| lamelelor de<br>acoperire nr.<br>4111/4112                        |                             |                                                                                      |                  |     |       |        | -40        |
| Cytoseal Xyl                                                      | Richard-Allen<br>Scientific | Xilol                                                                                | 21               | 50  | 2/3   | 5      | <u>0</u>   |
| Cytoseal 60<br>(280)                                              | Richard-Allen<br>Scientific | Xilol                                                                                | 20               | 50  | 4/5   | 6/7    | -20        |
| Eukitt                                                            | O. Kindler                  | Xilol                                                                                | 20               | 50  | 6     | 8      | 0          |
| Histofluid                                                        | Marienfeld                  | Xilol                                                                                | 18               | 50  | 7/8   | 9      | 0/         |
|                                                                   |                             |                                                                                      |                  |     |       |        | -20        |

| Notație                                                 | Producător/<br>furnizor      | Baie de<br>încărcare<br>umplută cu | Ace<br>dispenser | STK | VOL | Тір | LEN       |
|---------------------------------------------------------|------------------------------|------------------------------------|------------------|-----|-----|-----|-----------|
| Consul-Mount /<br>Histology<br>Formulation              | Shandon/Thermo<br>Scientific | Xilol                              | 18               | 50  | 3/4 | 4   | 0/<br>-20 |
| Consul-Mount /<br>Cytology<br>Formulation               | Shandon/Thermo<br>Scientific | Xilol                              | 18               | 50  | 4/5 | 6   | <u>0</u>  |
| Mediu de<br>aplicare<br>înlocuitor<br>Shandon<br>Xylene | Shandon/Thermo<br>Scientific | Xilol                              | 20               | 50  | 4/5 | 5   | <u>0</u>  |
| Histokitt II                                            | Carl RothCarl<br>Roth GmbH   | Xilol                              | 20               | 50  | 6   | 7   | 0         |
| Aquatex:                                                | Merck KGaA                   | Apă distilată                      | 20               | 50  | 7/8 | 7/8 | STP:      |
| (pe bază de apă)                                        |                              |                                    |                  |     |     |     | 40/50     |
|                                                         |                              |                                    |                  |     |     |     | CSP:      |
|                                                         |                              |                                    |                  |     |     |     | variază   |

### 5.13 Determinarea setării optime a parametrilor (MENIU A + B)

① Următoarea procedură oferă asistență pentru:

- Ajustarea setărilor parametrilor enumerate anterior la condițiile de laborator la fața locului.
- Determinarea setărilor optime ale parametrilor pentru un mediu de aplicare a lamelei de acoperire (→ P. 67 - 5.12 Recomandare pentru setarea parametrilor (începând cu firmware-ul 3.01.04)).
- Trecerea de la acoperirea cu lamele cu solvent ("umed") la acoperirea fără solvent ("uscat") în baia de încărcare sau invers (→ P. 71 - 3. Diferențele acoperirea cu lamele "umedă" și "uscată").

Următoarele secțiuni oferă o descriere detaliată a pașilor de parcurs, de la pregătirea aparatului până la evaluarea probei. În timpul seriei de testare pentru determinarea seturilor optime de parametri, trebuie respectată și operația de acoperire cu lamele în aparat.

### 5.13.1 Procedură

### 1. Umplerea cu mediu de aplicare a lamelelor de acoperire

 Este obligatoriu ca în timpul setării parametrilor să nu existe bule de aer în mediul de aplicare a lamelei de acoperire (utilizați flacoane curate; (→ P. 39 - 4.11 Reumplerea cu consumabile)).

### 2. Selectarea dimensiunii adecvate sau a numărului de ace dispenser (duze)

Următoarele sunt adecvate pentru mediile de aplicare cu vâscozitate ridicată:

- · Acul dispenser nr. 16 (diametrul cel mai mare),
- Acul dispenser nr. 18

### Următoarele sunt potrivite pentru mediile de aplicare a lamelelor de acoperire cu vâscozitate ridicată:

- · Acul dispenser nr. 21 (diametrul cel mai mic),
- Acul dispenser nr. 20

Următoarele sunt adecvate pentru mediile de aplicare cu vâscozitate medie:

- Acul dispenser nr. 18
- Acul dispenser nr. 20

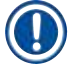

### Notă

Ac dispenser 21 (diametrul cel mai mic) => ac dispenser 20 => ac dispenser 18 => ac dispenser 16 (diametrul cel mai mare).

### 3. Diferențele acoperirea cu lamele "umedă" și "uscată"

### Acoperire "umedă" cu baie de încărcare umplută:

 Baia de încărcare trebuie să fie suficient de umplută cu un solvent compatibil cu mediul de aplicare a lamelei, adică solventul trebuie să se extindă până la câmpul etichetei lamelei pentru probe utilizată în baia de încărcare.

#### Sau:

### Acoperire "uscată" cu baie de încărcare goală:

### Observație:

- Spre deosebire de acoperirea "umedă", sunt necesare cantități mai mari de mediu "uscat" de aplicare a lamelelor, adică parametrii VOL și/sau TYP trebuie să fie crescuți, după cum este necesar.
- Dacă acest lucru nu mai este posibil, se poate utiliza și un ac dozator cu diametru mai mare.

### 4. Pregătirea mașinii de aplicare a lamelelor de acoperire

- Ţineţi cont de etanşeitatea la aer atunci când introduceţi flaconul cu mediu de aplicare a lamelei de acoperire (→ P. 39 - 4.11 Reumplerea cu consumabile).
- Introduceți un ac dispenser adecvat (→ P. 27 4.6 Instalarea grupului dispenser).
- Verificaţi înălţimea acului dozatorului şi reglaţi-o după cum este necesar (→ P. 30 4.7 Alinierea înălţimii acului dispenser în raport cu linia de ieşire a lamei de probă).
- Efectuați ciclul de amorsare (→ P. 43 5.3 Conectarea sau deconectarea aparatului).
- Umpleţi dispozitivul de curăţare a acului dispenser, ţinând cont de amplasarea corectă (→ P. 33 4.8 Dispozitiv de curăţare a acului dispenser (dispozitiv de curăţare duze)).
- Umpleți baia de încărcare cu un solvent adecvat ( $\rightarrow$  P. 39 4.11 Reumplerea cu consumabile).
- Umpleți magazia lamelelor de acoperire ( $\rightarrow$  P. 37 4.10 Montarea accesoriilor).

Notă

5. Informații importante referitoare la procedura de testare pentru determinarea parametrilor optimi de acoperire cu lamele

- Încercările inițiale de acoperire trebuie efectuate cu lame goale de probă, adică fără probă.
- În cazul în care calitatea acoperirii cu lamelă este bună, efectuați ulterior o serie de teste folosind o probă aplicată.
- Deoarece factori precum grosimea secțiunii și compoziția și tipul probei pot afecta calitatea acoperii cu lamele, poate fi necesar să se efectueze corecții minore la setările parametrilor.
   Ex. VOL: Creşterea sau reducerea ajustării cu ± 1
  - și/sau TYP: Creșterea sau reducerea ajustării cu ± 1

### 6. Evaluarea calității acoperirii cu lamelă

Calitatea respectivă acoperii cu lamelă din cadrul rulării testelor ar trebui verificată în diferite momente pentru a identifica eventuale urme de adeziv și bule de aer:

- Direct după operația de acoperire cu lamelă.
- 1 3 ore după acoperirea cu lamelă.
- 24 48 ore după acoperirea cu lamelă.

În cazul în care apar goluri de aer între lama de probă și lamela de acoperire după aceste verificări, setările trebuie corectate.

Dacă încă mai există goluri de aer în ciuda modificărilor adecvate, ( $\rightarrow$  P. 97 – 8.2 Remediere) vă oferă indicații suplimentare.

Dacă artefactele devin vizibile în cadrul procesului de monitorizare (dungi, aspect tulbure, decolorare), reactivii implicați trebuie inspectați pentru compatibilitate și data de expirare.

Protocolul de colorare trebuie adaptat după cum este necesar.

### 7. Introducerea primilor parametri de testare

### 7a. Efectul parametrilor asupra cantității aplicării

- STK Lungimea cursei mediului de aplicare a lamelei de acoperire corespunzătoare lungimii lamelei de acoperire folosite.
- VOL Cantitatea de mediu de aplicare a lamelei de acoperire: 1 (min.) -> 9 (max.)
- TYP Presiune în flaconul de aplicare a lamelelor de acoperire: 1 (min.) -> 10 (max.)
#### 7b. Linii directoare pentru mediile de aplicare a lamelelor de acoperire cu vâscozitate redusă

Acul dispenser: 20 sau 21 (cel mai mic diametru) MENIU A:

- STK: Reglați lungimea cursei la lungimea lamelei de acoperire (STK = 50 pentru dimensiunea lamei de acoperire 22 x 50 mm și 24 x 50 mm).
- VOL: Începeți primele încercări de acoperire cu lamele cu VOL setat la o valoare joasă (aproximativ 2-4)
- TYP: Începeți primele încercări de acoperire cu lamele cu TYP setat la o valoare joasă (aproximativ 2-4)

Parametrii **VOL** și **TYP** sunt reglați incremental (creștere sau reducere) până când se aplică o cantitate adecvată pe lama de probă. Procedurile suplimentare sunt descrise în punctul următor ( $\rightarrow$  P. 74 – 8. Reglarea fină a poziționării suportului lamelei de acoperire).

#### 7c. Instrucțiuni pentru mediul de aplicare a lamelei de acoperire cu vâscozitate ridicată

Acul dispenser: 18 sau 16 (cel mai mare diametru) MENIUL A:

- STK: Reglați lungimea cursei la lungimea lamelei de acoperire (STK = 50 pentru dimensiunea lamei de acoperire 22 x 50 mm și 24 x 50 mm).
- VOL: Începeți primele încercări de acoperire cu lamele cu VOL (aproximativ 5-7)
- TYP: Începeți primele încercări de acoperire cu lamele cu setarea TYP (aproximativ 5-7)

Parametrii VOL și TYP sunt reglați incremental (creștere sau reducere) până când se aplică o cantitate adecvată pe lama de probă. Procedurile suplimentare sunt descrise în punctul următor ( $\rightarrow$  P. 74 – 8. Reglarea fină a poziționării suportului lamelei de acoperire).

# Notă

Notă importantă:

Dacă **TYP** este la setarea maximă (10 - cea mai mare presiune), este posibil să se genereze bule de aer mici în sistemul dispenser. Acest lucru depinde de proprietățile specifice ale mediului de aplicare a lamelei de acoperire respectiv și de selectarea acului dispenser (care se găsește în mod frecvent ca ace de diametru mic). Prin urmare, este recomandat să începeți cu setările parametrilor de nivel mediu atunci când determinați seturile optime ale parametrilor.

Proceduri necorespunzătoare:

Acul dispenser nr. 21

TYP: 10

VOL: 1 sau 2 creștere incrementală.

Proceduri adecvate:

Acul dispenser nr. 21

TYP: 4 sau 5 creștere/reducere incrementală, cu creșterea/reducerea incrementală paralelă a VOL

VOL: 4 sau 5 creștere/reducere incrementală, cu creșterea/reducerea incrementală paralelă a TYP

Dacă nu se poate obține o cantitate adecvată de mediu de aplicare a lamelei de acoperire, treceți la folosirea unui ac dispenser cu un diametru diferit.

#### 8. Reglarea fină a poziționării suportului lamelei de acoperire

Aici trebuie să se potrivească între ei următorii parametri:

STP (Poziție cursă - Punct de pornire pentru cursa mediului de aplicare a lamelei de acoperire)

CSP - (Poziția de plasare a lamei de acoperire) și

LEN (Corecție cursă lungime pentru cursa mediului de aplicare a lamelei de acoperire)

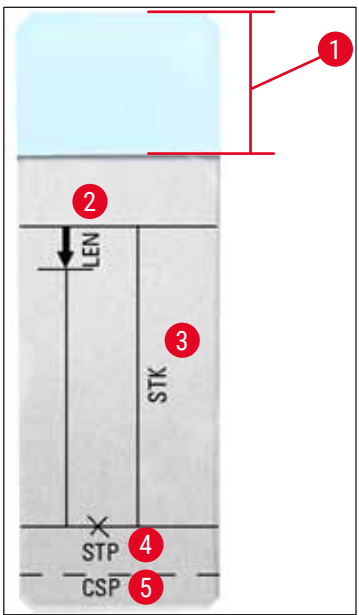

Fig. 45

- 1 Câmpul etichetei
- 2 LEN = CORECȚIA LUNGIMII CURSEI

(corecția lungimii pentru aplicarea mediului de aplicare a lamelei de acoperire)

3 STK = CURSĂ MEDIU DE APLICARE

(lungimea aplicării mediului de aplicare a lamelei de acoperire)

4 STP = CORECȚIA POZIȚIEI CURSEI

(punctul de pornire al aplicării mediului de aplicare a lamelei de acoperire)

5 CSP = CORECȚIA POZIȚIEI LAMELEI DE ACOPERIRE

(poziția de plasare a lamei de acoperire)

 STP și CSP trebuie să se potrivească deoarece, în caz contrar, există pericolul ca mediul de aplicare a lamelei de acoperire să picure pe marginea lamei de probă în aparat la punctul de începere al cursei sau să se lipească de ventuză din cauza fixării slabe a lamelei de acoperire. În ambele cazuri, nu poate fi garantată funcționarea fără întreruperi a aparatului.

#### Note privind reglarea fină a parametrilor STP, CSP, LEN

 În majoritatea cazurilor, parametrul STP trebuie setat în intervalul pozitiv la aprox. +20 până la +40 pentru mediul de aplicare a lamelei de acoperire cu vâscozitate extrem de scăzută (informațiile se bazează pe valori experimentale și pot varia).

Pentru valori mai mici (valoare negativă de până la 0/+10), există pericolul ca mediul de aplicare a lamelei de acoperire să curgă peste lama de probă sau peste marginea lamelei de acoperire. Pe de altă parte, dacă punctul de pornire al cursei mediului de aplicare a lamelei de acoperire este încă poziționat prea departe spre centrul lamei de probă, s-ar putea forma buzunare de aer în zona marginii lamelei de acoperire după acoperirea cu lamelă și uscarea mediului de aplicare a lamelei de acoperire.

 Amplasarea lamelei de acoperire CSP trebuie poziționată înainte de a începe cursa de mediului de aplicare a lamelei de probă (în raport cu marginea lamei de probă, care este orientată către câmpul etichetei). Setările trebuie personalizate în funcție de proprietățile mediului de aplicare a lamelelor utilizat, indiferent dacă acoperirea cu lamele este "umedă" sau "uscată" și de lama de probă utilizată. Dacă folosiți lame de probă cu "colțuri tăiate" (adică toate cele patru colțuri sunt tăiate sau rotunjite), aveți grijă ca colțurile să nu se suprapună peste lama de acoperire.

Dacă amplasarea lamelei de acoperire nu este optimă, pot să apară bule de aer sau materiale lipite pe ventuze.

 Corecția lungimii LEN scurtează cursa mediului de aplicare a lamelei de acoperire de la zona câmpului etichetei lamei de probă spre centrul lamei de probă.

În cazul în care, chiar dacă aveți cantitatea de aplicare la o setare aproape optimă (STK, VOL, TYP), identificați excesul de mediu de aplicare a lamelei de acoperire în zona marginii lamelei de acoperire, puteți corecta acest exces schimbând setarea pentru LEN.

Cantitatea de aplicare a mediului de acoperire cu lamele de probă rămâne constantă în timpul acestui proces. Se scurtează doar lungimea benzii cu mediu de aplicare a lamelei de acoperire. Acest lucru face posibilă și eliminarea unor bule mici în zona marginii lamelei de acoperire, lângă câmpul etichetei.

# 6 Funcționarea stațiilor de lucru

#### 6. Funcționarea stațiilor de lucru

#### 6.1 Funcționare ca stație de lucru ST5010 - CV5030

Ambele aparate sunt conectate între ele printr-o stație de transfer **TS5015**.

- Suporturile pentru lame de probă (→ Fig. 46-3) sunt transportate de la stația de descărcare (→ Fig. 46-1) în stația de transfer printr-un braț de transfer (→ Fig. 46-2).
- Pe ecran apare mesajul **STAINER PROC.** (PROCESARE APARAT DE COLORAT).

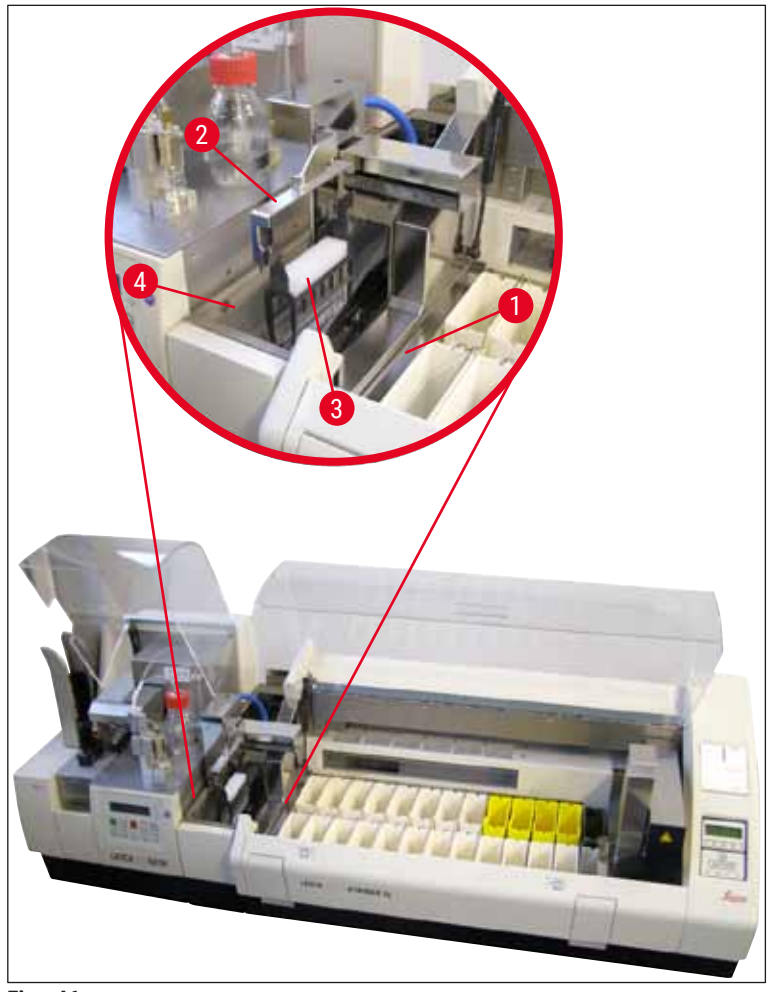

Fig. 46

 Ulterior, suportul pentru lamele de probă este transferat în Leica CV5030, așezat în baia de încărcare și procesat.

După operația de aplicare a lamelelor, suportul gol cu lame de probă este transferat înapoi pe jgheabul de evacuare al stației de transfer. Ecranul afișează mesajul **READY** (PREGĂTIT).

• Dacă jgheabul de evacuare este deja ocupat cu două suporturi goale de lame de probă, apare un mesaj suplimentar **TS FULL** (TS PLIN) pe ecranul Leica CV5030.

 Cu un al treilea suport pentru lama de probă, jgheabul de evacuare este complet ocupat, iar aparatul robotizat de aplicare a lamelelor emite un semnal sonor, însoțit de mesajele TS FULL (TS PLIN) și PAUSED (ÎNTRERUPT). Aparatul robotizat de aplicare a lamelelor este acum în modul pause (întrerupere). Suporturile lamele de probă trebuie acum îndepărtate deoarece, în caz contrar, funcționarea nu poate continua. Pentru aceasta, confirmați tonul semnalului cu butonul RESPOND (RĂSPUNS).

### Notă

Asigurați-vă că legătura dintre mașina de colorat și de acoperire se face utilizând cablul de interfață inclus în livrarea standard. În plus, la programarea protocoalelor de colorare **EXIT** (IEȘIRE) trebuie introdus ca ultim pas. Dacă nu respectați acest lucru, suporturile pentru lamele de probă **NU** vor fi transferate automat în lamelă.

 Scoateți toate suporturile goale pentru lame de probă din jgheabul de evacuare, iar sertarul stației de transfer trebuie închis. Apoi, apăsați butonul START, astfel încât pe afișaj să apară mesajul READY (PREGĂTIT). Acum este posibil din nou transferul de la aparatul de colorat la aparatul robotizat de aplicare a lamelelor.

#### Încărcare manuală

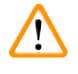

#### Avertisment

Practic, nu recomandăm încărcarea manuală a Leica CV5030 în timpul operării stației de lucru, deoarece aceasta poate afecta sau opri fluxul programului Leica ST5010 AutoStainerXL.

- Totuși, dacă este necesar să introduceți manual un suport pentru lamele de probă în baia de încărcare pentru aplicarea lamelelor, suportul gol pentru lamelele de probă trebuie îndepărtat manual din sertarul de încărcare. Suportul gol al lamei de probă nu este transportat automat în stația de transfer și, prin urmare, nici pe jgheabul de evacuare. Suporturile pentru lamele de probă de la aparatul de colorat au prioritate la prelucrare.
- Afişajul afişează mesajul FINISHED (FINALIZAT) și se aude un semnal sonor. Confirmați tonul semnalului cu butonul RESPOND (RĂSPUNS). Acesta este urmat de mesajele PAUSED (ÎNTRERUPT) și CHECK BATH (VERIFICARE BAIE) și un semnal sonor. Confirmați tonul semnalului cu butonul RESPOND (RĂSPUNS). Ecranul afişează apoi mesajul PAUSED (ÎNTRERUPT).
- Nu apăsați butonul **START** decât după îndepărtarea suportului pentru lamele de probă. Acest lucru va asigura că suporturile pentru lamele de probă de la aparatul de colorat lamele pot fi procesate.
- Dacă un suport pentru lamele de probă așteaptă în stația de descărcare a aparatului de colorat pentru a fi transferat în Leica CV5030, nu poate fi procesat un suport pentru lame de probă încărcat manual.

### Avertisment

Asigurați-vă că, în acest moment, niciun suport pentru lamele de probă nu este introdus manual în baia de încărcare, deoarece acest lucru poate opri fluxul programului.

# Funcționarea stațiilor de lucru

#### Notă

Pentru a nu perturba funcționarea stației de lucru, ar trebui să procesați mai întâi suporturile pentru lamele de probă care vin de la aparatul de colorat lamele. Abia atunci ar trebui să procesați suporturile pentru lame de probă pentru a fi încărcate manual în aparatul de aplicare a lamelelor.

#### 6.2 Funcționare ca stație de lucru ST5020 - CV5030

În acest caz, ambele aparate sunt conectate între ele printr-o stație de transfer TS5025.

Spre deosebire de Leica ST5010 AutoStainerXL stația de lucru, ambele aparate - Leica ST5020 Multistainer și Leica CV5030 - comunică unul cu altul.

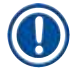

Notă

## Există două porturi de interfață:

Portul <u>SERIAL</u> (→ Fig. 47-3) are două funcții. Pe de o parte, acest port RS 232 servește ca interfață de intercomunicare fie cu Leica ST5010 (prin stația de transfer Leica TS5015), fie cu Leica ST5020 (prin stația de transfer Leica TS5025). Pe de altă parte, servește ca interfață de service. Pentru dvs., în calitate de client, vă este permisă doar prima destinație de utilizare.

Portul **<u>RS 485</u>** servește ( $\rightarrow$  Fig. 47-5) ca interfață de service. Clienții nu au voie să-l folosească în niciun scop.

- Pentru comunicarea dintre aparatul de colorare și aparatul de acoperire cu lamele, introduceți cablul de interfaţă (→ Fig. 47-4) inclus în livrarea standard, în ambele aparate, utilizând conexiunile de priză (→ Fig. 47-2) (→ Fig. 47-3).
- În acest scop, priza cu denumirea <u>SERIAL</u> (→ Fig. 47-1) se află pe partea din spate a aparatului robotizat de aplicare a lamelelor.
- În modul stație de lucru, aparatul robotizat de aplicare a lamelelor trebuie să fie gata de pornire (READY (PREGĂTIT)), astfel încât lamele de probă să poată fi procesate corect.
- Dacă Leica CV5030 nu este gata de pornire și necesită intervenția utilizatorului, acest lucru este indicat de un mesaj de alarmă pe ecranul Leica ST5020 Multistainer, însoțit de un sunet de alarmă.

#### Partea din spate Leica ST5020 Multistainer

Partea din spate Leica CV5030

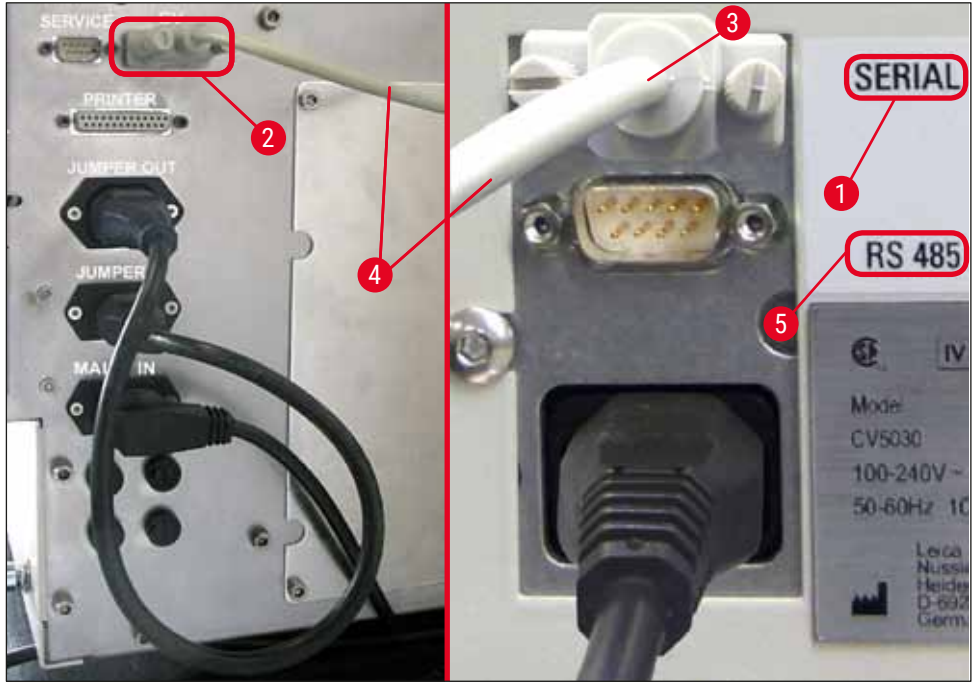

Fig. 47

- De pe stația programată ultima dată în cadrul protocolului de colorare, suportul lamei de probă (→ Fig. 48-1) este îndepărtat de braţul de transport (→ Fig. 48-5) al Leica ST5020 Multistainer și transportat în stația de transfer TS5025.
- Braţul de transfer (→ Fig. 48-5) al staţiei de transfer preia sarcina de transport al suportului pentru lama de probă în baia de încărcare a aparatului robotizat de aplicare a lamelelor.
- Pe ecran apare mesajul STAINER PROC. (PROCESARE APARAT DE COLORAT).

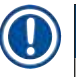

### Notă

Un transport automat al suporturilor lamei de probă este asigurat numai dacă CV a fost programat în protocoalele de colorare ca fiind ultima stație.

- După operația de aplicare a lamelelor, suportul gol cu lame de probă este transferat înapoi pe jgheabul de evacuare (→ Fig. 48-4) al stației de transfer. Ecranul afișează mesajul READY (PREGĂTIT).
- Dacă jgheabul de evacuare este deja ocupat cu două suporturi goale de lame de probă, apare un mesaj suplimentar **TS FULL** (TS PLIN) pe ecranul Leica CV5030.
- Cu un al treilea suport pentru lama de probă, jgheabul de evacuare este complet ocupat, iar aparatul robotizat de aplicare a lamelelor emite un semnal sonor, însoțit de mesajele TS FULL (TS PLIN) și PAUSED (ÎNTRERUPT). Aparatul robotizat de aplicare a lamelelor este acum în modul pause (întrerupere). Suporturile lamele de probă trebuie acum îndepărtate deoarece, în caz contrar, funcționarea nu poate continua. Pentru aceasta, confirmați tonul semnalului cu butonul RESPOND (RĂSPUNS). Scoateți toate suporturile goale pentru lame de probă din jgheabul de evacuare, iar sertarul stației de transfer trebuie închis. Apoi, apăsați butonul START, astfel încât pe afișaj să apară mesajul READY (PREGĂTIT). Acum este posibil din nou transferul de la aparatul de colorat la aparatul robotizat de aplicare a lamelelor (→ Fig. 48-1).

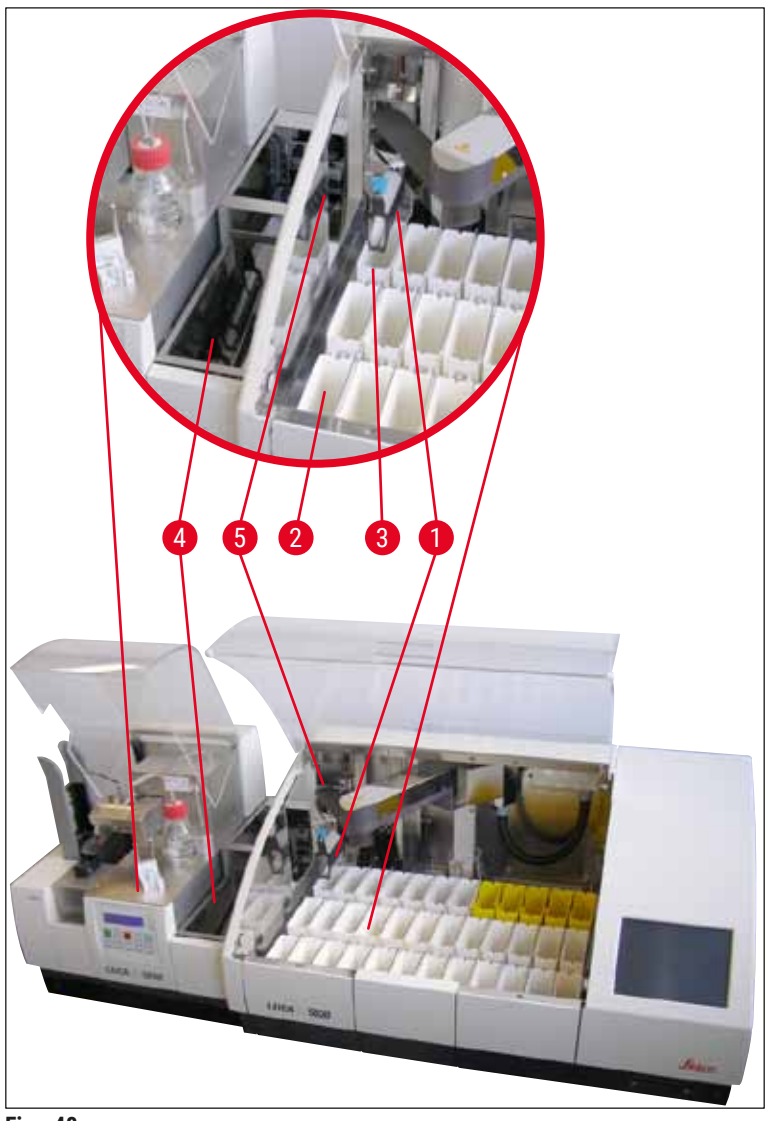

Fig. 48

#### Avertisment

Practic, nu recomandăm încărcarea manuală a Leica CV5030 în timpul operării stației de lucru, deoarece aceasta poate afecta sau opri fluxul programului Leica ST5020 Multistainer.

 Dacă este necesar să introduceți manual un suport pentru lamele de probă în baia de încărcare pentru aplicarea lamelelor, suportul gol pentru lamelele de probă trebuie îndepărtat manual din sertarul de încărcare. Suportul gol al lamei de probă nu este transportat automat în stația de transfer și, prin urmare, nici pe jgheabul de evacuare.

#### 6.3 Instrucțiuni importante pentru operarea ca stație de lucru

Notă

- Suporturile pentru lamele de probă încărcate manual în Leica CV5030 trebuie îndepărtate întotdeauna imediat după procesare.
- Jgheabul de evacuare (→ Fig. 49-1) al stațiilor de transfer ar trebui golit după ce apare mesajul TS FULL (TS PLIN). Cel târziu, acest lucru ar trebui realizat după un semnal sonor care apare după cel de-al treilea suport pentru lama de probă și mesajele PAUSED (ÎNTRERUPT) și TS FULL (TS PLIN).
- Asigurați-vă că magazia pentru lamelele de acoperire din Leica CV5030 este umplută regulat. Acest lucru va împiedica golirea completă a magaziei cu lamele de acoperire, ceea ce ar oprirea funcționării aparatului robotizat de aplicare a lamelelor și intrarea acestuia în modul pause (întrerupere).
- Magaziile de ieșire pline trebuie îndepărtate în mod regulat, întrucât nu este garantată funcționarea continuă a stației de lucru.

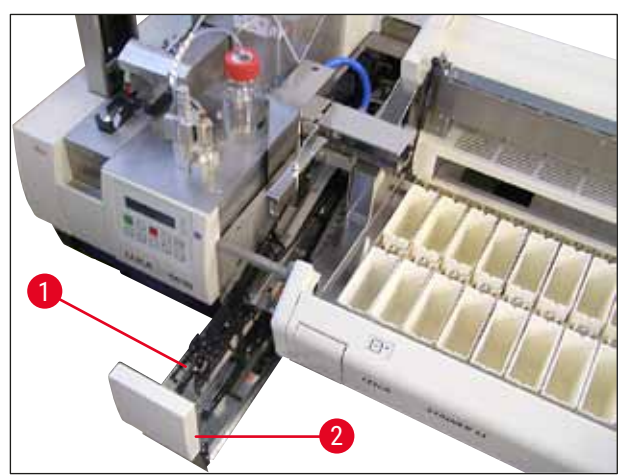

Fig. 49

 Baia adâncă, care poate fi identificată prin crestături laterale (→ P. 108 - Fig. 66), poate fi utilizată în modul stație de lucru doar în combinație cu un braț de transfer argintiu/albastru (→ Fig. 50-1). Brațul de transfer se află în partea din spate a stațiilor de transfer TS5015/TS5025. Înainte de a folosi baia adâncă, vă rugăm să verificați dacă brațul de transfer argintiu/albastru este disponibil. Aparatele mai vechi sunt echipate cu un braț de transfer argintiu/albastru. Baia adâncă nu poate fi utilizată în combinație cu acest braț de transfer!

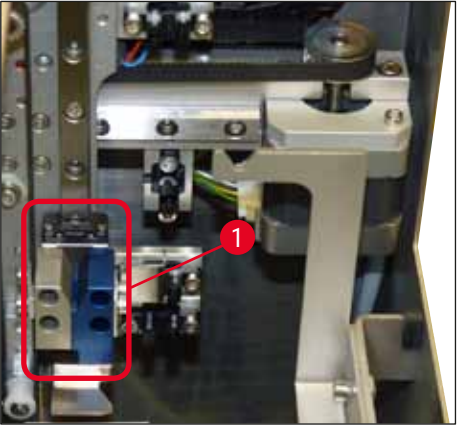

Fig. 50

Notă

#### Instrucțiuni importante pentru funcționarea diferitelor suporturi pentru lame de probă

Suporturile implicite pentru lame de probă destinate funcționării stațiilor de lucru sunt suporturi din plastic Leica pentru 30 de lame de probă (nr. comandă 14 0475 33643). Utilizarea altor suporturi pentru lama de probă Leica (de exemplu suporturi de plastic Leica pentru 20 de lame de probă) sau suporturi pentru lama de probă de la alți producători nu este permisă pentru funcționarea stației de lucru. Suporturile pentru lamele de probă de la alți producători sunt permise numai atunci când au fost testate pe aparat. Aceste suporturi pentru lamele de probă sau inserțiile de baie compatibile sunt listate în (→ P. 103 − 9. Accesorii opționale). În unele cazuri, suporturile pentru lame de probă nepermise nu pot fi recunoscute de aparat și poate rezulta o coliziune.

- În afară de funcționarea stației de lucru, aparatul robotizat de aplicare a lamelelor poate fi încărcat manual cu suporturi pentru lamelele de probă de la alți producători sau cu alte suporturi Leica pentru lamelele de provă, folosind doar o inserție de baie compatibilă.
- După încheierea operației de acoperire cu lamele, asigurați-vă că suportul pentru lame de probă este îndepărtat din nou. În mod similar, inserția de baie înlocuită trebuie îndepărtată înainte de a începe o nouă funcționare a stației de lucru.

#### 6.4 Întreruperea funcționării stației de lucru

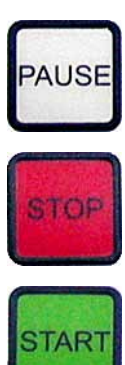

- Butoanele PAUSE (ÎNTRERUPERE) și STOP (OPRIRE) au în mare parte aceleași funcții descrise în (→ P. 49 - 5.6 Întreruperea operația de aplicare a lamelelor).
- Dacă operația de aplicare a lamelelor este întreruptă utilizând butonul STOP (OPRIRE), trebuie inițializat aparatul de aplicare a lamelelor. Pentru aceasta, apăsați butonul START.
- După ce operația de aplicare a lamelelor este întreruptă folosind butonul STOP (OPRIRE), suportul pentru lamelele de probă, care se află încă în aparat, trebuie îndepărtat manual din baia de încărcare după finalizarea procesării. În acest caz, nu este transportat automat înapoi la stația de transfer.

#### Avertisment

Notă

Dacă aparatul funcționează ca o stație de lucru, utilizatorul trebuie să se asigure că, înainte de reinițializare, niciun rack nu se află în stația de transfer.

Pentru a nu perturba funcționarea stației de lucru, ar trebui să procesați mai întâi suporturile pentru lamele de probă care vin de la aparatul de colorat lamele. Abia atunci ar trebui să procesați suporturile pentru lame de probă pentru a fi încărcate manual în aparatul de aplicare a lamelelor.

- În caz de întrerupere a energiei electrice sau dacă aparatele sunt oprite, suporturile pentru lame de probă pot rămâne în poziții diferite. Prin urmare, dacă apare această eroare, trebuie verificate următoarele elemente:
  - a. Stație de transfer cu toate funcțiile de transfer
  - b. Baia de încărcare a aparatului de aplicare a lamelelor
- Aceste suporturi pentru lamele de probă trebuie îndepărtate manual pentru a preveni coliziunile după reluarea funcționării stației de lucru.
- Suporturile pentru lamele de probă care sunt lăsate în urmă trebuie așezate manual în aparatul de aplicare a lamelelor pentru prelucrare ulterioară și îndepărtate după prelucrare.

### 7. Curățarea și întreținerea

#### 7.1 Observații cu privire la curățare și întreținere

#### Avertisment

/!\

- Aparatul va trebui mereu curățat după sfârșitul activității, însă ÎNAINTE ca aparatul să fie închis.
- · Intervalele regulate de întreținere trebuie să fie respectate.
- Baia de încărcare adâncă inclusă în livrarea standard trebuie scoasă din aparat ÎNAINTE de finalizarea sarcinilor și nu trebuie reintrodusă decât după pornire și inițializare. Aceasta previne modificarea setărilor și deteriorarea dispozitivului de prindere.
- NU deschideți manual dispozitivul de prindere! În timpul măsurilor de curățare necesare în interiorul aparatului, nu modificați și nu schimbați niciodată mecanismul de prindere pentru lamele de probă. În cazul elementului roșu de prindere anodizat, rețineți că acesta nu trebuie niciodată depărtat, comprimat sau îndoit manual. În schimb, apăsați butonul RELEASE SLIDE (ELIBERARE LAMELĂ) cu aparatul pornit și inițializat. Acest lucru este valabil pentru lucrările de curățare și întreținere, după o oprire de urgență și în timp ce aparatul este în funcțiune.
- În lucrul cu substanțe de curățare, respectați prescripțiile privind măsurile de siguranță ale producătorului și prescripțiile de laborator.
- Nu utilizați niciodată solvenți (cum ar fi alcoolul, acetona, xilenul, toluenul, etc.) sau agenți de curățare care conțin solvenți pentru a curăța exteriorul aparatului.
- Curățați capacele și carcasa cu produse de curățat pentru uz casnic delicate și fără pH. Suprafețele vopsită au o rezistență limitată la solvenți!
- Preîntâmpinați pătrunderea lichidelor în interiorul aparatului sau a în interiorul contactelor electrice în timp ce aparatul este curățat sau se află în funcțiune.
- Dacă solvenții rămân în unitate după ce aceasta este scoasă de sub tensiune, pot să apară vapori de solvent. Dacă unitatea nu este acționată cu ajutorul unui orificiu de ventilare, există pericol de incendiu și otrăvire!
- Eliminați reactivii utilizați respectând reglementările locale aplicabile și reglementările de eliminare ale companiei/laboratorului dumneavoastră.
- După finalizarea sarcinilor și înainte de a opri aparatul, vă recomandăm să montați baia de încărcare umplută cu solvent cu un capac metalic (→ P. 19 - 3.3 Livrare standard - Lista de ambalare) -Nr. comandă: 14 0478 39584), scotând-o din aparat si asezând-o separat sub o hotă.
- Opriți aparatul pentru pauze mai lungi în activitate și scoateți-l din priză la finalul zilei de lucru.
- În timpul pauzelor mai lungi și peste noapte, acul dispenser trebuie așezat în suportul poziției de repaus și scufundat în sticla de solvent.
- Folosiți imediat o cârpă fără scame pentru a absorbi mediul de aplicare a lamelei de acoperire care se scurge pe/în aparat (de exemplu, în timpul amorsării sau umplerii unui flacon cu mediu de aplicare a lamelei de acoperire).
- Asigurați-vă că nu se varsă cantități mari de solvent pe aparat (pericol pentru componentele electronice!). Dacă solventul se varsă, lichidul trebuie îndepărtat imediat cu o cârpă absorbantă.
- Înaintea fiecărei sarcini de întreținere, scoateți baia de încărcare și suportul lamei de probă din aparat, opriți aparatul și deconectați-l de la sursa de alimentare.

#### Note privind agenții de curățare

## D Notă

- Curățați capacele și carcasa cu produse de curățat pentru uz casnic delicate și fără pH. Suprafețele vopsită au o rezistență limitată la solvenți!
- Curăţaţi senzorii lamelei de acoperire, ventuzele, plăcuţele modulului Pick & Place, lanţul de transport, suportul lamei de probă şi magaziile de ieşire folosind o cârpă fără scame înmuiată în solvent compatibil.
- Nu lăsați niciodată accesoriile în solvent sau apă mult timp (de ex. peste noapte), pentru a preveni deteriorarea.

#### 7.2 Întreținerea curentă și curățarea zilnice - prezentare generală

- A Verificaţi jgheabul de evacuare şi zona de lucru completă a lanţului de transport pentru a identifica dacă există sticlă spartă şi reziduuri de adeziv. Îndepărtaţi cu atenţie reziduurile de adeziv şi sticla spartă (→ P. 87 7.5.1 Jgheabul de încărcare şi elementul de transport al băii cu lanţ de transport).
- B Verificaţi recipientul din plastic al dispozitivului de curăţare a acului dispenser şi, dacă este cazul, umpleţi-l cu maximum 5 ml de solvent compatibil (→ P. 87 7.5.2 Dispozitiv de curăţare a acului dispenser (dispozitiv de curăţare duze)).
- C Verificaţi nivelul flaconului din sticlă în poziţia de repaus (parcare) a dozatorului şi, dacă este necesar, umpleţi-l cu maximum 10 ml de solvent compatibil (→ P. 87 7.5.3 Flacon de sticlă în poziţia de repaus a dozatorului).
- **D** Umpleți baia de încărcare cu o cantitate suficientă de solvent ( $\rightarrow$  P. 87 7.5.4 Baie de încărcare).
- E Cu aparatul pornit, amorsați acul dispenser cu mediu de aplicare a lamelelor de acoperire și verificați debitul. Dacă din acul dispenser curg doar câteva picături sau nu curg deloc, înseamnă că acesta este blocat și trebuie înlocuit cu un nou ac de același tip (→ P. 88 7.5.5 Ace dispenser). Introduceți acul dispenser blocat într-un solvent pentru a elibera blocajul.
- **F** Inspectați tava de colectare a lamelei de acoperire ( $\rightarrow$  P. 88 7.5.6 Acoperiți tabla de captare) și magazia cu lamele de acoperire ( $\rightarrow$  P. 88 – 7.5.7 Magazia lamelelor de acoperire) pentru:
  - 1. Sticlă spartă
  - 2. Poziționare corectă

Reumpleți magazia lamelelor de acoperire dacă este necesar.

- G Verificaţi modulul Pick & Place, saboţii (→ P. 88 7.5.8 Saboţii modulului Pick & Place), ventuzele (→ P. 88 - 7.5.9 Curăţarea și înlocuirea ventuzelor) și senzorul lamelei de acoperire (→ P. 89 - 7.5.10 Senzor lamelă de acoperire) pentru:
  - 1. Reziduuri ale mediului de aplicare a lamelelor de acoperire
  - 2. Sticlă spartă

Dacă este necesar, înlocuiți ventuzele cu altele noi și curățați saboții folosind un solvent compatibil.

H Verificaţi ieşirea lamei de probă pentru reziduuri de adeziv şi, dacă este necesar, curăţaţi-o folosind o cârpă îmbibată cu solvent compatibil (→ P. 90 - 7.5.11 Linia de ieşire a lamelor de probă).

# Curățarea și întreținerea

#### 7.3 Curățarea săptămânală și întreținerea curentă

- A Înlocuiți întreaga cantitate de solvent din baia de încărcare.
  - Verificați dacă în baia de încărcare și în sertarul de încărcare există sticlă spartă și curățați-le.
- **B** Clătiți grupul dozator cu solvent ( $\rightarrow$  P. 90 7.6.1 Grup dispenser):
  - 1. Umpleți al doilea flacon de sticlă (capac albastru) cu 150 ml de solvent compatibil cu mediul de aplicare a lamelei de acoperire.
  - 2. Opriți aparatul, introduceți cel de-al doilea flacon de sticlă cu solvent care este compatibil cu mediul de aplicare a lamelelor de acoperire.
  - 3. Porniți aparatul și urmați pașii descriși în (→ P. 43 5.3 Conectarea sau deconectarea aparatului).
  - 4. Apăsați butonul PRIME (AMORSARE) pentru a clăti întregul sistem dispenser
  - Îndepărtați solventul de clătire şi reintroduceți flaconul cu mediu de aplicare a lamelei de acoperire dacă este necesar, umpleți noul suport pentru lamele de acoperire, evitând prezența bulelor.
- C Verificaţi dacă pe peria dispozitivului de curăţare a acului dispenser există reziduuri ale mediului de aplicare a lamelelor de acoperire şi curăţaţi-le. Înlocuiţi periile foarte murdare sau dure cu o perie nouă (→ P. 90 7.6.1 Grup dispenser).
- **D** Verificați acul dispenser, dispozitivul de prindere, suportul pentru lame de probă și magaziile de ieșire și curățați-le cu solvent, dacă este necesar.
  - Introduceţi acul dispenser într-un solvent adecvat, compatibil, apoi curăţaţi-l cu atenţie cu o cârpă fără scame (→ P. 91 - 7.6.2 Dispozitiv de curăţare a acului dispenser (dispozitiv de curăţare duze)).
  - 2. Curățați cu grijă mânerul cu o cârpă fără scame înmuiată în solvent compatibil.
  - Curăţaţi suporturile pentru lame de probă şi magaziile de ieşire folosind o cârpă fără scame îmbibată în solvent compatibil (→ P. 91 - 7.6.3 Suport pentru lamele de probă, dispozitivul de prindere şi magazia de ieşire). Nu le înmuiaţi niciodată peste noapte în solvent!

#### Avertisment

- NU deschideți manual dispozitivul de prindere!
- Pentru a deschide dispozitivul de prindere (pentru curăţare sau pentru a îndepărta o lamă de probă prinsă), apăsaţi butonul RELEASE SLIDE (ELIBERARE LAMĂ). Acest lucru este valabil pentru lucrările de curăţare şi întreţinere, după o oprire de urgenţă şi în timp ce aparatul este în funcţiune.

#### 7.4 Întreținerea curentă și curățarea, în funcție de necesar

- A Umplerea flaconului cu mediu de aplicare a lamelelor de acoperire:
  - Dacă este posibil, completați cu mediu de aplicare a lamelei de acoperire la sfârșitul zilei de lucru, astfel încât bulele de aer care apar în timpul umplerii să fie eliminate până în următoarea zi lucrătoare.
  - Mediul de aplicare a lamei de acoperire are nevoie de 6-12 ore de timp de odihnă pentru evacuare bulelor de aer (durata depinde de tipul mediului de aplicare a lamelei de acoperire).
  - Dacă este necesar, curățați flaconul și ambele inele 0 (albastru = gâtul flaconului și negru = grupul dispenser) pentru a îndepărta reziduurile provenite din mediul de aplicare a lamelelor de acoperire.
- P. 92 Înlocuiți filtrul de cărbune activ dacă este necesar, dar nu mai târziu de trei luni (→ P. 92 7.7.1 Filtru cu cărbune activ).
- **C** Verificați stația de transfer pentru semne de murdărie și curățați-o dacă este necesar:
  - TS5015: Braţul de transfer (→ P. 93 7.7.3 Braţul de transfer al staţiei de transfer TS5015 sau TS5025 pentru funcţionarea staţiei de lucru) şi căruciorul în direcţia y.
  - TS5025: Jgheabul de evacuare (→ P. 92 7.7.2 Jgheabul de evacuare al stației de transfer TS5015 sau TS5025 pentru funcționarea stației de lucru) și brațul de transfer.

#### 7.5 Descrierea măsurilor de curățare zilnice necesare

#### 7.5.1 Jgheabul de încărcare și elementul de transport al băii cu lanț de transport

 Verificaţi jgheabul de încărcare și elementul de transport al băii cu lanţ de transport pentru a identifica dacă există cioburi și reziduuri de adeziv.

#### Avertisment

Acest pas de curățare prezintă pericol de accidentare prin tăiere. Prin urmare, continuați cu multă atenție.

- Purtați îmbrăcăminte de protecție!
- Pentru a curăța reziduurile de adeziv, utilizați o cârpă fără scame înmuiată în solvent compatibil. Cioburile de sticlă și așchiile pot fi curățate cu ajutorul unui aspirator disponibil în comerț.

#### 7.5.2 Dispozitiv de curățare a acului dispenser (dispozitiv de curățare duze)

- · Umpleți dispozitivul de curățare a acului dispenser cu cca. 5 ml solvent.
- Verificați peria. Dacă peria este tare sau foarte murdară, înlocuiți-o cu o perie nouă.

#### 7.5.3 Flacon de sticlă în poziția de repaus a dozatorului

• Verificați nivelul, goliți-l dacă este necesar și adăugați un solvent compatibil.

#### 7.5.4 Baie de încărcare

• Umpleți baia de încărcare cu o cantitate suficientă de solvent.

#### 7.5.5 Ace dispenser

 Înainte de punerea în funcțiune a aparatului și înainte de ciclul de amorsare, verificați dacă acele dispenser au un flux adecvat și dacă prezintă reziduuri de adeziv. Verificați acele dispenser pentru a vă asigura că sunt fixate în siguranță și nu sunt îndoite (→ P. 27 – 4.6 Instalarea grupului dispenser).

#### 7.5.6 Acoperiți tabla de captare

Îndepărtați reziduurile de sticlă din tava de colectare a lamelelor de acoperire. Asigurați-vă că tava de colectare a lamelelor de acoperire este bine fixată (→ P. 37 - 4.10 Montarea accesoriilor).

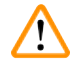

#### Avertisment

Observație: Dacă tava de colectare a lamelelor de acoperire nu este corect fixată, pot apărea coliziuni.

#### 7.5.7 Magazia lamelelor de acoperire

 Verificaţi dacă magazia pentru lamele de acoperire este aşezată corect. Reumplerea cu lamele de acoperire poate duce la spargerea sticlei în sau sub magazia cu lamele de acoperire, care apoi trebuie îndepărtată.

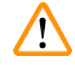

#### Avertisment

Observație: Dacă magazia pentru lamele de acoperire nu este corect fixată, pot apărea probleme la susținerea lamelelor de acoperire în timpul procesului de acoperire cu lamele.

#### 7.5.8 Saboții modulului Pick & Place

 Verificaţi saboţii din partea de jos a modulului Pick & Place pentru a vedea dacă există material lipit (mediu de aplicare a lamelei de acoperire cu cioburi de sticlă şi aşchii) şi, dacă este necesar, curăţaţi-l cu o cârpă fără scame înmuiată în solvent compatibil.

#### 7.5.9 Curățarea și înlocuirea ventuzelor

Verificaţi dacă ventuzele (→ Fig. 51-1) prezintă cioburi şi aşchii mici de sticlă (de la spargerea sticlei) şi
reziduuri de adeziv. Îndepărtaţi cu atenţie reziduurile de adeziv lipit şi cioburile de sticlă şi aşchiile.

#### Notă

Pentru a curăța reziduurile de adeziv, utilizați o cârpă fără scame înmuiată în solvent compatibil. Nu este permisă scufundarea acestora în solvent.

 Ventuzele trebuie înlocuite dacă prezintă deformări sau deteriorări vizibile. Pentru acest lucru, trageți ventuzele în jos și îndepărtați-le cu degetele (→ Fig. 51) și înlocuiți-le cu ventuze noi.

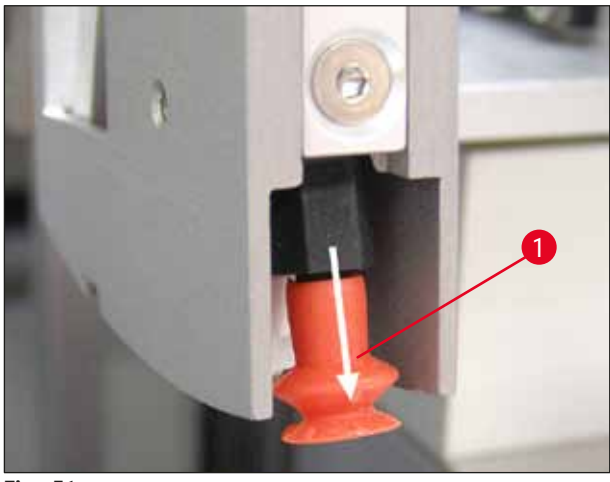

Fig. 51

#### 7.5.10 Senzor lamelă de acoperire

Verificați dacă senzorul lamelei de acoperire ( $\rightarrow$  Fig. 52-1) prezintă material lipit și se poate mișca cu ușurință:

- Senzorul lamelei de acoperire este situat în partea de jos a modulului Pick & Place, între cele două ventuze. Senzorul lamelei de acoperire poate fi mutat liber dacă poate fi deplasat în sus și în jos atingându-l ușor cu vârful degetului.
- Dacă senzorul lamelei de acoperire nu poate fi deplasat și/sau simțiți material lipit, curățați cu atenție senzorul folosind o cârpă fără scame înmuiată în solvent compatibil.

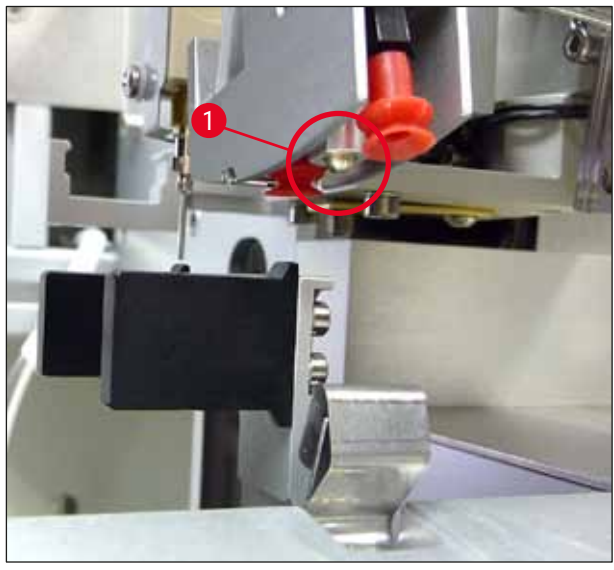

Fig. 52

#### 7.5.11 Linia de ieșire a lamelor de probă

• Verificați ieșirea lamei de probă pentru reziduuri de adeziv și, dacă este necesar, curățați-o cu atenție folosind o cârpă fără scame, îmbibată cu solvent compatibil.

#### 7.6 Descrierea măsurilor de curățare săptămânale necesare

#### 7.6.1 Grup dispenser

Vă recomandăm să clătiți grupul dispenser o dată pe săptămână folosind cca. 150 ml de solvent care este compatibil cu mediul de aplicare a lamelei de acoperire.

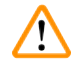

#### Avertisment

Observație: Din cauza presiunii ridicate la clătirea cu solvent, este necesar să purtați mănuși, ochelari de protecție și îmbrăcăminte de protecție adecvată atunci când schimbați mediul de aplicare a lamelei de acoperire! Selectați un recipient de dimensiuni adecvate pentru a colecta reziduurile rezultate în urma clătirii.

- Opriți aparatul.
- Umpleți flaconul suplimentar de sticlă inclus în livrarea standard cu 150 ml solvent.
- Dacă este necesar un al treilea flacon de sticlă, întrucât flaconul de înlocuire este deja umplut cu mediu de aplicare a lamelei de acoperire, puteți comanda un flacon de sticlă suplimentar cu numărul de comandă: 14 0464 36537.
- Deșurubați flaconul cu mediu de aplicare a lamelei de acoperire și scoateți-l din aparat.

#### Avertisment

Observație: Pericol de picurare - mediul de aplicare a lamelei de acoperire care picură în jos trebuie curățat imediat folosind o cârpă absorbantă.

- Eliminați mediul de aplicare a lamelei de acoperire de pe capătul furtunului de la grupul dispenser.
- Introduceți flaconul de schimb umplut cu solvent în aparat, înșurubați capacul pentru a îl închide corect (asigurați-vă că ambele inele 0 sunt așezate corect), apoi reporniți aparatul.
- Aşteptaţi finalizarea iniţializării complete, apoi continuaţi ca în cazul repornirii aparatului (→ P. 43 5.3 Conectarea sau deconectarea aparatului). Cu toate acestea, ciclul de amorsare trebuie efectuat până când toată cantitatea de solvent a fost purjată prin grupul dispenser (apăsaţi şi menţineţi apăsat butonul PRIME (AMORSARE)).

#### Umplerea flaconului cu mediu de aplicare a lamelelor de acoperire:

- Dacă este posibil, completați cu mediu de aplicare a lamelei de acoperire la sfârșitul zilei de lucru, astfel încât bulele de aer care apar în timpul umplerii să fie eliminate până în următoarea zi lucrătoare.
- Mediul de aplicare a lamei de acoperire are nevoie de 6-12 ore de timp de odihnă pentru evacuare bulelor de aer (durata depinde de tipul mediului de aplicare a lamelei de acoperire).
- Dacă este necesar, curățați flaconul și ambele inele O (albastru = gâtul flaconului și negru = grupul dispenser) pentru a îndepărta reziduurile provenite din mediul de aplicare a lamelelor de acoperire.

#### 7.6.2 Dispozitiv de curățare a acului dispenser (dispozitiv de curățare duze)

- Verificați dacă pe peria dispozitivului de curățare pentru acul dispenser există mediu de aplicare a lamelelor de acoperire uscat și întărit.
- Pentru a realiza acest lucru, scoateţi peria din recipientul de plastic (→ Fig. 53) şi curăţaţi mediul de aplicare a lamelei de acoperire rămas.
- · Dacă peria este tare sau foarte murdară, înlocuiți-o cu una nouă.
- Înainte de a începe lucrul, umpleți recipientul din plastic cu 5 ml de solvent. Pentru acest lucru, utilizați pipetele din plastic furnizate.

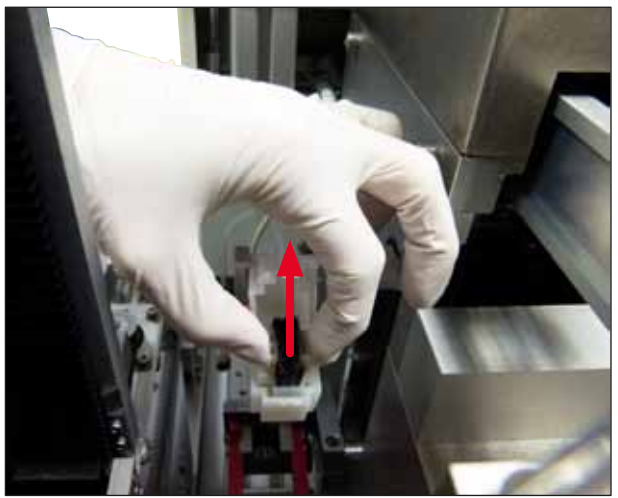

Fig. 53

#### 7.6.3 Suport pentru lamele de probă, dispozitivul de prindere și magazia de ieșire

- Curăţaţi cu grijă mânerul cu o cârpă fără scame înmuiată în solvent compatibil (dacă este necesar, zilnic dacă se folosesc etichete care sunt în relief sau sunt sensibile la solvent).
- Verificaţi magaziile de ieşire pentru a vedea dacă există mediu de aplicare a lamelelor de acoperire uscat sau întărit.
- În special, reziduurile de adeziv uscate în fantele magaziilor de ieșire pot provoca probleme la introducerea lamelor de probă.
- · Curățați cu grijă magaziile de ieșire cu o cârpă fără scame înmuiată în solvent compatibil.

# Avertisment

Observație: Magaziile de ieșire nu trebuie introduse în solvent pe o perioadă de mai multe ore (de exemplu, peste noapte) ( $\rightarrow$  P. 84 – 7.1 Observații cu privire la curățare și întreținere).

#### 7.7 Descrierea procedurilor de întreținere și curățare, în funcție de necesități

#### 7.7.1 Filtru cu cărbune activ

#### Avertisment

Notă

Filtrul cu cărbune activ nu este manipulat corespunzător

#### Vătămări grave, deteriorarea aparatelor, amenințări pentru mediu

- În general, clienților li se permite să înlocuiască un filtru epuizat cu unul nou, conform descrierii din (
   — P. 27 – 4.5.1 Introducerea filtrului cu cărbune activ).
- În plus, trebuie respectate instrucțiunile de siguranță privind absența tensiunii în dispozitiv, precum și reglementările locale de laborator.

Filtrele de cărbune activ furnizate pentru înlocuire trebuie depozitate numai nedeschise și în punga de plastic de protecție nedeteriorată.

#### 7.7.2 Jgheabul de evacuare al stației de transfer TS5015 sau TS5025 pentru funcționarea stației de lucru

Verificați dacă jgheabul de evacuare ( $\rightarrow$  Fig. 54-1) este murdar și, dacă este necesar, curățați-l cu atenție folosind o cârpă fără scame îmbibată în solvent compatibil ( $\rightarrow$  Fig. 54).

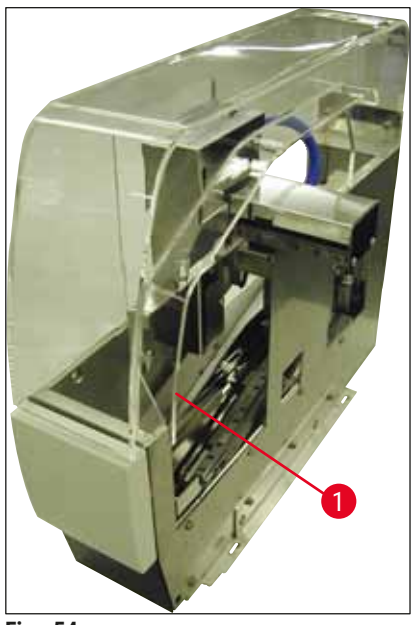

Fig. 54

#### 7.7.3 Brațul de transfer al stației de transfer TS5015 sau TS5025 pentru funcționarea stației de lucru

 Verificaţi dacă braţul de transfer este murdar şi, dacă este necesar, curăţaţi-l cu atenţie folosind o cârpă fără scame îmbibată în solvent compatibil (→ Fig. 55).

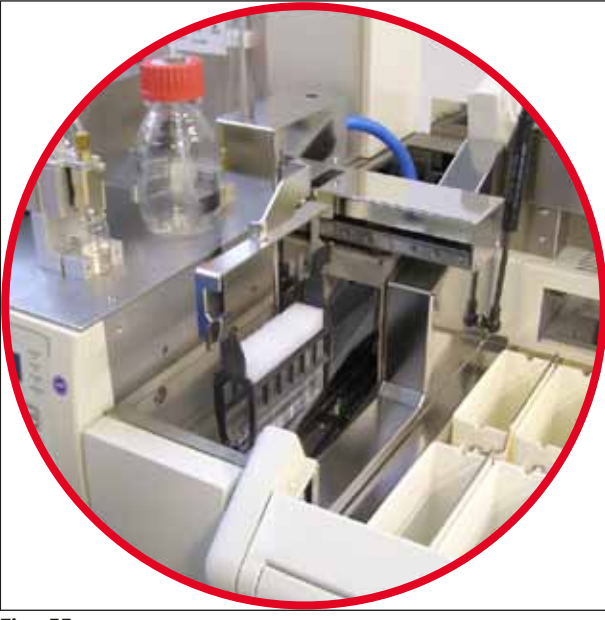

Fig. 55

/!\

7.8 Procedura de schimbare a mediul de aplicare a lamelei de acoperire

#### Avertisment

Înainte de a schimba mediul de aplicare, opriți aparatul și deconectați-l de la sursa de alimentare! Scoateți baia de încărcare și suporturile pentru lamele de probă de pe aparat înainte de a îl opri. Din cauza presiunii ridicate la clătirea cu solvent, este necesar să purtați mănuși, ochelari de protecție și îmbrăcăminte de protecție adecvată atunci când schimbați mediul de aplicare a lamelei de acoperire! Selectați un recipient de dimensiuni adecvate pentru a colecta reziduurile rezultate în urma clătirii.

#### 7.8.1 Trecerea de la un mediu de aplicare a lamelei de acoperire pe bază de xilen la altul

- Îndepărtați flaconul cu mediu de aplicare a lamelelor.
- Introduceţi un al doilea flacon de sticlă cu 150 ml de xilen şi clătiţi-l/amorsaţi-l (→ P. 86 7.3 Curăţarea săptămânală şi întreţinerea curentă).
- · Introduceți un flacon cu noul mediu de aplicare a lamelelor.
- Rulați un ciclu de amorsare. Țineți apăsat butonul **PRIME** (AMORSARE) până când furtunul nu mai prezintă deloc bule de aer și este umplut cu mediu de aplicare a lamelei de acoperire.

7.8.2 Trecerea de la un mediu de aplicare a lamelei de acoperire cu xilen înlocuitor la un mediul de aplicare a lamelei de acoperire pe bază de xilen

#### Avertisment

/!`

Trebuie respectată ordinea substanțelor individuale pentru a evita formarea de conglomerate tulburi în furtun și în grupul de dispensare.

- Îndepărtați flaconul cu mediu de aplicare a lamelelor.
- Introduceţi un al doilea flacon de sticlă înlocuitor cu 150 ml de xilen şi clătiţi-l/amorsaţi-l (→ P. 86 -7.3 Curăţarea săptămânală şi întreţinerea curentă).
- Goliți al doilea flacon de sticlă și umpleți-l cu 150 ml etanol 100% înainte de a îl introduce și de îl clăti.
- Goliţi al doilea flacon de sticlă și umpleţi-l cu 150 ml de xilen înainte de a îl introduce și de a îl clăti/ amorsa.
- Introduceți un flacon cu noul mediu de aplicare a lamelelor.
- Rulați un ciclu de amorsare. Țineți apăsat butonul **PRIME** (AMORSARE) până când furtunul nu mai prezintă deloc bule de aer și este umplut cu mediu de aplicare a lamelei de acoperire.

#### 7.8.3 Trecerea de la un mediu de aplicare a lamelei de acoperire pe bază de xilen la un substitut de xilen

- Introduceți un al doilea flacon de sticlă cu 150 ml de xilen și clătiți-l/amorsați-l ( $\rightarrow$  P. 86 7.3 Curățarea săptămânală și întreținerea curentă).
- Goliți al doilea flacon de sticlă și umpleți-l cu 150 ml etanol 100% înainte de a îl introduce și de îl clăti.
- Goliți al doilea flacon de sticlă și umpleți-l cu 150 ml de înlocuitor de xilen înainte de a îl introduce și de a îl clăti/amorsa.
- Introduceți un flacon cu noul mediu de aplicare a lamelelor înlocuitor.
- Rulați un ciclu de amorsare. Țineți apăsat butonul **PRIME** (AMORSARE) până când furtunul nu mai prezintă deloc bule de aer și este umplut cu mediu de aplicare a lamelei de acoperire.

## Notă

Toate componentele care au fost umplute cu xilen trebuie transformate în înlocuitor (= baie de încărcare, flacon de sticlă, dispozitiv de curățare pentru ace dispenser)!

#### 8.1 Coduri de eroare

### Notă

Toate mesajele de eroare cu acțiunile corespunzătoare pentru depanare sunt enumerate mai jos. Dacă apar defecțiuni care nu pot fi corectate cu procedurile recomandate în tabel sau dacă apar din nou, contactați persoana de contact din centrul de service Leica. În caz de erori, în general primul pas al utilizatorului este asigurarea probelor situate în diferite poziții în aparat/stație de lucru, garantând în același timp siguranța personală.

| Afişaj                                                         | Cauza                                                                      | Remediere                                                                                                    |
|----------------------------------------------------------------|----------------------------------------------------------------------------|----------------------------------------------------------------------------------------------------|
| Eroarea 301<br>SLIDER BLOCKED<br>(COMUTATOR GLISANT<br>BLOCAT) | Linia de ieșire a lamelor de<br>probă este blocată.                        | Verificați linia de ieșire a lamelor de probă<br>$(\rightarrow P. 90 - 7.5.11$ Linia de ieșire a lamelor de<br>probă) și magazia de ieșire $(\rightarrow P. 91 - 7.6.3)$<br>Suport pentru lamele de probă, dispozitivul de<br>prindere și magazia de ieșire). Îndepărtați cauza<br>blocajului (material lipit din cauza reziduurilor<br>provenite de la mediul de aplicare a lamelei de<br>acoperire), dacă este necesar $(\rightarrow P. 91 - 7.6.3)$<br>Suport pentru lamele de probă,<br>dispozitivul de prindere și magazia de ieșire).<br>Opriți și reporniți aparatul și continuați conform<br>indicațiilor din $(\rightarrow P. 43 - 5.3)$ Conectarea sau<br>deconectarea aparatului). |
| Eroarea 305<br>GR-X BLOCKED<br>(GR-X BLOCAT)                   | Deplasarea orizontală a<br>cleștilor de prindere este<br>blocată.          | Eliminați cauza blocajului. În cazul în care<br>cleștele de prindere au prins o lamă de probă,<br>utilizați <b>RELEASE SLIDE</b> (ELIBERARE LAMELĂ)<br>pentru a deschide cleștele de prindere și<br>scoateți manual lamela. Apoi opriți și porniți<br>aparatul și continuați conform indicațiilor din<br>( $\rightarrow$ P. 43 – 5.3 Conectarea sau deconectarea<br>aparatului). Asigurați-vă că reziduurile de adeziv<br>au fost curățate de pe fălcile de prindere (adeziv<br>de pe etichetele rămase, sensibile la solvenți)<br>( $\rightarrow$ P. 91 – 7.6.3 Suport pentru lamele de<br>probă, dispozitivul de prindere și magazia de<br>ieșire).                                         |
| Eroarea 306<br>GR-Z BLOCKED<br>(GR-Z BLOCAT)                   | Dispozitivul de prindere este<br>blocat în timpul deplasării<br>verticale. | Eliminați cauza blocajului. În cazul în care<br>cleștele de prindere au prins o lamă de probă,<br>utilizați <b>RELEASE SLIDE</b> (ELIBERARE LAMELĂ)<br>pentru a deschide cleștele de prindere și<br>scoateți manual lamela. Apoi opriți și porniți<br>aparatul și continuați conform indicațiilor din<br>$(\rightarrow P. 43 - 5.3$ Conectarea sau deconectarea<br>aparatului).                                                                                                    |

| Afişaj                                         | Cauza                                                                                                    | Remediere                                                                                                    |
|------------------------------------------------|----------------------------------------------------------------------------------------------------|----------------------------------------------------------------------------------------------------|
| Eroarea 312<br>TS-X BLOCKED<br>(TS-X BLOCAT)   | Braţul de transfer al staţiei de<br>transfer TS5025/5015 este<br>blocat în timpul deplasării<br>stânga/dreapta (axa X).     | Eliminaţi cauza blocajului (suportul lamei<br>de probă) și inspectaţi braţul de transfer al<br>TS5025/TS5015. Scoateţi suporturile goale<br>pentru lamele de probă din jgheabul de<br>evacuare al staţiei de transfer. Opriţi și porniţi<br>aparatul. Continuaţi mai departe așa cum este<br>descris în (→ P. 43 - 5.3 Conectarea sau<br>deconectarea aparatului). Așezaţi suporturile<br>îndepărtate ale lamei de probă în aparatul de<br>aplicat lamele de acoperire și lăsaţi-le acoperite<br>cu lamele (așadar, în afara funcționării stației de<br>lucru).              |
| Eroarea 313<br>TS-Z BLOCKED<br>(TS-Z BLOCAT)   | Braţul de transfer al staţiei de<br>transfer TS5025/5015 este<br>blocat în timpul deplasării<br>sus/jos (axa Z).            | Eliminați cauza blocajului (suportul lamei<br>de probă) și inspectați brațul de transfer al<br>TS5025/TS5015. Scoateți suporturile goale<br>pentru lamele de probă din jgheabul de<br>evacuare al stației de transfer. Opriți și porniți<br>aparatul. Continuați mai departe așa cum este<br>descris în ( $\rightarrow$ P. 43 – 5.3 Conectarea sau<br>deconectarea aparatului). Așezați suporturile<br>îndepărtate ale lamei de probă în aparatul de<br>aplicat lamele de acoperire și lăsați-le acoperite<br>cu lamele (așadar, în afara funcționării stației de<br>lucru). |
| Eroarea 314<br>TS-AX BLOCKED<br>(TS-AX BLOCAT) | Dispozitivul de prindere al<br>stației de transfer TS5015<br>este blocat în timpul<br>deplasării stânga/dreapta<br>(axa X). | Eliminați cauza blocajului (suportul lamei de<br>probă) și inspectați dispozitivul de prindere<br>al TS5015. Scoateți suporturile goale pentru<br>lamele de probă din jgheabul de evacuare al<br>stației de transfer. Opriți și porniți aparatul.<br>Continuați mai departe așa cum este descris în<br>$(\rightarrow P. 43 - 5.3$ Conectarea sau deconectarea<br>aparatului). Așezați suporturile îndepărtate ale<br>lamei de probă în aparatul de aplicat lamele<br>de acoperire și lăsați-le acoperite cu lamele<br>(așadar, în afara funcționării stației de lucru).      |
| Eroarea 315<br>TS-AY BLOCKED<br>(TS-AY BLOCAT) | Căruciorul stației de transfer<br>TS5015 este blocat în timpul<br>deplasării înainte/înapoi (axa<br>Y).                     | Eliminați cauza blocajului (suportul lamei<br>de probă) și inspectați căruciorul stației<br>TS5015. Scoateți suporturile goale pentru<br>lamele de probă din jgheabul de evacuare al<br>stației de transfer. Opriți și porniți aparatul.<br>Continuați mai departe așa cum este descris în<br>$(\rightarrow P. 43 - 5.3$ Conectarea sau deconectarea<br>aparatului). Așezați suporturile îndepărtate ale<br>lamei de probă în aparatul de aplicat lamele<br>de acoperire și lăsați-le acoperite cu lamele<br>(așadar, în afara funcționării stației de lucru).               |

| Afişaj                                                                   | Cauza                                                                                                    | Remediere                                                                                                    |
|--------------------------------------------------------------------------|----------------------------------------------------------------------------------------------------|----------------------------------------------------------------------------------------------------|
| Eroarea 316<br>TS-AZ BLOCKED<br>(TS-AZ BLOCAT)                           | Dispozitivul de prindere al<br>stației de transfer T5015 este<br>blocat în timpul deplasării<br>sus/jos (axa Z). | Eliminaţi cauza blocajului (suportul lamei de<br>probă) și inspectaţi dispozitivul de prindere<br>al TS5015. Scoateţi suporturile goale pentru<br>lamele de probă din jgheabul de evacuare al<br>staţiei de transfer. Opriţi și porniţi aparatul.<br>Continuaţi mai departe așa cum este descris în<br>(→ P. 43 - 5.3 Conectarea sau deconectarea<br>aparatului). Așezaţi suporturile îndepărtate ale<br>lamei de probă în aparatul de aplicat lamele<br>de acoperire și lăsaţi-le acoperite cu lamele<br>(așadar, în afara funcționării stației de lucru). |
| Eroarea 319<br>CS SENZOR DEF.<br>(SENZOR LAMELĂ DE<br>ACOPERIRE DEFECT). | Senzorul lamelei de acoperire<br>este blocat sau este murdar.                                                    | Curăţaţi modulul Pick & Place și senzorul<br>lamelei de acoperire folosind o cârpă fără<br>scame înmuiată în solvent compatibil, așa cum<br>este descris în ( $\rightarrow$ P. 89 – 7.5.10 Senzor<br>lamelă de acoperire).                                                                                                    |
| Eroarea 322<br>CONFIG FAULT<br>(EROARE CONFIG.)                          | Valorile de referință ale<br>aparatului prezintă erori.                                                          | Contactați departamentul de service Leica.                                                                                                    |

### 8.2 Remediere

| Problemă                                                         | Cauză posibilă                                                                                                    | Remediere                                                                                                    |
|------------------------------------------------------------------|----------------------------------------------------------------------------------------------------|----------------------------------------------------------------------------------------------------|
| Bule de aer (între<br>specimen și<br>încărcătorul de             | În mediul de aplicare<br>a lamelei de acoperire<br>au apărut bule de<br>aer rezultate în urma<br>umplerii flaconului cu | Respectați timpul de inactivitate al mediului de aplicare al<br>lamelelor de cca. 6 până la 12 ore după umplerea flaconului cu<br>mediu de aplicare a lamelei de acoperire.                 |
| lamele).                                                         |                                                                                                    | Asigurați-vă că flaconul cu mediul de aplicare a lamelei de<br>acoperire este umplut cu atenție.                                                                                            |
|                                                                  | lamelei de acoperire.                                                                                                   | Înainte de repornirea aparatului, verificați dacă mediul de<br>aplicare a lamelei de acoperire este mutat fără bule din acul<br>dispenser în timpul ciclului de amorsare.                   |
|                                                                  |                                                                                                    | În același timp, nu trebuie să mai existe bule de aer în furtunul<br>grupului dispenser (aplicați mediul de aplicare a lamelei de<br>acoperire pe o lamă de probă goală pentru a verifica). |
| Bule de aer (între<br>specimen și<br>încărcătorul de<br>lamele). | Înălțimea acului<br>dispenser este setată<br>incorect.                                                                  | Setați corect înălțimea acului (→ P. 31 - 4.7.2 Reglarea<br>înălțimii acului). Verificați dacă acul dispenser este înfundat<br>cu material lipit sau dacă este îndoit.                      |

| Problemă                                                         | Cauză posibilă                                                                                                    | Remediere                                                                                                    |
|------------------------------------------------------------------|----------------------------------------------------------------------------------------------------|----------------------------------------------------------------------------------------------------|
| Bule de aer (între<br>specimen și<br>încărcătorul de<br>lamele). | Acul dispenser este<br>parțial înfundat de<br>material lipit sau<br>blocat.                                                         | <ol> <li>Curăţaţi acul dispenser:</li> <li>Scoateţi acul din dozator şi lăsaţi-l peste noapte într-un<br/>solvent compatibil.</li> <li>Pentru a relua operaţiile la aparat, introduceţi un ac nou<br/>de aceeaşi dimensiune şi efectuaţi un ciclu de amorsare<br/>suficient de lung înainte de următoarea operaţie de<br/>acoperire cu lamele.</li> <li>La reintroducerea acului dispenser, verificaţi întotdeauna<br/>înălţimea acului.</li> <li>Verificaţi dispozitivul de curăţare a acului dispenser:</li> <li>Umpleţi-l zilnic cu o cantitate suficientă de suficient.<br/>Înlocuiţi peria dispozitivului de curăţare a acului<br/>dispenser dacă are material lipit şi/sau întărit.</li> </ol> |
| Bule de aer (între<br>specimen și<br>încărcătorul de<br>lamele). | Acul dispenser este<br>îndoit.                                                                                                    | <ol> <li>Introduceți un nou ac dispenser de aceeași dimensiune<br/>și efectuați un ciclu de amorsare suficient de lung înainte<br/>de următoarea operație de acoperire cu lamele.</li> <li>La reintroducerea acului dispenser, verificați întotdeauna<br/>înălțimea acului.</li> <li>Verificați dispozitivul de curățare a acului dispenser:<br/>Umpleți-l zilnic cu o cantitate suficientă de suficient.<br/>Înlocuiți peria dispozitivului de curățare a acului<br/>dispenser dacă are material lipit și/sau întărit.</li> </ol>                                                                                                    |
| Bule de aer (între<br>specimen și<br>încărcătorul de<br>lamele). | Material lipit în grupul<br>dispenser.                                                                                              | Materialul lipit în urma mediului întărit de aplicare a lamelei<br>de acoperire din grupul dispenser nu este de obicei vizibil.<br>Dacă bulele de aer continuă să se formeze în ciuda efectuării<br>acțiunilor menționate mai sus, clătiți grupul dispenser<br>cu 100 ml de solvent compatibil. Faceți acest lucru în<br>conformitate cu instrucțiunile din (→ P. 84 - 7. Curățarea și<br>întreținerea).                                                                                                    |
| Bule de aer (între<br>specimen și<br>încărcătorul de<br>lamele). | Diametrul acului<br>dispenser nu a fost<br>selectat în mod<br>corespunzător pentru<br>mediul de aplicare a<br>lamelei de acoperire. | Mărimea acului dozator trebuie selectată în conformitate cu<br>lista de recomandări ( $\rightarrow$ P. 67 – 5.12 Recomandare pentru<br>setarea parametrilor (începând cu firmware-ul 3.01.04)) a<br>diferitelor medii de aplicare a lamelelor de acoperire sau<br>trebuie determinată așa cum este descris în recomandările de<br>configurare.                                                                                                    |
| Bule de aer (între<br>specimen și<br>încărcătorul de<br>lamele). | Bulele de aer sunt<br>produse de scurgeri<br>în sistemul de<br>furtunuri al grupului<br>dispenser.                                  | Dacă există o scurgere în sistemul furtunului care nu poate<br>fi remediată, anunțați departamentul de service Leica<br>responsabil.                                                                                                    |

| Problemă                                                                       | Cauză posibilă                                                                                                    | Remediere                                                                                                    |
|--------------------------------------------------------------------------------|----------------------------------------------------------------------------------------------------|----------------------------------------------------------------------------------------------------|
| Bule de aer (între<br>specimen și<br>încărcătorul de<br>lamele).               | Mediul de aplicare a<br>lamelelor de acoperire<br>este incompatibil cu<br>solventul utilizat.                                                                                                    | Asigurați-vă că în baia de încărcare a CV5030, precum și<br>cadrul ultimelor etape ale procesului de vopsire anterior,<br>se folosește un solvent compatibil cu mediul de aplicare a<br>lamelei de acoperire.                                                                                                    |
|                                                                                |                                                                                                    | Dacă mediul de aplicare a lamelei de acoperire disponibil în<br>comerț este diluat cu un solvent care este incompatibil, acest<br>lucru poate duce la formarea unor mici bule de aer.                                                                                                    |
|                                                                                |                                                                                                    | Incompatibilitatea poate fi identificată frecvent prin striații.                                                                                                    |
| Bule de aer (între<br>specimen și<br>încărcătorul de                           | Ventuzele modulului<br>Pick & Place s-au<br>blocat sau s-au                                                                                                    | Ventuzele nefuncționale împiedică plasarea lamelelor de<br>acoperire. Asigurați-vă că ventuzele nu prezintă material lipit<br>și deformări și înlocuiți-le dacă este necesar.                                                                                                    |
| lamele).                                                                       | deformat.                                                                                                    | Dacă materialul a fost lipit din cauza parametrilor incorect<br>configurați (de ex., o cantitate prea mare de mediu de aplicare<br>a lamelei de acoperire), aceștia trebuie verificați și reajustați.                                                                                                    |
| Pe lama de<br>probă nu se<br>aplică niciun<br>mediu de<br>aplicare a           | <ol> <li>Acul dispenser<br/>este complet<br/>înfundat.</li> </ol>                                                                                                    | <ol> <li>Acul dispenser este parțial sau complet înfundat de<br/>mediul de aplicare a lamelei de acoperire uscat. Înlocuiți<br/>acul înfundat cu unul nou de aceeași dimensiune.</li> </ol>                                                                                                    |
| lamelei de<br>acoperire.                                                       | <ol> <li>Fişa de<br/>alimentare<br/>(→ Fig. 10-4)<br/>este<br/>deconectată.</li> </ol>                                                                                                    | <ol> <li>Introduceţi fişa de alimentare.</li> </ol>                                                                                                    |
| Mediul lamelelor<br>de acoperire<br>este aplicat pe                            | <ol> <li>Înălțimea acului<br/>dispenser este</li> </ol>                                                                                                    | 1. Setați corect înălțimea acului dispenser.                                                                                                    |
| intreaga lungime<br>a lamei de<br>probă, inclusiv<br>în câmpul de<br>etichetă. | <ol> <li>Setata incorect.</li> <li>Diametrul<br/>acului dispenser<br/>nu a fost<br/>selectat în mod<br/>corespunzător<br/>pentru mediul<br/>de aplicare<br/>a lamelei de<br/>acoperire.</li> <li>Parametrii<br/>lamelelor de<br/>acoperire sunt<br/>incorecte</li> </ol> | <ul> <li>2. și 3. Dimensiunea acului dispenser și parametrii lamelelor de acoperire trebuie selectați în conformitate cu lista de recomandări pentru diferitele medii de aplicare a lamelelor de acoperire (→ P. 67 - 5.12 Recomandare pentru setarea parametrilor (începând cu firmware-ul 3.01.04)) sau trebuie determinați așa cum se specifică în (→ P. 70 - 5.13 Determinarea setării optime a parametrilor (MENIU A + B)).</li> </ul> |

| Problemă                                                                                                   | Cauză posibilă                                                                                               | Remediere                                                                                                    |
|----------------------------------------------------------------------------------------------------|----------------------------------------------------------------------------------------------------|----------------------------------------------------------------------------------------------------|
| Proba se<br>deteriorează<br>atunci când se<br>aplică un mediu<br>de aplicare<br>a lamelei de<br>acoperire. | Înălțimea acului<br>dispenser este setată<br>incorect sau acul<br>dispenser a fost<br>introdus incorect.     | <ul> <li>Înălţimea acului dispenser este setată prea jos, astfel încât să zgârie proba atunci când se aplică un mediu de aplicare a lamelei de acoperire. Înălţimea acului dispenser trebuie reglată la înălţimea corectă (→ P. 30 - 4.7 Alinierea înălţimii acului dispenser în raport cu linia de ieșire a lamei de probă).</li> <li>Notă</li> <li>Observaţie! Asiguraţi-vă că acul dispenser este fixat bine (clema este în placa de fixare).</li> </ul> |
| Lamele de<br>acoperire au fost<br>depozitate<br>corect pe lama<br>de                                       | <ol> <li>Magazia<br/>lamelelor de<br/>acoperire este<br/>introdusă<br/>incorect.</li> </ol>                  | <ol> <li>Verificaţi modul în care este aşezată magazia de<br/>acoperire; îndepărtaţi murdăria sau resturile de sticlă<br/>din/sub magazia cu lamele de acoperire.</li> </ol>                                                                                                    |
| probă.                                                                                                    | <ol> <li>Lamele de<br/>acoperire se<br/>lipesc una de<br/>cealaltă.</li> </ol>                               | <ol> <li>Folosiţi lamele de acoperire de o calitate suficientă şi<br/>păstraţi-le într-un loc uscat.</li> </ol>                                                                                                    |
|                                                                                                    | <ol> <li>Senzorul lamelei<br/>de acoperire<br/>este murdar.</li> </ol>                                       | <ol> <li>Verificaţi dacă senzorul lamelei de acoperire este murdar;<br/>dacă este necesar, curăţaţi senzorul cu o cârpă îmbibată<br/>în solvent compatibil.</li> </ol>                                                                                                    |
|                                                                                                    |                                                                                                    | Avertisment                                                                                                    |
|                                                                                                    |                                                                                                    | Atenție! Dacă acțiunile descrise mai sus nu remediază<br>problema apărută, contactați departamentul de service<br>Leica responsabil.                                                                                                    |
| Lamelele de<br>acoperire au<br>fost depuse<br>pe lama de<br>probă în poziția<br>incorectă.                 | 1. Lamelele de<br>acoperire au<br>fost introduse<br>incorect în<br>magazia pentru<br>lamele de<br>acoperire. | <ol> <li>Lamelele de acoperire trebuie să fie la același nivel cu<br/>marginea părții frontale a magaziei pentru lamele de<br/>acoperire.</li> </ol>                                                                                                    |
|                                                                                                    | <ol> <li>Parametrul CSP<br/>a fost incorect<br/>selectat.</li> </ol>                                         | <ol> <li>Parametrul CSP (poziția lamelei de acoperire = poziția<br/>de plasare a lamei de acoperire) trebuie corectat. În plus,<br/>poate fi necesar să modificați parametrul STP (poziția<br/>cursei = punctul de pornire al cursei mediului de aplicare<br/>a lamelei de acoperire) (→ P. 61 - 5.10 MENIU A -<br/>Setări parametri).</li> </ol>                                                                                                    |

| Problemă                                                                                                    | Cauză posibilă                                                                                                    | Remediere                                                                                                    |
|----------------------------------------------------------------------------------------------------|----------------------------------------------------------------------------------------------------|----------------------------------------------------------------------------------------------------|
| Lamelele de<br>acoperire<br>intacte sunt<br>transportate în<br>tava de colectare                                                                                             | <ol> <li>Senzorul lamelei<br/>de acoperire<br/>este murdar.</li> </ol>                                                                                                    | <ol> <li>Verificaţi dacă senzorul lamelei de acoperire este murdar;<br/>dacă este necesar, curăţaţi senzorul cu o cârpă fără<br/>scame îmbibată în solvent compatibil.</li> </ol>                                                                                                    |
| a lamelelor de<br>acoperire.                                                                                                    | <ol> <li>Ventuzele sunt<br/>deformate.</li> </ol>                                                                                                    | 2. Înlocuiți ventuzele.                                                                                                    |
| Mediul de<br>aplicare a<br>lamelelor de<br>acoperire este<br>nu este distribuit<br>uniform.                                                                                  | Acul dispenser este<br>înfundat de mediul<br>uscat de aplicare<br>sau mediul uscat<br>s-a acumulat în jurul<br>acului dispenser.                                                                                             | Înlocuiți acul dispenser cu unul nou.<br>Așezați acul dispenser înfundat în xilen sau în alt solvent<br>corespunzător peste noapte și apoi curățați cu grijă mediul de<br>aplicare rămas.                                                                                                    |
| Modulul Pick<br>& Place se<br>ciocnește<br>cu magazia<br>lamelelor de<br>acoperire<br>sau există<br>un zgomot<br>de răzuire<br>atunci când<br>ridicați lama de<br>acoperire. | Magazia lamelelor<br>de acoperire este<br>introdusă incorect.                                                                                                    | Verificați dacă murdăria, cum ar fi sticla spartă, se află pe<br>podea și/sau în suportul magaziei pentru lame de acoperire;<br>dacă este necesar, îndepărtați-o cu atenție.                                                                                                    |
| Ecranul afișează<br>mesajul<br>CHECK SLIDES<br>(VERIFICARE<br>LAMELE) și nicio<br>lamă de probă<br>nu este prinsă<br>de dispozitiv.                                          | <ol> <li>Au fost folosite<br/>lame de probă<br/>de calitate<br/>scăzută.</li> <li>Lamele de probă<br/>sau suporturile<br/>pentru lamele<br/>de probă s-au<br/>deteriorat și<br/>aparatul nu le<br/>poate detecta.</li> </ol> | <ol> <li>Asiguraţi-vă că baia de încărcare este complet umplută cu solvent pentru acoperirea "umedă". Verificaţi nivelul de lichid şi completaţi, dacă este necesar.</li> <li>Dacă nivelul maxim de umplere nu este suficient pentru a acoperi complet probele de ţesut, trebuie folosită baia de încărcare adâncă primită în livrarea standard. Baie de încărcare, adâncă - Nr. comandă: 14 0478 39657</li> <li>Notă</li> <li>Observaţie! Când utilizaţi baia de încărcare mai adâncă în staţiile de lucru (Leica ST5010 AutoStainerXL sau Leica ST5020 Multistainer), luaţi în considerare faptul că este necesară o modificare tehnică corespunzătoare atunci când utilizaţi modele mai vechi sau actualizaţi o staţie de lucru. În acest scop contactaţi departamentul de service Leica responsabil.</li> </ol> |

| Problemă                                                                   | Cauză posibilă                                                                                                    | Remediere                                                                                                    |
|----------------------------------------------------------------------------|----------------------------------------------------------------------------------------------------|----------------------------------------------------------------------------------------------------|
| Suporturile<br>pentru lame de<br>probă nu încap<br>în inserția de<br>baie. | <ol> <li>Inserțiile<br/>pentru baie<br/>sau suporturile<br/>pentru lamele<br/>de probă sunt<br/>murdare, îndoite<br/>sau introduse<br/>incorect în baia<br/>de încărcare.</li> <li>Sunt utilizate<br/>suporturi<br/>pentru lamele</li> </ol> | <ol> <li>Verificaţi dacă inserţiile de baie sau suporturile pentru<br/>lamele de probă sunt introduse corect în baia de<br/>încărcare. Dacă este necesar, îndepărtaţi cu atenţie<br/>murdăria existentă sau cioburile de sticlă.</li> <li>Utilizaţi inserţii de baie compatibile cu suportul pentru<br/>lame de probă (→ P. 103 - 9.1 Informaţii despre<br/>comanda).</li> </ol> |
|                                                                            | de probă de la<br>alți producători,<br>care sunt<br>incompatibile cu<br>inserțiile de baie<br>utilizate.                                                                                                    |                                                                                                    |
| Baia de<br>încărcare nu                                                    | Există un obstacol<br>(mecanic) în zona de                                                                                                    | Mecanismul de transport constă dintr-un modul cu lanț pe<br>podeaua sertarului de încărcare.                                                                                                    |
| se deplasează<br>înainte; lanțul de<br>transport nu se<br>mișcă.           | transport.                                                                                                    | Verificați dacă lanțurile se mișcă dacă sertarul de încărcare<br>este scos în afară. În caz contrar, lanțurile pot fi blocate, de<br>exemplu, de cioburi de sticlă și așchii sau de un mediul uscat<br>de aplicare a lamelei de acoperire. De asemenea, verificați<br>dacă există bucăți de sticlă spartă sau lame de probă lipite de<br>fundul băii de încărcare.               |
|                                                                            |                                                                                                    | Curățați zona de transport cu un solvent adecvat, cum ar fi<br>xilenul.                                                                                                    |
|                                                                            |                                                                                                    | Dacă mecanismul lanțului nu funcționează chiar și după ce<br>a fost curățat, contactați departamentul de service Leica<br>responsabil.                                                                                                    |

### 9. Accesorii opționale

#### 9.1 Informații despre comanda

| 9 |  |
|---|--|

Notă

Pentru a preveni deteriorarea aparatului sau a probelor, pot fi utilizate numai accesorii și piese de schimb autorizate de Leica.

| Notație                                                                                                    | Nr. comandă   |
|----------------------------------------------------------------------------------------------------|---------------|
| Ac dispenser, 21G                                                                                                | 14 0478 40157 |
| Ac dispenser, 20G                                                                                                | 14 0478 40158 |
| Ac dispenser, 18G                                                                                                | 14 0478 40159 |
| Ac dispenser, 16G                                                                                                | 14 0478 40160 |
| Set dispozitiv de curățare a acului dispenser                                                                    | 14 0478 40941 |
| Set dispozitiv de curățare a acului dispenser, mic                                                               | 14 0478 40559 |
| Perie ac dispenser, 5 bucăți                                                                                     | 14 0478 41115 |
| Acoperiți tabla de captare                                                                                       | 14 0478 39585 |
| Magazin de ieșire 30, 4 bucăți                                                                                   | 14 0478 39586 |
| Magazin de ieșire 20, 6 bucăți                                                                                   | 14 0478 40117 |
| Baie de încărcare cu lamă de probă, plată, opțională (pentru aparate cu un număr de<br>serie mai mic decât 3472) | 14 0478 39592 |
| Baie de încărcare pentru suportul lamei de probă, adâncă                                                         | 14 0478 39657 |
| Capac pentru baia de încărcare                                                                                   | 14 0478 39584 |
| Capac cu decupaj pentru băile de încărcare                                                                       | 14 0478 40337 |
| Flacon mediu de aplicare cu capac                                                                                | 14 0464 36537 |
| O-ring 28x3 mm, 5 bucăți                                                                                         | 14 0253 45452 |
| Magazie cu lamele de acoperire, 40-60x24 mm                                                                      | 14 0478 39749 |
| Magazie cu lamele de acoperire, 40-60x22 mm                                                                      | 14 0478 39748 |
| Furtun de evacuare a aerului, ID32 mm                                                                            | 14 0478 39820 |
| Flacon de sticlă cu capac                                                                                        | 14 0478 39789 |
| Ventuză, 2 bucăți                                                                                                | 14 0478 39701 |
| Suport pentru lame de probă 20, tip Sakura, plastic                                                              | 14 0474 33463 |
| Suport pentru lame de probă 30, tip Leica, metalic, 1 bucată                                                     | 14 0456 33919 |
| Suport pentru lame de probă 20, tip Leica, metalic, 1 bucată                                                     | 14 0474 32789 |
| Suport pentru lame de probă 30, plastic, 5 bucăți                                                                | 14 0475 33643 |
| Suport pentru lame de probă 30, plastic, 1 bucată                                                                | 14 0475 33750 |
| Suport pentru lame de probă 30, mod. Leica, plastic                                                              | 14 0478 38029 |
| Kit adaptor rack 30 HistoCore SPECTRA ST                                                                         | 14 0478 55522 |
| Kit clemă rack 30 HistoCore SPECTRA ST                                                                           | 14 0478 55510 |
| Adaptor rack 30 HistoCore SPECTRA ST                                                                             | 14 0478 54396 |
| Adaptor Varistain pentru Varistain 24-2                                                                          | 14 0464 37659 |
| Adaptor pentru DRS601/Varistain XY                                                                               | 14 0464 37058 |

| Notație                                                                                                    | Nr. comandă   |
|----------------------------------------------------------------------------------------------------|---------------|
| Inserție de baie pentru suporturile de lame de probă Leica pentru 30 de lame de probă                                                                                                    | 14 0478 39593 |
| Inserție de baie pentru suporturile de lame de probă Leica pentru 20 de lame de probă                                                                                                    | 14 0478 36706 |
| Inserție de baie pentru suporturile de lame de probă 20, tip Leica Sakura                                                                                                    | 14 0478 36707 |
| Inserție de baie Shandon 20                                                                                                    | 14 0478 36709 |
| Inserție de baie Medite/Hacker 20                                                                                                    | 14 0478 36710 |
| Inserție de baie Medite/Hacker 30                                                                                                    | 14 0478 37263 |
| Inserție de baie Medite/Hacker 20/40                                                                                                    | 14 0478 39781 |
| Stație de transfer Leica TS5025                                                                                                    | 14 0478 39710 |
| Stație de transfer Leica TS5015                                                                                                    | 14 0506 38050 |
| Placă de bază pentru stația de lucru                                                                                                    | 14 0475 37647 |
| Mediu de aplicare a lamelelor de acoperire, 4 flacoane, 250 ml buc., în cutie de carton                                                                                                    | 14 0464 30011 |
| Mediul de aplicare a lamelelor de acoperire pentru toate mașinile standard de acoperire cu lamele și pentru acoperirea manuală cu lamele.                                                                                                    |               |
| Leica ST Ultra, 1 canistră, 10 litri                                                                                                    | 14 0709 36260 |
| Leica ST Ultra intermedium a fost dezvoltat ca un substitut de xilen pentru montarea<br>probelor histologice, îndepărtarea parafinei din probe și acoperirea manuală și<br>automată a probelor. ST Ultra poate fi utilizat pentru acoperirea cu lamele numai<br>împreună cu Leica CV Ultra. |               |
| Leica CV Ultra, 1 flacon, 250 ml                                                                                                    | 14 0709 37891 |
| Leica CV Ultra, 6 flacoane, 100 ml, în cutie de carton                                                                                                    | 14 0709 36261 |
| Mediul de aplicare a lamelelor de acoperire pentru toate mașinile standard de acoperire                                                                                                    |               |

# Notă

Leica nu oferă nicio garanție pentru funcționarea suporturilor pentru lame de probă de la alți producători sau vreo garanție pentru funcționarea lor în aparat. Operatorul aparatului poartă răspunderea pentru orice utilizare a suporturilor pentru lame de probă de la alți producători!

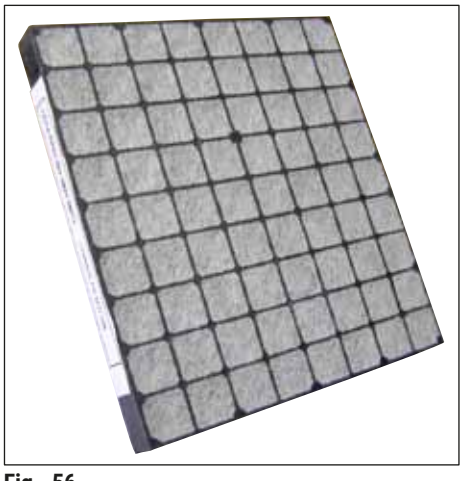

Filtru standard cu cărbune activ,

pentru lucrul cu xilen

Nr. comandă

14 0422 30673

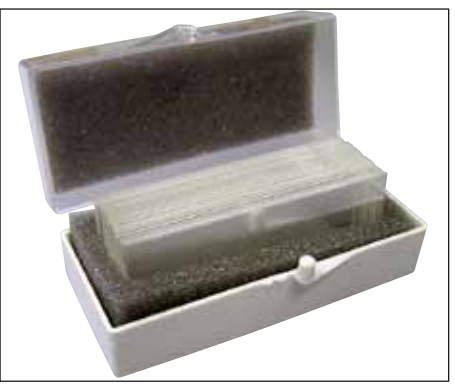

Fig. 57

#### Lamele de acoperire,

din sticlă albă pură de clasă hidrolitică 1, grosime nr. 1 (0,13 - 0,17 mm)

Cantitatea furnizată:

1000 de bucăți - în cutii de plastic, fiecare cu câte 100 de bucăți.

|                     | Nr. comandă   |
|---------------------|---------------|
| Dimensiune 24x40 mm | 14 0711 35635 |
| Dimensiune 24x50 mm | 14 0711 35636 |
| Dimensiune 24x55 mm | 14 0711 35637 |
| Dimensiune 24x60 mm | 14 0711 35638 |

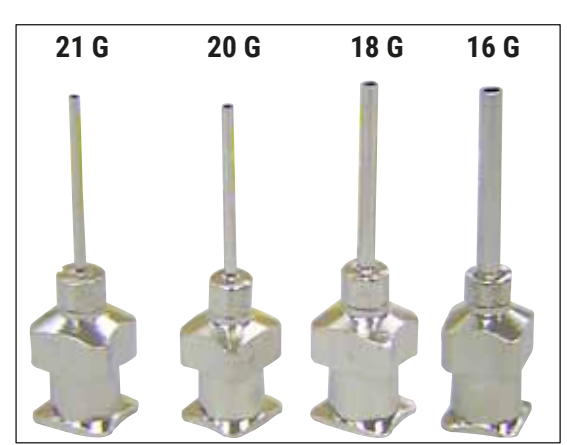

Fig. 58

#### Ac dispenser,

|                             | Nr. comandă   |
|-----------------------------|---------------|
| 21 G, foarte mic, 1 bucată  | 14 0478 40157 |
| 20 G, mic, 1 bucată         | 14 0478 40158 |
| 18 G, large, 1 piece        | 14 0478 40159 |
| 16 G, foarte mare, 1 bucată | 14 0478 40160 |

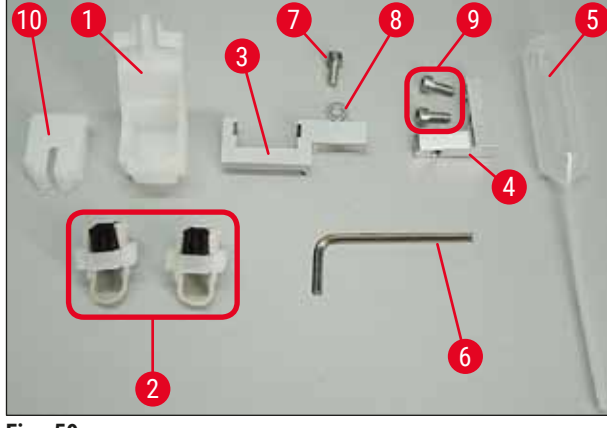

Fig. 59

#### Dispozitiv de curățare a acului dispenser, ansamblu

Dispozitivul de curățare a acului dispenser este compus din:

- 1 recipient (→ Fig. 59-1) cu capac (→ Fig. 59-10)
- 2 perii (→ Fig. 59-2)
- 1 suport (→ Fig. 59-3) cu şurub hexagonal şi (→ Fig. 59-7) şi şaibă (→ Fig. 59-8)
- 1 suport de montare (→ Fig. 59-4) cu 2 suruburi hexagonale (→ Fig. 59-9)
- 1 cheie hexagonală ( $\rightarrow$  Fig. 59-6)
- 1 pipetă de plastic (7,7 ml) ( $\rightarrow$  Fig. 59-5)
- 1 set de instrucțiuni de utilizare

Nr. comandă

14 0478 40941

#### Dispozitiv de curățare a acului dispenser, mic

Set compus din:

- Recipient
- Capac
- Perie

Nr. comandă

14 0478 40559

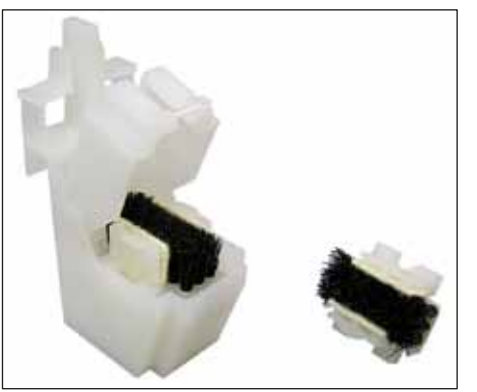

Fig. 60

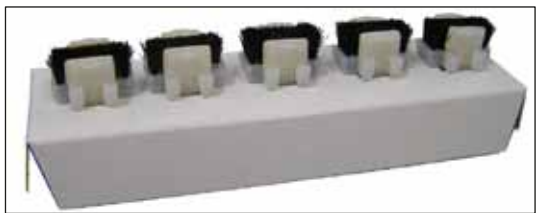

Fig. 61

# Perie dozator

Set de 5

Nr. comandă

14 0478 41115

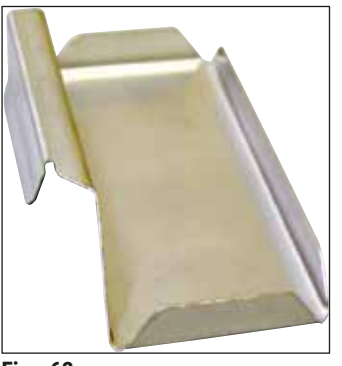

Fig. 62

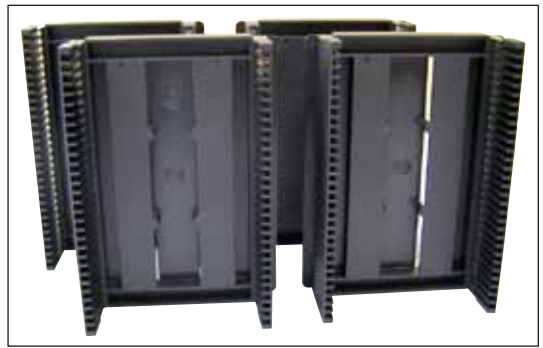

Fig. 63

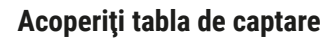

Nr. comandă

14 0478 39585

Magazie de ieșire 30, pentru 30 de lame de probă, 4 buc.

Nr. comandă

14 0478 39586

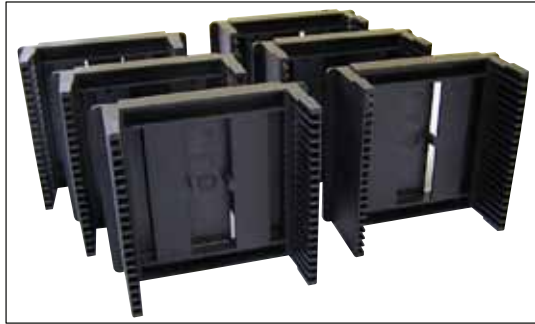

Fig. 64

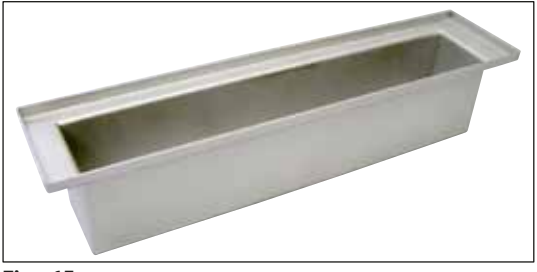

Fig. 65

Magazie de ieșire 20, pentru 20 de lame de probă, 6 buc.

Nr. comandă

14 0478 40117

Baie de încărcare pentru suportul lamei de probă, plată

Nr. comandă

14 0478 39592

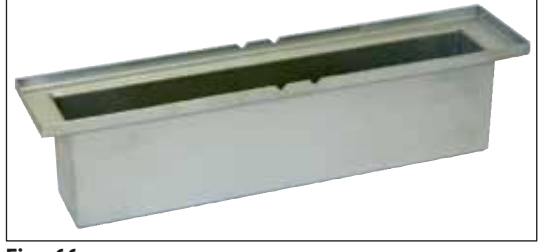

Fig. 66

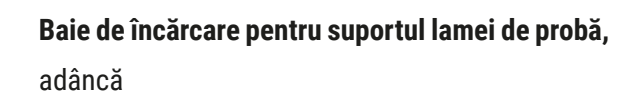

Nr. comandă

14 0478 39657

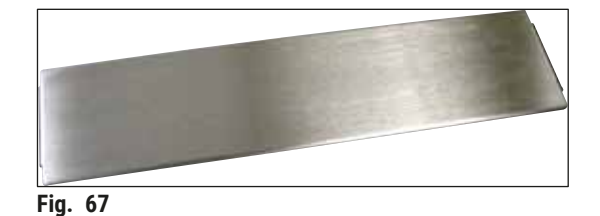

Capac pentru baia de încărcare

Nr. comandă

14 0478 39584

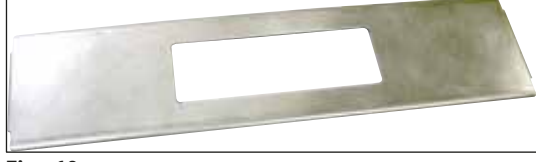

Fig. 68

#### Capac cu decupaj,

pentru baie de încărcare, numai împreună cu inserția de baie pentru suporturile de lame de probă Leica pentru 30 de lame de probă -14 0478 39593

Nr. comandă

14 0478 40337

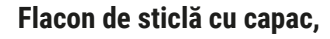

flacon pentru mediu de acoperire cu lamele, volum 250 ml, gol, cu capac

Nr. comandă

14 0464 36537

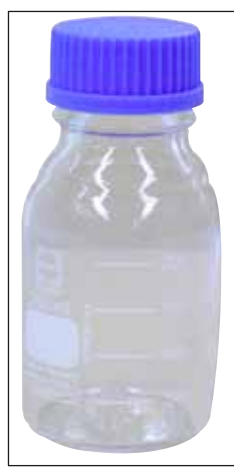

Fig. 69
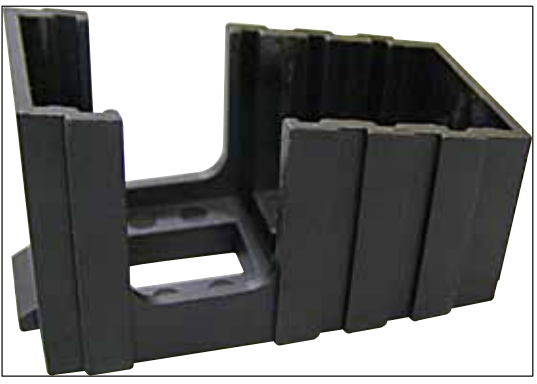

Fig. 70

#### Magazia lamelelor de acoperire

Magazie cu lamele de acoperire Multi-size™ cu inserții pentru susținerea diferitelor dimensiuni comune de lamele de acoperire

| 40-60x22 mm<br>Nr. comandă | 14 0478 39748 |
|----------------------------|---------------|
| 40-60x24 mm<br>Nr. comandă | 14 0478 39749 |

# Fig. 71

#### Furtun de evacuare,

rezistent la solvent, flexibil, 3 m lungime, diametru 32 mm

Nr. comandă

14 0478 39820

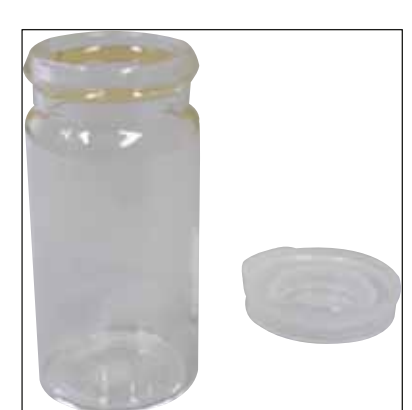

Fig. 72

#### Flacon de sticlă cu capac

Nr. comandă

14 0478 39789

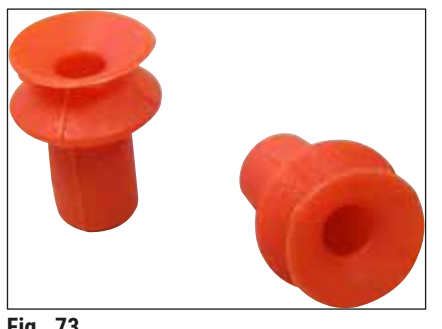

Fig. 73

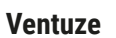

pachet de 2

Nr. comandă

14 0478 39701

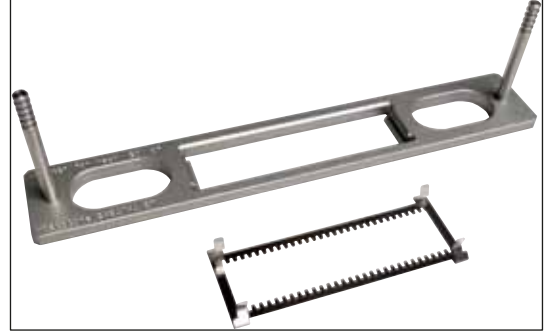

Fig. 74

#### Kit adaptor rack 30 HistoCore SPECTRA ST,

pentru suporturile de lame de probă Leica pentru 30 de lame de probă.

Constând din:

1 adaptor

1 clemă

Nr. comandă

14 0478 55522

Kit clemă rack 30 HistoCore SPECTRA ST,

Constând din 2 cleme

Nr. comandă

14 0478 55510

#### Adaptor rack 30 HistoCore SPECTRA ST,

pentru suporturile de lame de probă Leica pentru 30 de lame de probă.

Nr. comandă

14 0478 54396

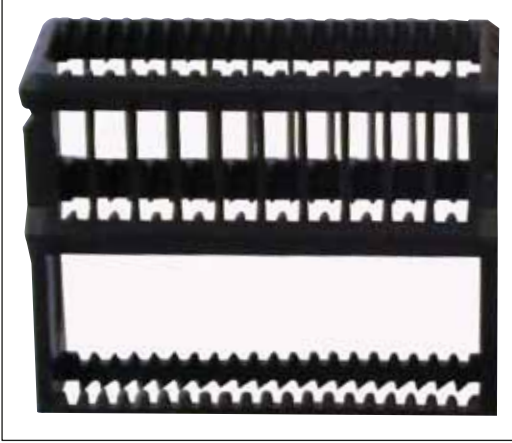

Fig. 75

#### Suport pentru lame de probă Sakura,

Tip: Sakura, plastic, 1 bucată

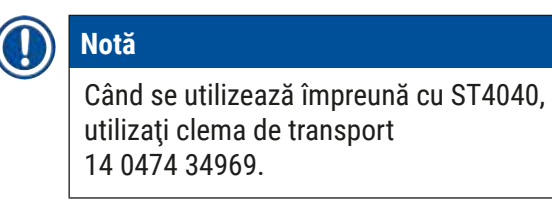

Nr. comandă

14 0474 33463

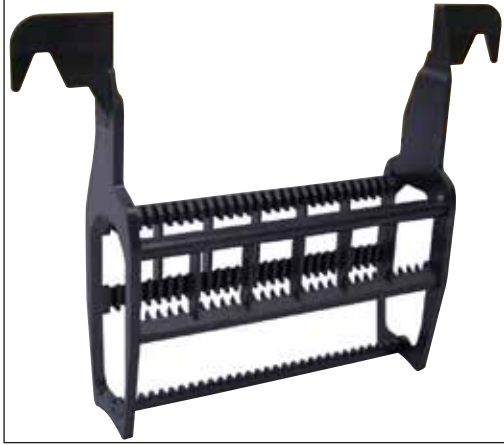

Fig. 76

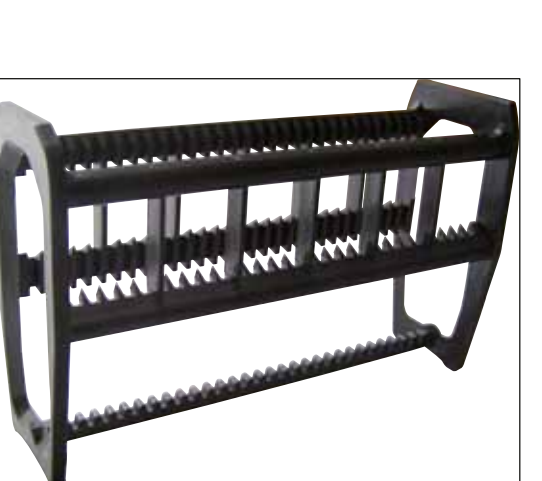

Fig. 77

#### Suport pentru lame de probă - 30,

Plastic, pachet de 5 Nr. comandă 14 0475 33643

Plastic, 1 buc. Nr. comandă 14 0475 33750

# Suport pentru lame de probă - 30,

Modificat, plastic, 1 bucată, pentru adaptor Varistain (14 0464 37659)

Nr. comandă

14 0478 38029

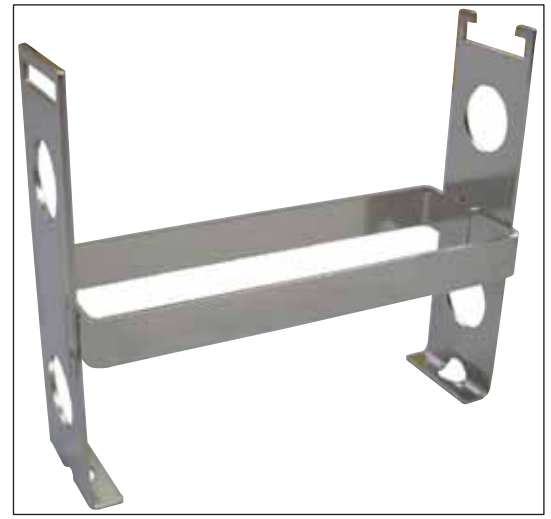

Fig. 78

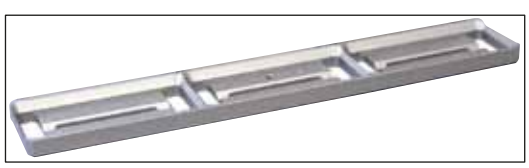

Fig. 79

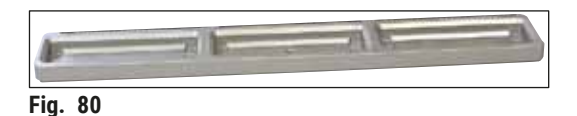

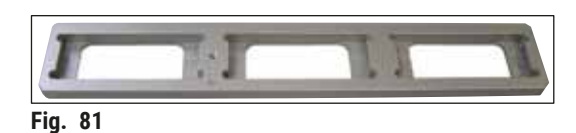

Fig. 82

#### Adaptorul Varistain,

Adaptor pentru Shandon Varistain 24-4,

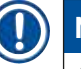

## Notă

Pentru utilizare cu suportul pentru lame de probă Leica 30, modificat, din plastic 14 0478 38029, pentru a combina Varistain 24-4 cu Leica CV5030.

Nr. comandă

14 0464 37659

| Inserție de baie | Leica | 20 |
|------------------|-------|----|
|------------------|-------|----|

pentru suporturile de lame de probă Leica, pentru 20 de lame de probă

Nr. comandă

14 0478 36706

#### Inserție de baie Sakura 20,

pentru suporturile de lame de probă Sakura, pentru 20 de lame de probă

Nr. comandă

14 0478 36707

#### Inserție de baie Shandon 20,

pentru Shanon Gemini, suport lame de probă pentru 20 de lame de probă

Nr. comandă

14 0478 36709

#### Inel O,

pentru flaconul cu mediu de aplicare a lamelor de probă, 28x3 mm, pachet de 5

Nr. comandă

14 0253 45452

#### 10. Garanție și service

#### Garanția legală

Leica Biosystems Nussloch GmbH garantează că produsul contractual livrat a fost supus unei proceduri complete de control al calității, bazată pe standardele de testare interne ale Leica și că produsul nu prezintă defecte și reflectă toate specificațiile tehnice și/sau caracteristicile garantate.

Domeniul de aplicare al acestei garanții este determinat de conținutul contractului încheiat. Determinante sunt numai condițiile de garanție legală ale companiei de vânzări Leica din zona dumneavoastră, respectiv ale societății de la care ați procurat produsul contractual.

#### Informații de service

Dacă aveți nevoie de piese de schimb sau trebuie să apelați la serviciul de asistență tehnică pentru clienți, rugăm adresați-vă reprezentanței dumneavoastră Leica sau reprezentantului comercial Leica de la care ați achiziționat instrumentul. Vă rugăm să furnizați următoarele informații:

- Notația de model și numărul de serie al instrumentului.
- Amplasamentul instrumentului și o persoană de contact.
- · Motivul pentru solicitarea trimisă serviciului pentru clienți.
- Data livrării.

#### Oprirea și eliminarea aparatului

Aparatul sau piesele instrumentului trebuie să fie eliminate ca deșeu cu respectarea dispozițiilor legale respective aflate în vigoare.

#### 11. Confirmarea decontaminării

Fiecare produs care este returnat către Leica Biosystems sau care necesită întreținere la fața locului trebuie să fie curățat și decontaminat în mod corespunzător. Puteți găsi șablonul dedicat confirmării decontaminării pe site-ul nostru www.LeicaBiosystems.com din meniul produsului. Acest șablon trebuie utilizat pentru colectarea tuturor datelor solicitate.

La returnarea unui produs, o copie a confirmării completate și semnate trebuie să fie închisă sau transmisă tehnicianului de service. Responsabilitatea pentru produsele care sunt trimise înapoi fără această confirmare sau cu o confirmare incompletă îi revine expeditorului. Bunurile returnate care sunt considerate a fi o sursă potențială de pericol de către companie vor fi trimise înapoi pe cheltuiala și riscul expeditorului.

#### 12. Anexa A - Note și recomandări legate de aplicație

# 12.1 Suporturi pentru lamele de probă Leica, magazii de ieșire și magazii pentru lamele de acoperire fabricate din plastic

Accesoriile din plastic Leica sunt fabricate dintr-un material special și concepute pentru utilizare pe termen lung.

Diverși factori, cum ar fi uzura în funcție de material, uzura materialului în funcție de utilizare, căldura și murdăria pot duce la modificări ale plasticului.

Prin urmare, suporturile pentru lamele de probă Leica și magaziile de ieșire sunt printre piesele postvânzare și sunt listate în Accesorii opționale (→ P. 103 – 9. Accesorii opționale).

Pentru ca accesoriile din plastic să poată fi utilizate cât mai mult timp, am adunat câteva note, care sunt recomandate pentru următoarele suporturi ale lamelor de probă, precum și pentru magaziile de ieșire și de acoperire cu lamele:

- Magazie de ieșire pentru 30 de lame de probă (14 0478 39586)
- Magazie de ieșire pentru 20 de lame de probă (14 0478 40117)
- Suport pentru lamelele de probă pentru 30 de lame de probă, tip Leica, plastic (14 0475 33750)
- Suport pentru lamelele de probă pentru 20 de lame de probă, tip Sakura, plastic (14 0474 33463)
- Suport pentru lamelele de probă pentru 30 de lame de probă, tip Leica, modificat, plastic, pentru adaptor Varistain (14 0478 38029)
- Magazie pentru lamele de acoperire 40-60x24 mm (14 0478 39749)
- Magazie pentru lamele de acoperire 40-60x22 mm (14 0478 39748)

### ) Notă

Nu depozitați niciodată accesoriile din plastic Leica pentru o perioadă lungă de timp (de exemplu, peste noapte pentru curățare) în solvent sau la temperaturi ridicate!

Pentru ca **magaziile de ieșire** să funcționeze fără probleme, evitați deformarea panourilor laterale ale magaziilor de ieșire.

- Magaziile de ieşire nu trebuie introduse în solvent pe o perioadă de mai multe ore (de exemplu, peste noapte) (→ P. 84 - 7.1 Observații cu privire la curățare şi întreținere).
- Nu se usucă după contactul cu solventul sau apa la temperaturi peste 100 °C și după o perioadă lungă de timp (de ex. peste noapte).

Pentru ca suporturile pentru lame de probă să funcționeze fără probleme, țineți cont de următoarele:

- Suporturile pentru lame de probă trebuie manipulate cu atenție. Nu le lăsați să cadă sau să se ciocnească cu alte obiecte, întrucât acest lucru ar putea duce la puncte de fractură care pot afecta funcția suporturilor pentru lamele de probă.
- Evitați uscarea după contactul cu solventul sau apa la temperaturi peste 100 °C și după o perioadă lungă de timp (de ex. peste noapte).

Pentru ca magaziile cu lamele de acoperire să funcționeze fără probleme, țineți cont de următoarele:

• Nu se usucă după contactul cu solventul sau apa la temperaturi peste 100 °C și după o perioadă lungă de timp (de ex. peste noapte).

#### 12.2 Suporturi pentru lame de probă de la alți producători

Leica nu oferă nicio garanție pentru funcționarea suporturilor pentru lame de probă de la alți producători sau vreo garanție pentru funcționarea lor în aparat. Operatorul aparatului poartă răspunderea pentru orice utilizare a suporturilor pentru lame de probă de la alți producători.

- Utilizarea suporturilor pentru lamele de probă de la alți producători necesită inserții speciale pentru baie, care sunt listate în Accesorii opționale.
- Vă recomandăm să efectuați inspecția regulată a suporturilor pentru lame de probă de la alți producători pentru a identifica semne de deteriorare, murdărie și deformări. Acești factori coroborați cu construcția specială a suporturilor pentru lame de probă de la alți producători pot pune în pericol funcționarea fără probleme a aparatului. Prin urmare, în special atunci când utilizați suporturi pentru lamele de probă de la alți producători, asigurați-vă că acestea sunt în stare impecabilă.

#### 12.3 Lame de probă și mecanism de prindere

Noul mecanism de prindere și noul dispozitiv de prindere pentru lame de acoperire pot fi identificate prin după elementele roșii de prindere anodizate. Această modificare se aplică începând cu **NUMĂRUL DE SERIE 3000** pentru Leica CV5030.

# $\land$

#### Avertisment

Observație! Mecanismul de prindere pentru lame de probă nu trebuie niciodată schimbat sau manipulat în timpul procedurilor de curățare necesare în interiorul aparatului. În ceea ce privește cleștii roșii de prindere anodizați, asigurați-vă că nu sunt niciodată desfăcuți manual, apropiați sau îndoiți.

Noul mecanism de prindere este adecvat pentru toate lamele de probă care au fost fabricate în conformitate cu ISO 8037-1: 1986 și au următoarele proprietăți ale marginilor:

- 1.) Margini şlefuite 90°
- 2.) Margini tăiate 90°
- 3.) Margini şlefuite 45°
- 4.) Marginile montate (șlefuite sau în formă de prismă)
- 5.) Colțuri tăiate cu proprietățile menționate mai sus privind marginile

| 12.4 | Leica CV5030 | – Lame de | probă validate | și recomandate |
|------|--------------|-----------|----------------|----------------|
|------|--------------|-----------|----------------|----------------|

| Nume                                             | Producător        | Proprietăți și descriere            |
|--------------------------------------------------|-------------------|-------------------------------------|
| Snowcoat                                         | Leica - Surgipath | Margini şlefuite 90°                |
| Snowcoat                                         | Leica - Surgipath | Margini șlefuite 45°                |
| Snowcoat                                         | Leica - Surgipath | Colțuri tăiate                      |
| Snowcoat Pearl                                   | Leica - Surgipath | Margini şlefuite 90°                |
| Lame X-tra                                       | Leica - Surgipath | Margini șlefuite 90° Colțuri tăiate |
| Lamele X-tra Adhesive                            | Leica - Surgipath | Colțuri tăiate                      |
| Lamele X-tra Adhesive                            | Leica - Surgipath | Margini șlefuite 90°                |
| Micro-Slides                                     | Leica - Surgipath | Margini şlefuite 90°                |
| Lame Apex Superior Adhesive                      | Leica - Surgipath | Margini şlefuite 90°                |
| Superfrost "Plus" white (Menzel glasses)         | Leica - Surgipath | Margini şlefuite 90°                |
| Polysine (Menzel glasses)                        | Leica - Surgipath | Margini șlefuite 90°                |
| VCE Micro-Slides                                 | Leica - Surgipath | Margini şlefuite 90°                |
| Bloodsmear Slides / Art. 3010-SBE<br>Frosted End | Leica - Surgipath | Margini teșite                      |
| Bloodsmear Slides / Art. 00375<br>Doublefrost    | Leica - Surgipath | Margini teșite                      |

Următoarele lame de probă au fost validate pentru dispozitivul de prindere pentru lame de probă, începând cu numărul de serie 3000:

# 

Notă

Leica nu oferă nicio garanție pentru funcționarea lamelor de probă de la alți producători sau vreo garanție pentru funcționarea lor în aparat. Operatorul aparatului poartă răspunderea pentru orice utilizare a lamelor de probă de la alți producători.

• Înainte de a utiliza lame de probă de la alți producători, Leica recomandă testarea lor în aparat.

| Nume                                                         | Producător          | Proprietăți și descriere            |
|--------------------------------------------------------------|---------------------|-------------------------------------|
| Superfrost                                                   | Menzel glasses      | Margini şlefuite 45°                |
| Superfrost                                                   | Menzel glasses      | Margini şlefuite 90°                |
| Immuno                                                       | Dako                | Margini şlefuite 90°                |
| Histobond                                                    | Marienfeld          | Margini şlefuite 90°                |
| Unimark                                                      | R. Langenbrinck     | Margini şlefuite 45°/90°            |
| Thin Prep Slides                                             | Hologic Cytyc       | Margini șlefuite 90° Colțuri tăiate |
| Cod.09-OMB95                                                 | Bio-Optica          | Margini şlefuite 45°                |
| SP Brand Superfrost Micro Slides                             | Erie Scientific Co. | Margini şlefuite 90°                |
| Adhesive Slides                                              | Knittel             | Margini şlefuite 90°                |
| Lamele imprimantă (recomandate pentru imprimanta Leica IP-S) | Knittel             | Margini șlefuite 90° Colțuri tăiate |

# 2 Anexa A - Note și recomandări legate de aplicație

| Nume            | Producător               | Proprietăți și descriere            |
|-----------------|--------------------------|-------------------------------------|
| Colorfrost Plus | Thermo Fisher Scientific | Margini șlefuite 90°                |
| Colorfrost Plus | Carl RothCarl Roth GmbH  | Margini șlefuite 45° Colțuri tăiate |
| Colorfrost Plus | Carl RothCarl Roth GmbH  | Margini tăiate 90°                  |
| Colorfrost Plus | VWR                      | Margini tăiate 90°                  |
| Colorfrost Plus | VWR                      | Margini șlefuite 45° Colțuri tăiate |

#### 12.5 Lamele de acoperire

Folosirea lamelelor special concepute pentru aplicarea automată a lamelelor este recomandată pentru Leica CV5030 Robotic Coverslipper. Acestea au fost fabricate astfel încât să împiedice sau să prevină lipirea lamelelor între ele.

#### Vă recomandăm:

- Carcasă de sticlă Surgipath <sup>™</sup> Premier
- Carcasă de sticlă Surgipath ™ pentru aparatul automatizat de aplicare a lamelelor de acoperire

Când depozitați lamelele de acoperire, asigurați-vă întotdeauna că mediul este uscat. Umiditatea crescută este suficientă pentru a determina lipirea lamelelor de acoperire, ceea ce poate afecta operațiunea de acoperire cu lamele.

#### 12.6 Etichete pentru lame de probă

Etichetele Universal sunt optimizate pentru utilizare pe Leica CV5030 aparatul de aplicare a lamelelor de acoperire și oferă o soluție completă pentru imprimare și acoperirea cu lamele.

Pentru a asigura cea mai bună calitate a imprimării, etichetele Leica Universal trebuie utilizate pe imprimanta de etichete Cognitive. Acestea sunt disponibile exclusiv de la Leica Biosystems.

Odată imprimate și atașate pe lamele de probă, etichetele Leica Universal Label sunt durabile. Decolorarea, degradarea sau detașarea nu apar în cele mai extreme condiții, deoarece acestea sunt specificate de diferitele protocoale de colorare.

Codul de bare și textul imprimat pe etichetele Leica Universal sunt clare și centrate. Chiar și după condiții extreme de colorare, acestea rămân lizibile și pot fi scanate fără erori.

| Etichetă Leica Universal: | Dimensiune<br>etichetă: | 22 mm x 15 mm (7/8" x 19/32")                                                                        |
|---------------------------|-------------------------|----------------------------------------------------------------------------------------------------|
|                           |                         | 1 x 3000 etichete, nr. de comandă: 14 0605 46822<br>6 x 3000 etichete, nr. de comandă: 14 0605 46823 |
| Cognitive Cxi             | Versiunea<br>pentru SUA | Nr. comandă: 14 0605 46820                                                                           |
|                           | Versiunea<br>pentru UE  | Nr. comandă: 14 0605 46821                                                                           |

www.LeicaBiosystems.com

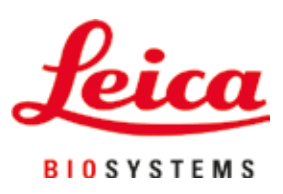

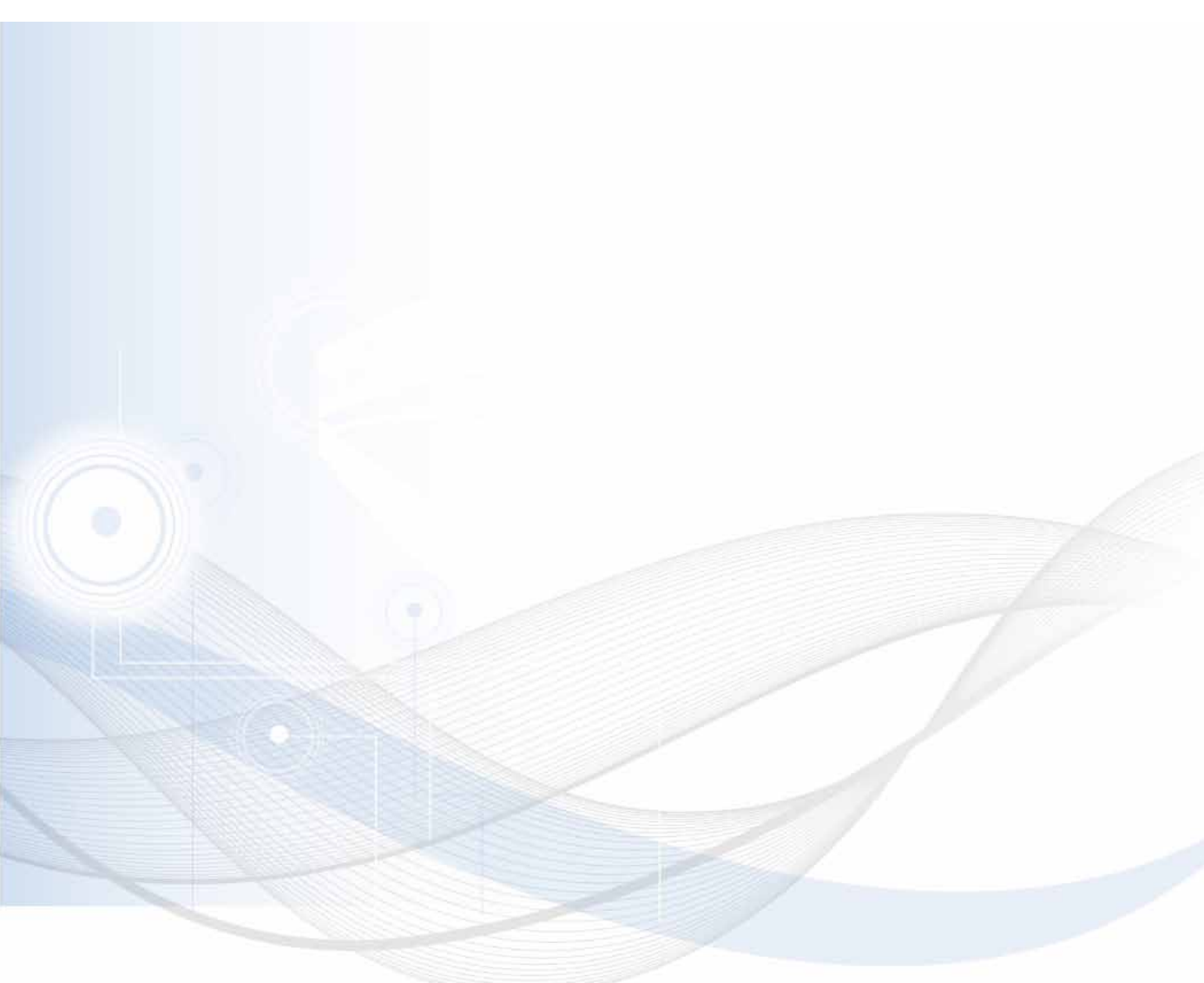

Versiune 3.5, Revizuire N - 06.2021

Leica Biosystems Nussloch GmbH Heidelberger Strasse 17 - 19 69226 Nussloch Germania

Tel.: +49 - (0) 6224 - 143 0 Fax: +49 - (0) 6224 - 143 268 Web: www.LeicaBiosystems.com